#### Multi Node Hadoop Cluster Setup

This document describes how to create Hadoop Multi Node cluster in just 30 Minutes on Amazon EC2 cloud. You will learn following topics.

Click Here to watch these steps in Video Instructions

- How to create instance on Amazon EC2
- How to connect that Instance Using putty
- Installing Hadoop framework on this instance
- Run NGram(End to End Project Creation already explained in Module 15) example which come with Hadoop framework.
- Setting the replication factor

Following Software require on your local windows machine

1. Putty: To connect amazo ec2 instance. 2. puttygen: create private key from .ppm file 3. pscp : to copy file from your local filesytem to amazon instance Download all three tools from http://www.chiark.greenend.org.uk/~sgtatham/putty/download.html C PuTTY Do nload Page - Windows Internet Explore 🕒 🐑 🗢 🛃 http 🔎 🗹 🎁 Amazon Machine I... 📋 What is Amazon ... chiark.greenend.org.uk/~ 8 what is mapred-si... PuTTY Downlo... × 🚖 🔁 Pushpalanka's Blog Hadoop ... 🕒 Pushpalanka's Blog Hadoop ... 🧻 AWS Marketplace CentOS 6... 👄 Install Hadoop on a Single N... 🔚 Technology Inspiration Singl... 🍹 Job Vacancies Packages - N... 🐹 HadoopExam.com - Admi × Find: format Previous Next 📝 Options 🗸 There are cryptographic signatures available for all the files we offer below. We also supply cryptographically signed lists of checksums. To download our public keys and find out more about our signature policy, visit the Keys page. If you need a Windows program to compute MD5 checksums, you could try the one at this site. (This MD5 program is also cryptographically signed b its author.) Binaries The latest release version (beta 0.63). This will generally be a version I think is reasonably likely to work well. If you have a problem with the release version, it might be worth trying out the latest development snapshot (below) to see if I've already fixed the bug, before reporting it to me For Windows on Intel x86 PuTTY: (or by FTP) (RSA sig) (DSA sig) putty.ex PuTTYtel: puttytel.exc (or by FTP) (RSA sig) (DSA sig) PSCP: (DSA sig) (or by FTP) (RSA sig) PSFTP (RSA sig) (DSA sig) psftp.exe (or by FTP) Plink plink.exe (or by FTP) (RSA sig) (DSA sig) Pageant: (RSA sig) (DSA sig) pageant.ex (or by FTP) PuTTYge (or by FTP) (RSA sig) (DSA sig) puttygen.exe A .ZIP file containing all the binaries (except PuTTYtel), and also the help files Zip file: (DSA sig) putty.zip (or by FTP) (RSA sig) A Windo ws installer for everything except PuTTYtel putty-0.63-installer.exe (or by FTP) (DSA sig) Installer (RSA sig) Checksums for all the above files MD5: md5sums (or by FTP) (RSA sig) (DSA sig) SHA-1: sha1sums (or by FTP) (RSA sig) (DSA sig) SHA-256: (RSA sig) (DSA sig) sha256sums (or by FTP) SHA-512: sha512sums (or by FTP) (RSA sig) (DSA sig) The latest development snapshot. This will be built every day, automatically, from the current development code - in whatever state it's currently in. If you need a fix for a particularly crippling bug, you may well be able to find a fixed PuTTY here well before the fix makes it into the release version above. On the other hand, these snapshots might sometimes be unstable. 100% \* 📶 🅼 🛱 📥 13-08-20 ۷ 🧉 💽 🙋 🐔

 It requires you have Amazon AWS account. So create/signup Amazon EC2 account by going to <u>http://aws.amazon.com</u>. It also requires you to enter your credit card details. However, it would not charge until you use paid resources. Initially use only micro instances which are free. Click to Amzon EC2 Console under Compute & Networking

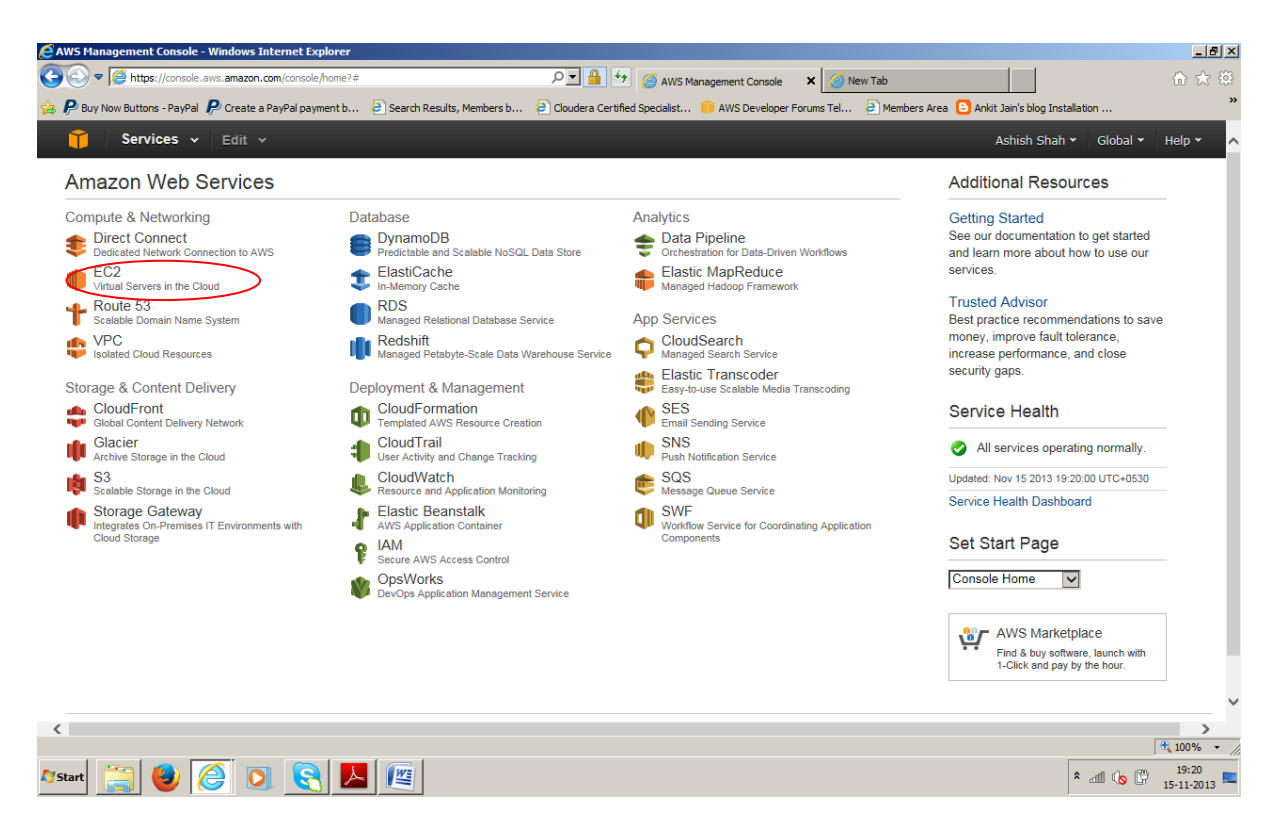

2. Once you are in then Click Launch Instance (chose EU West Ireland region). This will create a Virtual Machine Instance in the cloud. And you have to provide the configuration which you can see in next steps

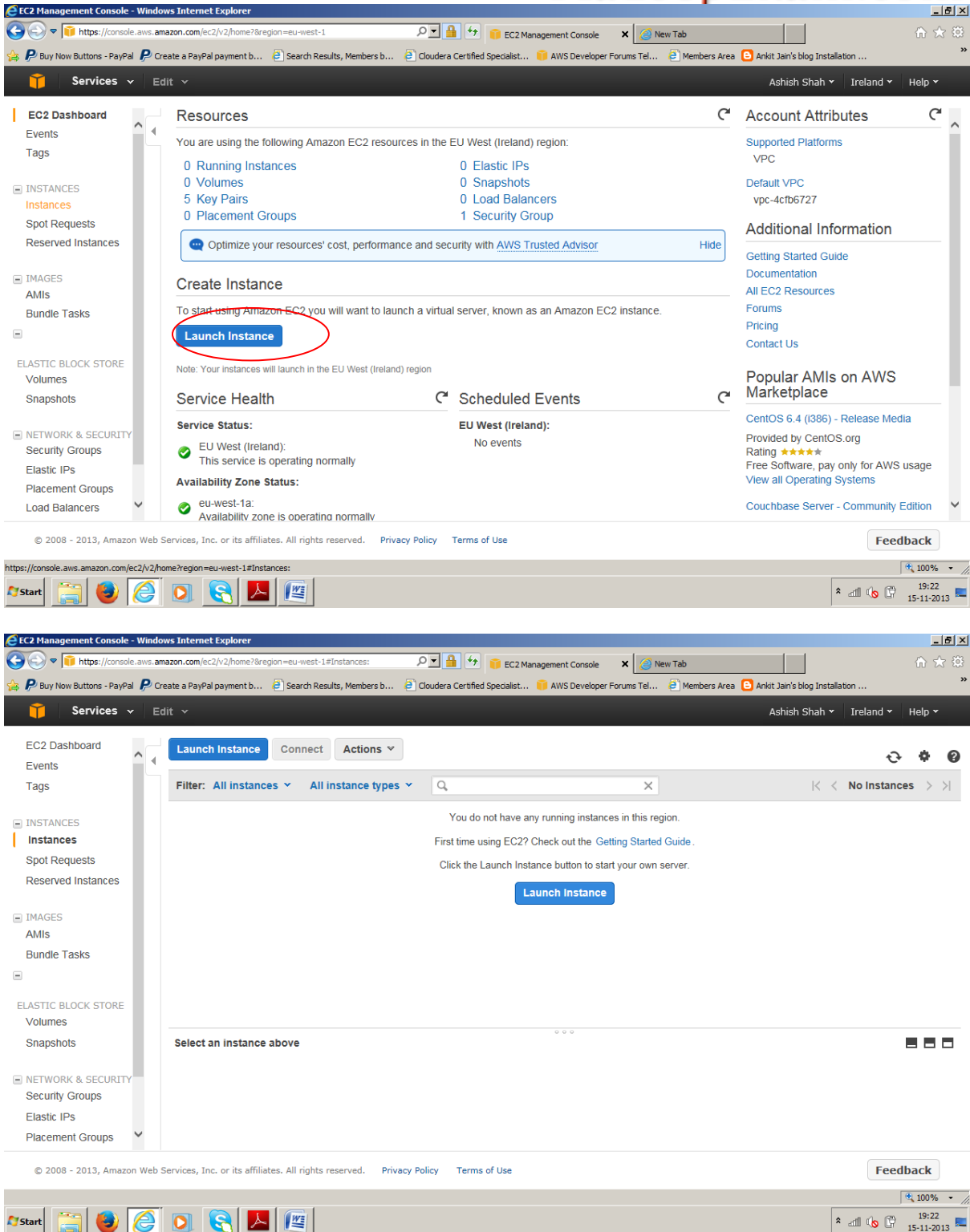

3. Select Community AMI's

An Amazon Machine Image (AMI) is a special type of pre-configured operating system and virtual application software which is used to create a virtual machine within the Amazon Elastic Compute Cloud (EC2). It serves as the basic unit of deployment for services delivered using EC2.

| 🎁 Services 🗸 Edit              | v                           | Ashish Shah Y                                                                                                    | Ireland 👻 Help        | r |
|--------------------------------|-----------------------------|----------------------------------------------------------------------------------------------------|-----------------------|---|
| 1. Choose AMI 2. Choose Instar | ace Type 3. Config          | jure Instance 4. Add Storage 5. Tag Instance 6. Configure Security Group 7. Review                                                                                    |                       |   |
| tep 1: Choose an /             | Amazon Ma                   | chine Image (AMI)                                                                                                    | Cancel and Exit       | _ |
| ser community, or the AWS Mark | ketplace; or you can        | select one of your own AMIs.                                                                                                    | provided by Avv3, our |   |
| Quick Start                    | -                           | Among Linux AND 002 00 4 and 72-0-00 (04 bit) (and 56-0-00 (00 bit)                                                                                                   |                       |   |
| My AMIs                        | Amazon Linux                | The Amazon Linux AMI is an EBS-backed, PV-GRUB image. It includes Linux 3.4, AWS tools, and repository access to multiple                                             | Select                |   |
| AWS Marketplace                | Free tier eligible          | versions of MySQL, PostgreSQL, Python, Ruby, and Torncat.                                                                                                    | ●64-bit ○32-bit       |   |
| Community AMIs                 |                             | Root device type: ebs Virtualization type: paravirtual                                                                                                    |                       |   |
|                                | Sod Hat                     | Red Hat Enterprise Linux 6.4 - ami-75342c01 (64-bit) / ami-8b332bff (32-bit) Red Hat Enterprise Linux version 6.4 ERS-boot                                            | Select                |   |
| Free tier only (j)             | Free tier eligible          | Root device type: ebs Virtualization type: paravirtual                                                                                                    | ●64-bit ○32-bit       |   |
|                                | 3                           | SUSE Linux Enterprise Server 11 - ami-8d1109f9 (64-bit) / ami-fd110989 (32-bit)                                                                                       | Select                |   |
|                                | SUSE Linux                  | SUSE Linux Enterprise Server 11 Service Pack 3 basic install, EBS boot with Amazon EC2 AMI Tools preinstalled; Apache 2.2, McC01 5.5 DIII 5.3 and Dubu 4.9.7 milliola |                       |   |
|                                | Free tier eligible          | NYSQL 5.5, PPP 5.5, and Ruby 1.6.7 available Root device type: ebs Virtualization type: paravirtual                                                                   | 0 01 51 0 02 51       |   |
|                                | 6                           | Ubuntu Server 12.04.3 LTS - ami-8e987ef9 (64-bit) / ami-80987ef7 (32-bit)                                                                                             | Select                |   |
|                                | •                           |                                                                                                    | ociett                |   |
|                                |                             |                                                                                                    |                       |   |
| © 2008 - 2013, Amazon Web Serv | rices, Inc. or its affiliat | es. All rights reserved. Privacy Policy Terms of Use                                                                                                    | Feedback              |   |

4. Search for Community AMI: Now there are lot of pre-configured AMIs available in Amazon EC2 cloud. You can search in AWS Marketplace as well. We are choosing AMI's for CentOS linux 6.0 version and id for this is (ami-230b1b57)

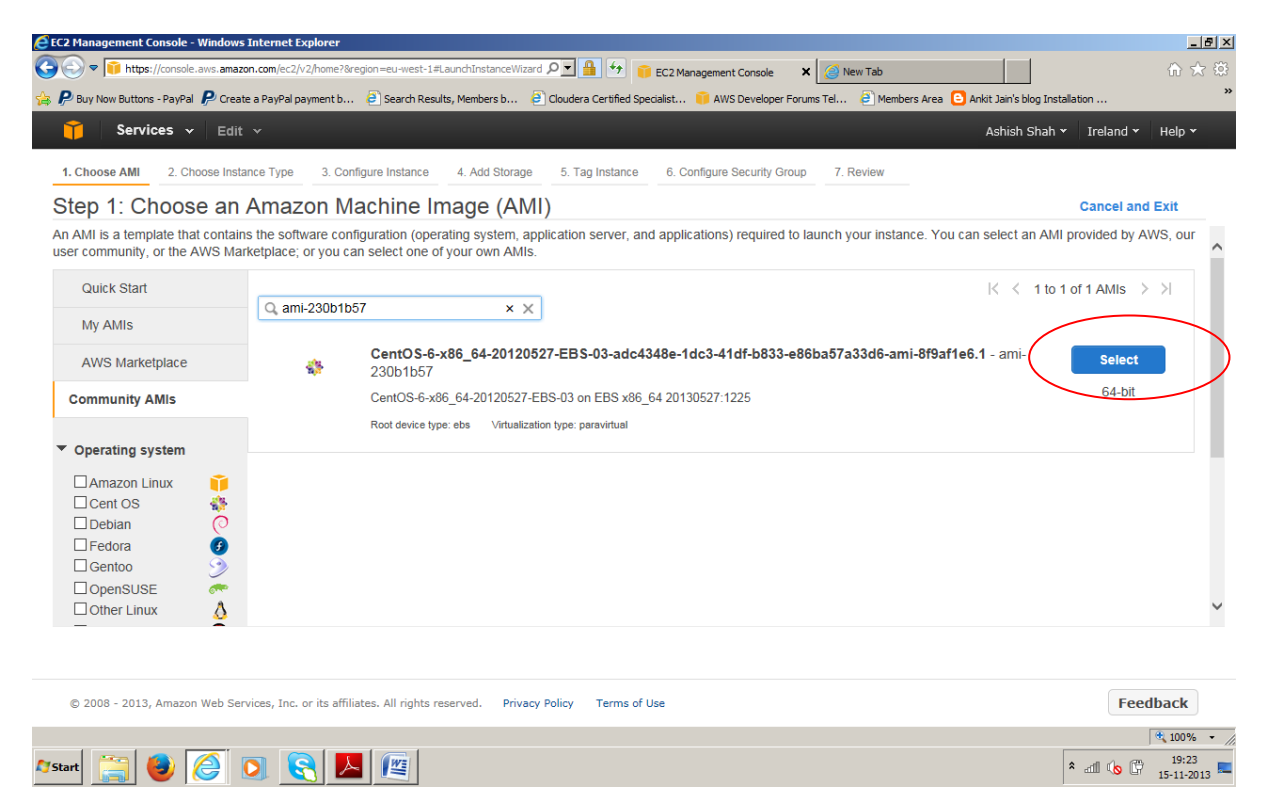

 Now in this step we will decide how many instance of this virtual machine and type of the instance. We are going to create multi node cluster hence select 3 instance and choose
 Small Instance type which at least required for running Hadoop mapreduce example. You

can choose micro instance which is completely free for 750 Hrs in a month, but that is not enough to run mapred example. However, if you are new to EC2 we suggest you try with micro instance first, so you would not incur any cost while configuring Hadoop cluster. And once you become confident with the configuration then you can start using the Small Instance for real practice. However, cost is very small approx.06\$(Check Amazon for price) per Hour per Instance. And now select on m1.small and then click Next: Configure Instance Details.

| <ul> <li>For Services ✓ Edit</li> <li>Choose AMI</li> <li>Choose Insta</li> </ul>        | v<br>nce Type 3. C                     | onfigure Instance                         | 4. Add Storage                                | 5. Tag Instance                      | e 6. Configure Security Group                                            | Ashis                                                                 | h Shah 👻 Ireland 👻 Help 🕇                              | ,                |
|------------------------------------------------------------------------------------------|----------------------------------------|-------------------------------------------|-----------------------------------------------|--------------------------------------|--------------------------------------------------------------------------|-----------------------------------------------------------------------|--------------------------------------------------------|------------------|
| Step 2: Choose an                                                                        | Instance 1                             | Гуре                                      |                                               |                                      |                                                                          |                                                                       |                                                        |                  |
| Amazon EC2 provides a wide sele<br>storage, and networking capacity,<br>computing needs. | ection of instance<br>and give you the | e types optimized<br>e flexibility to cho | t to fit different use<br>oose the appropriat | cases. Instance<br>e mix of resource | es are virtual servers that can ru<br>ces for your applications. Learn r | n applications. They have varying<br>nore about instance types and he | a combinations of CPU, memory<br>ow they can meet your | <sup>,y,</sup> ^ |
|                                                                                          | Currently se                           | lected: t1.micro                          | (up to 2 ECUs, 1 v                            | CPUs, 0.613 G                        | iB memory, EBS only)                                                     |                                                                       |                                                        |                  |
| All instance types                                                                       | All instan                             | ces                                       |                                               |                                      |                                                                          |                                                                       |                                                        |                  |
| Micro instances                                                                          | Select an inst                         | tance type to sui                         | t your requirement                            | S                                    |                                                                          |                                                                       |                                                        |                  |
| General purpose                                                                          | Size                                   | ECUs (i)                                  | vCPUs (i)                                     | Memory<br>(GiB)                      | Instance Storage (GiB) (i)                                               | EBS-Optimized Available (i)                                           | Network Performance (i)                                |                  |
| Memory optimized                                                                         | t1.micro                               | up to 2                                   | 1                                             | 0.613                                | EBS only                                                                 | -                                                                     | Very Low                                               |                  |
| Storage optimized                                                                        | m1.small                               | 1                                         | 1                                             | 1.7                                  | 1 x 160                                                                  | -                                                                     | Low                                                    |                  |
| Compute optimized                                                                        | m1.medium                              | 2                                         | 1                                             | 3.7                                  | 1 x 410                                                                  | -                                                                     | Moderate                                               |                  |
|                                                                                          | m1.large                               | 4                                         | 2                                             | 7.5                                  | 2 x 420                                                                  | Yes                                                                   | Moderate                                               |                  |
|                                                                                          | m1.xlarge                              | 8                                         | 4                                             | 15                                   | 4 x 420                                                                  | Yes                                                                   | High                                                   | ~                |
|                                                                                          |                                        |                                           |                                               |                                      | Cancel Previo                                                            | us Review and Launch                                                  | Vext: Configure Instance Det                           | ails             |
|                                                                                          | vices. Inc. or its aff                 | iliates. All rights re                    | eserved Privacy P                             | olicy Terms of                       | Use                                                                      |                                                                       | Feedback                                               |                  |

6. Type Number of Instances to 3 (We will create 3 node cluster 1 master and 2 slave nodes)

| 🎁 Services 🗸 Edit 🗸                                                           | Ashish Shah Y Ireland Y Help Y                                                                                                    |
|-------------------------------------------------------------------------------|----------------------------------------------------------------------------------------------------|
| 1. Choose AMI 2. Choose Instance Type                                         | 3. Configure Instance 4. Add Storage 5. Tag Instance 6. Configure Security Group 7. Review                                                                                                    |
| Step 3: Configure Instan                                                      | ce Details                                                                                                    |
| Configure the instance to suit your require<br>ole to the instance, and more. | ments. You can launch multiple instances from the same AMI, request Spot Instances to take advantage of the lower pricing, assign an access managemen                                                                                                    |
| Number of instances                                                           | (i) <u>3 ×</u>                                                                                                    |
| Purchasing option                                                             | Request Spot Instances                                                                                                    |
| Network                                                                       | Image: The second second se |
| Subnet                                                                        | (i) No preference (default subnet in any Availability Zone)                                                                                                    |
| Public IP                                                                     | (i) Automatically assign a public IP address to your instances                                                                                                    |
| IAM role                                                                      | () None                                                                                                    |
| Shutdown behavior                                                             | (j) Stop                                                                                                    |
| Enable termination protection                                                 | (i) Protect against accidental termination                                                                                                    |
| Monitoring                                                                    | Additional charges apply.                                                                                                    |
|                                                                               | Cancel Previous Review and Launch Next: Add Storage                                                                                                    |
| © 2008 - 2013, Amazon Web Services, Inc.                                      | or its affiliates. All rights reserved. Privacy Policy Terms of Use Feedback                                                                                                    |
|                                                                               | <b>6</b> 100%                                                                                                    |

7. We also need to attach storage to all instances as you know we need storage space as well. Keep in mind you check the "Delete On Termination" as below. So as soon as you terminate your instances all attached storage will be deleted and you avoid storage charge.

| EC2 Management Console - V                                                                | Vindows Internet E                                | Explorer                                                  |                                               |                                       |                       |                                |                              |                                 |                       |             |           | _ 8 ×                 |
|-------------------------------------------------------------------------------------------|---------------------------------------------------|-----------------------------------------------------------|-----------------------------------------------|---------------------------------------|-----------------------|--------------------------------|------------------------------|---------------------------------|-----------------------|-------------|-----------|-----------------------|
| 🗲 💽 🗢 间 https://console.a                                                                 | aws.amazon.com/ec2/                               | /v2/home?region=eu-west-1#Lau                             | unchInstanceWizard: $ ho$                     | T 🔒 🐓 🍵 B                             | C2 Manager            | ment Console                   | 🗙 M Int                      | oox (7) - hadoope               | xam@gmail             |             |           | ☆ ☆ 🌣                 |
| 👆 🔊 CentOS - Redhat Iptables Fi                                                           | i Ҏ Buy Now But                                   | tons - PayPal 👂 Create a PayF                             | Pal payment b 🗧 Sea                           | rch Results, Members                  | b 칕                   | Cloudera Certifie              | d Specialist                 | 🤴 AWS Develo                    | per Forums Tel        | . 🧧 Members | Area      | **                    |
| 🎁 Services 🗸                                                                              | Edit 🗸                                            |                                                           |                                               |                                       |                       |                                |                              |                                 | Ash                   | ish Shah 🕶  | Ireland 🕶 | Help 👻                |
| 1. Choose AMI 2. Choo                                                                     | ose Instance Type                                 | 3. Configure Instance                                     | 4. Add Storage                                | 5. Tag Instance                       | 6. Config             | ure Security G                 | roup 7. R                    | leview                          |                       |             |           |                       |
| Step 4: Add Sto                                                                           | orage                                             |                                                           |                                               |                                       |                       |                                |                              |                                 |                       |             |           |                       |
| Your instance will be launed<br>edit the settings of the roo<br>storage options in Amazon | ched with the foll<br>at volume. You ca<br>n EC2. | lowing storage device sett<br>an also attach additional E | tings. You can attact<br>EBS volumes after la | n additional EBS<br>unching an instar | volumes<br>nce, but r | and instance<br>not instance s | e store volur<br>store volum | nes to your in<br>es. Learn mor | stance, or<br>e about |             |           |                       |
| Туре ()                                                                                   | Device (j)                                        | Snapshot (j)                                              | Size (GB) (j                                  | Volume Type                           | ()                    | IOPS ()                        | Delete                       | on Terminati                    | on ()                 |             |           |                       |
| EBS                                                                                       | /dev/sda 🗸                                        | snap-23479509                                             | 8                                             | Standard                              | $\checkmark$          | N/A                            | 2                            | )                               | C                     | •           |           |                       |
| Add New Volume                                                                            |                                                   |                                                           |                                               |                                       |                       |                                |                              |                                 |                       |             |           |                       |
|                                                                                           |                                                   |                                                           |                                               |                                       |                       |                                |                              |                                 |                       |             |           |                       |
| Free tier eligible                                                                        | customers can g                                   | jet up to 30 GB of EBS sto                                | orage. Learn more al                          | bout free usage t                     | ier eligibi           | lity and usag                  | e restriction                | S.                              |                       |             |           |                       |
|                                                                                           |                                                   |                                                           |                                               |                                       |                       |                                |                              |                                 |                       |             |           |                       |
|                                                                                           |                                                   |                                                           |                                               |                                       |                       |                                |                              |                                 |                       |             |           |                       |
|                                                                                           |                                                   |                                                           |                                               |                                       |                       |                                |                              |                                 |                       |             |           |                       |
|                                                                                           |                                                   |                                                           |                                               |                                       |                       |                                |                              |                                 |                       |             |           |                       |
|                                                                                           |                                                   |                                                           |                                               |                                       |                       |                                |                              |                                 |                       |             | /         |                       |
|                                                                                           |                                                   |                                                           |                                               |                                       |                       |                                | Cancel                       | Previous                        | Review a              | nd Launch   | Next: Tag | Instance              |
| © 2008 - 2013, Amazon                                                                     | Web Services, Inc.                                | or its affiliates. All rights res                         | served. Privacy Polic                         | y Terms of Use                        |                       |                                |                              |                                 |                       |             | Feedl     | oack                  |
| 1 111 - 0                                                                                 |                                                   |                                                           | <b>.</b>                                      |                                       |                       |                                |                              |                                 |                       |             | (         | 100% - //             |
| 🤋 Start 🚞 🕹 🤇                                                                             | 9 🖸 🧕                                             | 2 🖉 📐 🗗                                                   |                                               |                                       |                       |                                |                              |                                 |                       | * .         | d ሌ 🛱     | 13:08<br>16-11-2013 💻 |

8. Tag Instances : We will tag to instances later on, just click on "Configure Security Group" as below.

| -z Pranagement Console - Windows Internet Explorer                                                                                                    | _                            |
|----------------------------------------------------------------------------------------------------|------------------------------|
| 🔊 🕫 📊 https://console.aws.amazon.com/ec2/v2/home?8region=eu-west-1#LaunchinstanceWizard 🖉 💆 🏦 🔩 🤨 💼 Ec2 Management Console 🗙 🎑 New Tab                                       | ☆ ☆                          |
| Buy Now Buttons - PayPal 🔑 Create a PayPal payment b 🖗 Search Results, Members b 🖗 Cloudera Certified Specialist 🌍 AWS Developer Forums Tel 🤗 Members Area 🖸 Ankit Jain's b' | log Installation             |
| Services y Editory                                                                                                    | Chah w Ireland w Uele w      |
|                                                                                                    | Shan • Ireland • Help •      |
| Choose AMI 2. Choose Instance Type 3. Configure Instance 4. Add Storage 5. Tag Instance 6. Configure Security Group 7. Review                                                |                              |
| en 5. Tag Instance                                                                                                    |                              |
| op o i vag motanilie kevvalue nar. For example vou could define a tan with kev = Name and value = Websener. Lear more about tanzing vour Amazou                              | n EC2 resources              |
|                                                                                                    | TEO2 TOSOUTCOS.              |
| y (127 characters maximum) Value (255 characters maximum)                                                                                                    |                              |
| b.                                                                                                    |                              |
| me l                                                                                                    |                              |
|                                                                                                    |                              |
| eate Tag (Up to 10 tags maximum)                                                                                                    |                              |
| (op to to to dgo maximum)                                                                                                    |                              |
|                                                                                                    |                              |
|                                                                                                    |                              |
|                                                                                                    |                              |
|                                                                                                    |                              |
|                                                                                                    |                              |
|                                                                                                    |                              |
|                                                                                                    |                              |
|                                                                                                    |                              |
|                                                                                                    |                              |
|                                                                                                    |                              |
|                                                                                                    |                              |
|                                                                                                    |                              |
|                                                                                                    |                              |
|                                                                                                    |                              |
|                                                                                                    |                              |
|                                                                                                    |                              |
|                                                                                                    |                              |
|                                                                                                    |                              |
|                                                                                                    |                              |
|                                                                                                    |                              |
|                                                                                                    |                              |
|                                                                                                    |                              |
|                                                                                                    |                              |
| Cancel Previous Review and Launsh No                                                                                                    | ext: Configure Security Grou |
|                                                                                                    |                              |
|                                                                                                    |                              |
|                                                                                                    |                              |
| 2008 - 2013, Amazon Web Services, Inc. or its affiliates. All rights reserved. Privacy Policy Terms of Use                                                                   | Feedback                     |
|                                                                                                    |                              |
|                                                                                                    | 1008/                        |
|                                                                                                    | 100%                         |
|                                                                                                    | a 19:25                      |
|                                                                                                    | * dll 🔥 🖓 15-11-20           |
|                                                                                                    | 10-11-2                      |

9. Select the existing Security group, as we already created in the Module 14 training. If you have not done yet than watch Module 14 first. And then click Review and Launch.

|                                                                                                    |                                                                                                    |                                                                                                    | , ensite enter                                                                          | ✓ Ireland ✓ Help ✓                                        |
|----------------------------------------------------------------------------------------------------|----------------------------------------------------------------------------------------------------|----------------------------------------------------------------------------------------------------|-----------------------------------------------------------------------------------------|-----------------------------------------------------------|
| 1. Choose AMI 2. Choose Instan                                                                                                    | ce Type 3. Configure Instance 4. Add Storage                                                                                        | 5. Tag Instance 6. Configure Security Group                                                               | 7. Review                                                                               |                                                           |
| tep 6: Configure S                                                                                                    | ecurity Group                                                                                                    |                                                                                                    |                                                                                         |                                                           |
| security group is a set of firewall<br>erver and allow Internet traffic to<br>earn more about Amazon EC2 s                              | I rules that control the traffic for your instance. On t<br>reach your instance, add rules that allow unrestrict<br>ecurity groups. | this page, you can add rules to allow specific traffic<br>ted access to the HTTP and HTTPS ports. You can | c to reach your instance. For example, if<br>n create a new security group or select f  | f you want to set up a web<br>from an existing one below. |
| Assign a sec                                                                                                    | urity group: Ocreate a new security group                                                                                           |                                                                                                    |                                                                                         |                                                           |
|                                                                                                    | Select an existing security group                                                                                                   |                                                                                                    |                                                                                         |                                                           |
|                                                                                                    | Nama                                                                                                    | Descripti                                                                                                 | on                                                                                      | Actions                                                   |
| Security Group ID                                                                                                    | Name                                                                                                    |                                                                                                    |                                                                                         |                                                           |
| Security Group ID<br>Sg-670de208                                                                                                    | default                                                                                                    | default VP                                                                                                | 'C security group                                                                       | Copy to new                                               |
| Security Group ID<br>sg-670de208                                                                                                    | TCP                                                                                                    | default VP                                                                                                | C security group                                                                        | Copy to new                                               |
| Security Group ID<br>sg-670de208<br>TTP<br>Custom TCP Rule                                                                              | TCP<br>TCP                                                                                                    | default ∨P<br>80<br>5000 - 50100                                                                          | C security group<br>0.0.0.0/0<br>0.0.0.0/0                                              | Copy to new                                               |
| Security Group ID<br>sg-670de208<br>TTP<br>Custom TCP Rule<br>Custom TCP Rule                                                           | TCP<br>TCP<br>TCP<br>TCP                                                                                                    | default ∨P<br>80             5000 - 50100             9000                                                | C security group<br>0.0.0.0/0<br>0.0.0.0/0<br>0.0.0.0/0                                 | Copy to new                                               |
| Security Group ID  sg-670de208  HTTP  Custom TCP Rule  Custom TCP Rule  Custom TCP Rule                                                 | TCP<br>TCP<br>TCP<br>TCP<br>TCP<br>TCP<br>TCP                                                                                       | default ∨P<br>80             5000 - 50100             9000             9001                               | C security group                                                                        | Copy to new                                               |
| Security Group ID  sg-670de208  HTTP  Custom TCP Rule  Custom TCP Rule  Custom TCP Rule  Custom TCP Rule  Custom TCP Rule               | TCP<br>TCP<br>TCP<br>TCP<br>TCP<br>TCP<br>TCP<br>TCP                                                                                | default VP<br>80<br>5000 - 50100<br>9000<br>9001<br>9100                                                  | C security group                                                                        | Copy to new                                               |
| Security Group ID<br>sg-670de208<br>HTTP<br>Custom TCP Rule<br>Custom TCP Rule<br>Custom TCP Rule<br>Custom TCP Rule<br>Custom TCP Rule | TCP<br>TCP<br>TCP<br>TCP<br>TCP<br>TCP<br>TCP                                                                                       | default VP<br>80<br>5000 - 50100<br>9000<br>9001<br>9100                                                  | C security group<br>0.0.0.0/0<br>0.0.0.0/0<br>0.0.0.0/0<br>0.0.0.0/0<br>Cancel Previous | Copy to new                                               |

10. Review your configuration in this screen, ignore these warnings and click launch after that

| 🚱 🕞 💌 🛅 https://console.aws.amazon.com/ec2/v2/home?region=eu-west-1#LaunchinstanceWizerd: $P$ 🝸 🎒 😏 🍞 Ec2 Management Console 🗙 M Inbox (7) - hadoopexam@ 👔 Capture.PMG - Gmal                                                                                                    | h ★ @<br>"              |
|----------------------------------------------------------------------------------------------------|-------------------------|
| 📬 Services 🗸 Edit 🗸 Ashish Shah 🕇 Iri                                                                                                    | eland 🕶 Help 👻          |
| 1. Choose AMI       2. Choose Instance Type       3. Configure Instance       4. Add Storage       5. Tag Instance       6. Configure Security Group       7. Review         Step 7: Review Instance Launch                                                                                                    |                         |
| Please review your instance launch details. You can go back to edit changes for each section. Click Launch to assign a key pair to your instance and complete the launch process.                                                                                                    | ^                       |
| Your instance configuration is not eligible for the free usage tier<br>To launch an instance that's eligible for the free usage tier, check your AMI selection, instance type, configuration options, or storage devices. Learn more about free usage<br>and usage restrictions.                                                                                                    | x<br>e tier eligibility |
| Improve your instances' security. Your security group, default, is open to the world.     Your instances may be accessible from any IP address. We recommend that you update your security group rules to allow access from known IP addresses only.     You can also open additional ports in your security group to facilitate access to the application or service you're running, e.g., HTTP (80) for web servers. Edit security group | Edit AMI                |
| CentOS-6-x86_64-20120527-EBS-03-adc4348e-1dc3-41df-b833-e86ba57a33d6-ami-8f9af1e6.1 - ami-230b1b57     CentOS-6-x86_64-20120527-EBS-03 on EBS x86_64 20130527.1225     Root Device Type: ebs Virtualization type: parsvirtual     Instance Type                                                                                                    | it instance type        |
| Instance Tune ECIIs vCPIIs Memory (GIB) Instance Storage (GIB) EBS-Ontimized Available Network Perfor<br>Cancel P                                                                                                    | revious Launch          |
| © 2008 - 2013, Amazon Web Services, Inc. or its affiliates. All rights reserved. Privacy Policy Terms of Use                                                                                                    | Feedback                |

| Services 🗸 Edit 🗸                  |                            |                                |                                    | Ashish Shah 👻 Ireland 👻 H | lelp 🕶 |
|------------------------------------|----------------------------|--------------------------------|------------------------------------|---------------------------|--------|
| Choose AMI 2. Choose Instance Type | 3. Configure Instance 4. / | Add Storage 5. Tag Instance 6. | Configure Security Group 7. Review |                           |        |
| ep 7: Review Instance I            | Launch                     |                                |                                    |                           |        |
| sg-670de208                        | Custom TCP Rule            | TCP                            | 50000 - 50100                      | 0.0.0/0                   |        |
| sg-670de208                        | Custom TCP Rule            | TCP                            | 54310                              | 0.0.0/0                   | ^      |
| sg-670de208                        | Custom TCP Rule            | TCP                            | 54311                              | 0.0.0/0                   |        |
| sg-670de208                        | All traffic                | All                            | 0                                  | sg-670de208               |        |
| EBS-optimiz<br>Monitori            | ed No<br>ng No             |                                |                                    |                           |        |
| Monitori<br>Termination protection | ng No                      |                                |                                    |                           |        |
| Shutdown behavi                    | or Stop                    |                                |                                    |                           |        |
| IAM ro                             | le None                    |                                |                                    |                           |        |
| Tenan                              | cy default                 |                                |                                    |                           |        |
| Kernel                             | ID Use default             |                                |                                    |                           | ~      |
| DAM diak                           | ID Llas default            |                                |                                    | Cancel Previous           | Launch |

11. To connect to cluster we need private key. So please select the existing key which we have created in module 14. And check the acknowledge box.

🖉 FC2 Ma

€ 90% · //

|                                            |                                                                                                    | Ashish Shah 👻 Ireland 👻 Help 👻 |
|--------------------------------------------|----------------------------------------------------------------------------------------------------|--------------------------------|
| Choose AMI 2. Choose Instance Type         | 3. Configure Instance 4. Add Storage 5. Tag Instance 6. Configure Security Group 7. Review                                                                                                    |                                |
| ep 7: Review Instance                      | Launch                                                                                                    |                                |
| Tena                                       | av dofault                                                                                                    |                                |
| Kerne<br>RAM disl                          | Select an existing key pair or create a new key pair ×                                                                                                    | Î                              |
| User d<br>Network interfa<br>Assign Public | A key pair consists of a <b>public key</b> that AWS stores, and a <b>private key file</b> that you store. Together,<br>they allow you to connect to your instance securely. For Windows AMIs, the private key file is required to<br>obtain the password used to log into your instance. For Linux AMIs, the private key file allows you to<br>securely SSH into your instance. |                                |
| Storage                                    | Choose an existing key pair                                                                                                    | Edit storage                   |
| Type (i) Device (                          | Select a key pair                                                                                                    | n (i)                          |
| ebs /dev/sda                               | HadoopExam                                                                                                    |                                |
| Tags                                       | ☑ I acknowledge that I have access to the selected private key file (HadoopExam.pem), and<br>that without this file, I won't be able to log into my instance.                                                                                                    | Edit tags                      |
| Key                                        | Cancel Launch Instances                                                                                                    |                                |
| Name                                       |                                                                                                    | v                              |
|                                            |                                                                                                    | >                              |
|                                            |                                                                                                    | Cancel Previous Launch         |
| 2008 - 2013, Amazon Web Services, Inc.     | or its affiliates. All rights reserved. Privacy Policy Terms of Use                                                                                                    | Feedback                       |
|                                            |                                                                                                    | · . 100% ·                     |

12. Launch Instances status as below, now click View Instances.

| 🔁 EC2 Management Console - Windows Internet Explorer                                                                                                    |                            | _ 8 × |
|----------------------------------------------------------------------------------------------------|----------------------------|-------|
| 🌀 🕞 🕫 https://console.aws.amazon.com/ec2/v2/home?region=eu-west-1#LaunchünstanceWitard: 🔎 🖬 😏 🏮 ECZ Management Console 🗙 M HBase Certification Simulat 👔                 | 🧉 Capture.PNG - Gmail      | ☆ 🐯   |
| 🚖 🔕 CentOS - Redhat Iptables Fi 👂 Buy Now Buttons - PayPal 🤌 Create a PayPal payment b 🔋 Search Results, Members b 🔋 Cloudera Certified Specialist 🧃 AWS Developer Forur | ms Tel 🧧 Members Area      | »     |
| 🎁 Services 🗸 Edit 🗸                                                                                                    | Ashish Shah 👻 Ireland 👻 He | lp v  |

Launch Status

| Your instances are now launching<br>The following instance launches have been initiated: <u>i-cht/dda84,i-cat/dda85,i-c9f/dda86</u> <u>View launch log</u> Cet notified of estimated charges<br>Create billing alerts to get an email notification when estimated charges on your AWS bill exceed \$0.0 (in other words, when you have exceeded the free usage tier).    How to connect to your instances   'our instances are launching, and it may take a few minutes until they are in the running state, when they will be ready for you to use. Usage hours on your new instances will start immediately and continue to accrue until ou stop or terminate your instances.    'ide View Instances to monitor your instances to get you started   • Here are some helpful resources to get you started   • Learn about AWS Free Usage Tier   • Amazon EC2: User Guide   • Learn about AWS Free Usage Tier   • Amazon EC2: User Guide   • Create status check alarms to be notified when these instances fail status checks. (Additional charges may apply)   Create status check alarms to be notified when these instances fail status checks. (Additional charges may apply)   Manage security groups                                                                                                    |                                                                                                    |                                                                                                    |  |  |  |  |  |  |  |  |
|----------------------------------------------------------------------------------------------------|----------------------------------------------------------------------------------------------------|----------------------------------------------------------------------------------------------------|--|--|--|--|--|--|--|--|
| The following instance launches have been initiated: i_cbfdda84,i_cafdda85,i_c9fdda86 View launch log  Cet notified of estimated charges Create billing alerts to get an email notification when estimated charges on your AWS bill exceed \$0.0 (in other words, when you have exceeded the free usage tier).  How to connect to your instances i'our instances are launching, and it may take a few minutes until they are in the running state, when they will be ready for you to use. Usage hours on your new instances will start immediately and continue to accrue until ou stop or ferminate your instances is status. Once your instances are in the running state, you can connect to them from the Instances screen. Find out how to connect to your instances.  Here are some helpful resources to get you started  Amazon EC2. User Guide  Amazon EC2. User Guide  Amazon EC2. Discussion Forum  Vhile your instances are launching you can also Create status check alarms to be notified when these instances fail status checks. (Additional charges may apply) Manage security groups                                                                                                    | ✓ Your instances are now launchir                                                                                                    | 19                                                                                                    |  |  |  |  |  |  |  |  |
| Create billing alerts to get an email notification when estimated charges on your AWS bill exceed \$0.0 (in other words, when you have exceeded the free usage tier).  Advector to your instances  Verify the set of the set of the set | The following instance launches have b                                                                                                    | een initiated: i_cbfdda84,i-cafdda85,i-c9fdda86 View launch log                                                                                                    |  |  |  |  |  |  |  |  |
| Cet notified of estimated charges         Create billing alerts to get an email notification when estimated charges on your AWS bill exceed \$0.0 (in other words, when you have exceeded the free usage tier).         How to connect to your instances         Iour instances are launching, and it may take a few minutes until they are in the running state, when they will be ready for you to use. Usage hours on your new instances will start immediately and continue to accrue until ou stop or terminate your instances to monitor your instances is status. Once your instances are in the running state, you can connect to them from the Instances screen. Find out how to connect to your instances.         • Here are some helpful resources to get you started         • How to connect to your instances         • Amazon EC2: User Guide         • Learn about AWS Free Usage Tier         • Amazon EC2: Discussion Forum         While your instances are launching you can also         Create status check alarms to be notified when these instances fail status checks. (Additional charges may apply)         Create and attach additional EBS volumes (Additional charges may apply)         Manage security groups                                                                                                    |                                                                                                    |                                                                                                    |  |  |  |  |  |  |  |  |
| Create billing alerts to get an email notification when estimated charges on your AWS bill exceed \$0.0 (in other words, when you have exceeded the free usage tier).         How to connect to your instances         Your instances are launching, and it may take a few minutes until they are in the running state, when they will be ready for you to use. Usage hours on your new instances will start immediately and continue to accrue until ou stop or terminate your instances to monitor your instances' status. Once your instances are in the running state, you can connect to them from the Instances screen. Find out how to connect to your instances.         Here are some helpful resources to get you started         How to connect to your instances       • Amazon EC2: User Guide         Learn about AWS Free Usage Tier       • Amazon EC2: Discussion Forum         While your instances are launching you can also       Create status check alarms to be notified when these instances fail status checks. (Additional charges may apply)         Create status check alarms to be notified when these instances fail status checks. (Additional charges may apply)       Manage security groups                                                                                                    | Get notified of estimated charge                                                                                                    | S                                                                                                    |  |  |  |  |  |  |  |  |
| Vow to connect to your instances Vow to connect to your instances Vow instances are launching, and it may take a few minutes until they are in the running state, when they will be ready for you to use. Usage hours on your new instances will start immediately and continue to accrue until ou stop or terminate your instances to monitor your instances is status. Once your instances are in the running state, you can connect to them from the Instances screen. Find out how to connect to your instances.    Here are some helpful resources to get you started  Amazon EC2: User Guide  Amazon EC2: Discussion Forum  Vhile your instances are launching you can also Create status check alarms to be notified when these instances fail status checks. (Additional charges may apply) Manage security groups                                                                                                    | Create billing alerts to get an email notif                                                                                                    | Create billing alerts to get an email notification when estimated charges on your AWS bill exceed \$0.0 (in other words, when you have exceeded the free usage tier). |  |  |  |  |  |  |  |  |
| <ul> <li>Four instances are launching, and it may take a few minutes until they are in the running state, when they will be ready for you to use. Usage hours on your new instances will start immediately and continue to accrue until ou stop or terminate your instances.</li> <li>Find out how to connect to your instances istatus. Once your instances are in the running state, you can connect to them from the Instances screen. Find out how to connect to your instances.</li> <li>Find with oconnect to your Linux instance</li> <li>Amazon EC2: User Guide</li> <li>Amazon EC2: Discussion Forum</li> </ul>                                                                                                    | How to connect to your instances                                                                                                    |                                                                                                    |  |  |  |  |  |  |  |  |
| View Instances to monitor your instances' status. Once your instances are in the running state, you can connect to them from the Instances screen. Find out how to connect to your instances.          Here are some helpful resources to get you started <ul> <li>How to connect to your Linux instance             <ul></ul></li></ul>                                                                                                    | Your instances are lauching, and it may take a few minutes until they are in the running state, when they will be ready for you to use. Usage hours on your new instances will start immediately and continue to accrue until you stop or terminate your instances. |                                                                                                    |  |  |  |  |  |  |  |  |
| Here are some helpful resources to get you started     How to connect to your Linux instance     Amazon EC2: User Guide     Learn about AWS Free Usage Tier     Amazon EC2: Discussion Forum  Vhile your instances are launching you can also Create status check alarms to be notified when these instances fail status checks. (Additional charges may apply) Create and attach additional EBS volumes (Additional charges may apply) Manage security groups                                                                                                    | Click View Instances to monitor your instances'                                                                                                    | status. Once your instances are in the running state, you can connect to them from the Instances screen. Find out how to connect to your instances.                   |  |  |  |  |  |  |  |  |
| How to connect to your Linux instance     Amazon EC2: User Guide     Amazon EC2: User Guide     Amazon EC2: Discussion Forum      Hile your instances are launching you can also      Create status check alarms to be notified when these instances fail status checks. (Additional charges may apply)      Create and attach additional EBS volumes (Additional charges may apply)      Manage security groups                                                                                                    | <ul> <li>Here are some helpful resources</li> </ul>                                                                                                    | to get you started                                                                                                    |  |  |  |  |  |  |  |  |
| Learn about AWS Free Usage Tier     Amazon EC2: Discussion Forum  Vhile your instances are launching you can also Create status check alarms to be notified when these instances fail status checks. (Additional charges may apply) Create and attach additional EBS volumes (Additional charges may apply) Manage security groups                                                                                                    | · How to connect to your Linux instance                                                                                                    | Amazon EC2: User Guide                                                                                                    |  |  |  |  |  |  |  |  |
| Vhile your instances are launching you can also<br>Create status check alarms to be notified when these instances fail status checks. (Additional charges may apply)<br>Create and attach additional EBS volumes (Additional charges may apply)<br>Manage security groups                                                                                                    | Learn about AWS Free Usage Tier                                                                                                    | Amazon EC2: Discussion Forum                                                                                                    |  |  |  |  |  |  |  |  |
| Create status check alarms to be notified when these instances fail status checks. (Additional charges may apply)<br>Create and attach additional EBS volumes (Additional charges may apply)<br>Manage security groups                                                                                                    | While your instances are launching you can a                                                                                                    | lso                                                                                                    |  |  |  |  |  |  |  |  |
| Create and attach additional EBS volumes (Additional charges may apply) Manage security groups                                                                                                    | Create status check alarms to be notified whe                                                                                                    | n these instances fail status checks. (Additional charges may apply)                                                                                                  |  |  |  |  |  |  |  |  |
| Manage security groups                                                                                                    | Create and attach additional EBS volumes (A                                                                                                    | dditional charges may apply)                                                                                                    |  |  |  |  |  |  |  |  |
|                                                                                                    | Manage security groups                                                                                                    |                                                                                                    |  |  |  |  |  |  |  |  |
|                                                                                                    |                                                                                                    |                                                                                                    |  |  |  |  |  |  |  |  |

rvices, Inc. or its affiliates. All rights reserved. Privacy Policy Terms of Use © 2008 - 2013, A Feedback 🌆 🔁 🧭 💽 🕄 🖉 \* 📶 🌘 🛱 13:34 💻

13. You should be able to see three running instances as below.

| e | EC2 Management Console - Wi                                                                                                    | indows Internet I               | Explorer                       |                   |                       |                   |                        |                       |                               | _                         | E ×           |
|---|----------------------------------------------------------------------------------------------------|---------------------------------|--------------------------------|-------------------|-----------------------|-------------------|------------------------|-----------------------|-------------------------------|---------------------------|---------------|
|   | 🗧 💽 🗢 间 https://console.aw                                                                                                    | /s.amazon.com/ec2/              | /v2/home?region=eu-west-1      | #Instances:       | و+ 🔒 🗨                | EC2 Management Co | onsole 🗙 M HBase (     | Certification Simulat | Capture.PNG - Gmail           | ି କି ସ                    | 5 ÷           |
| * | 🖇 🔊 CentOS - Redhat Iptables Fi                                                                                                    | 👂 Buy Now But                   | tons - PayPal 👂 Create a       | PayPal payment b  | 🦻 Search Results, Mem | oers b 🧿 Cloudera | a Certified Specialist | 🔋 AWS Developer       | -<br>Forums Tel 🧿 Members Are | a                         | »             |
|   | 🎁 Services 🗸 Ed                                                                                                    | dit 🗸                           |                                |                   |                       |                   |                        |                       | Ashish Shah 🗸                 | Ireland 👻 Help 🗸          | -             |
|   | EC2 Dashboard<br>Events<br>Tags                                                                                                    | Launch Insta<br>Filter: All ins | nce Connect Ac                 | tions ×           | Q                     |                   | ×                      |                       | < < 1 to 3 o                  |                           | <b>9</b><br>× |
| 6 | INSTANCES                                                                                                    | Name                            | ♀ - Instance ID -              | Instance Type     | - Availability Zong - | Instance State    | Status Checks -        | Alarm Status          | Public DNS                    | Public IP                 | Ŧ             |
|   | Instances                                                                                                    |                                 | i-cbfdda84                     | m1.small          | eu-west-1a            | running           | 🛛 Initializing         | None 🍾                | ec2-54-194-25-131.eu          | 54.194.25.131             |               |
|   | Spot Requests                                                                                                    |                                 | i-cafdda85                     | m1.small          | eu-west-1a            | running           | 📓 Initializing         | None 🍡                | ec2-54-194-24-250.eu          | 54.194.24.250             |               |
|   | Reserved Instances                                                                                                    |                                 | i-c9fdda86                     | m1.small          | eu-west-1a            | running           | 📓 Initializing         | None 🍡                | ec2-54-194-22-16.eu-w         | 54.194.22.16              |               |
| 6 | AMIs<br>AMIs<br>Bundle Tasks<br>ELASTIC BLOCK STORE<br>Volumes<br>Snapshots<br>ELASTIC BLOCK STORE<br>Volumes<br>Snapshots<br>ELASTIC BLOCK STORE<br>Volumes<br>Snapshots<br>ELASTIC BLOCK STORE<br>Volumes<br>Snapshots<br>ELASTIC BLOCK STORE<br>Volumes<br>Snapshots<br>ELASTIC BLOCK STORE<br>Volumes<br>Snapshots<br>ELASTIC BLOCK STORE<br>Volumes<br>Snapshots<br>ELASTIC BLOCK STORE<br>Volumes<br>Snapshots<br>ELASTIC BLOCK STORE<br>Volumes<br>Snapshots<br>ELASTIC BLOCK STORE<br>Volumes<br>ELASTIC BLOCK STORE<br>Volumes<br>Snapshots<br>ELASTIC BLOCK STORE<br>Volumes<br>ELASTIC BLOCK STORE<br>Volumes<br>ELASTIC BLOCK STORE<br>Volumes<br>ELASTIC BLOCK STORE<br>Volumes<br>ELASTIC BLOCK STORE<br>Volumes<br>ELASTIC BLOCK STORE<br>Volumes<br>ELASTIC BLOCK STORE<br>Volumes<br>ELASTIC BLOCK STORE<br>Volumes<br>ELASTIC BLOCK STORE<br>Volumes<br>ELASTIC BLOCK STORE<br>Volumes<br>ELASTIC BLOCK BLOCK STORE<br>Volumes<br>ELASTIC BLOCK STORE<br>Volumes<br>ELASTIC BLOCK STORE<br>Volumes<br>ELASTIC IPS<br>Placement Groups<br>Load Blancers<br>Key Pars | <<br>Select an inst             | ance above                     |                   |                       |                   |                        |                       |                               | 88                        | >             |
|   | © 2008 - 2013, Amazon Web                                                                                                    | Services, Inc. or its           | affiliates. All rights reserve | d. Privacy Policy | Terms of Use          |                   |                        |                       |                               | Feedback                  |               |
|   |                                                                                                    |                                 |                                |                   |                       |                   |                        |                       |                               | • 90%                     | • //          |
| ^ | /Start 🚞 🕹 🤇                                                                                                    | )                               | 8 🖉 📐                          | E 🛃               |                       |                   |                        |                       | * atl                         | (s) (c) 13:35<br>16-11-20 | )13 💻         |

14. Now rename the Instances as (m:master, n1 and n2 as datanode) as below.

| CE EC2 Management Console - Windows Internet                                                        | et Explorer                                 |                     |                          |                         |                  |                          | _ <u>8 ×</u>                       |
|----------------------------------------------------------------------------------------------------|---------------------------------------------|---------------------|--------------------------|-------------------------|------------------|--------------------------|------------------------------------|
| COC V https://console.aws.amazon.com/ec                                                             | c2/v2/home?&region=eu-west-1#Instance       | s: 🔎 📲              | 😏 🧊 EC2 Manageme         | ent Console 🛛 🗙 🧭 N     | ew Tab           |                          | ☆ 🛠 🔅                              |
| 👍 🔑 Buy Now Buttons - PayPal 👂 Create a PayPal                                                      | 'al payment b 🧧 Search Results, Memi        | bers b 🧧 Cloudera C | ertified Specialist 🥫 AV | VS Developer Forums Tel | 🗿 Members Area 🌔 | Ankit Jain's blog Instal | lation »                           |
| 🎁 Services 🗸 Edit 🗸                                                                                 |                                             |                     |                          |                         |                  | Ashish Shah 🕶            | Ireland 👻 Help 👻                   |
| EC2 Dashboard                                                                                       | ch Instance Connect Acti                    | ons ♥               |                          |                         |                  |                          | <del>ତ</del> 🕈 🙆                   |
| Tags Filter:                                                                                        | All instances 👻 All instanc                 | e types 👻 🔍         |                          | ×                       |                  | < < 1 to :               | 3 of 3 Instances > >               |
|                                                                                                    | Name 🔻 Instance ID 👻                        | Instance Type 👻     | Availability Zone 👻      | Instance State 🔺 S      | Status Checks 👻  | Alarm Status 👻           | Public DNS -                       |
| Instances                                                                                           | m i-01a5a64d                                | t1.micro            | eu-west-1a               | running                 | 🛛 Initializing   | None 🍗                   | ec2-54-194-49-252.eu               |
| Spot Requests                                                                                       | n1 i-02a5a64e                               | t1.micro            | eu-west-1a               | running                 | Initializing     | None 🍃                   | ec2-54-194-49-251.eu               |
| Reserved Instances                                                                                  | n2 i-03a5a64f                               | t1.micro            | eu-west-1a               | running                 | 🛣 Initializing   | None 🍾                   | ec2-54-194-49-250.eu               |
| IMAGES AMIs Bundle Tasks  ELASTIC BLOCK STORE Volumes Snapshots NETWORK & SECURITY Deputit Optimize | an instance above                           |                     |                          |                         | _                |                          |                                    |
| Security Groups<br>Elastic IPs<br>Placement Groups                                                  |                                             |                     |                          |                         |                  |                          |                                    |
| © 2008 - 2013, Amazon Web Services, Inc                                                             | nc. or its affiliates. All rights reserved. | . Privacy Policy    | Terms of Use             |                         |                  |                          | Feedback                           |
| 🍂 👔 🕹 🧭 🚺                                                                                           |                                             |                     |                          |                         |                  |                          | * 100% - //<br>19:29<br>15-11-2013 |

15. Wait status change from Initializing to "2/2 checks passed" as below

| Centos - Redhat Iptables Fi P Buy Now Buttons - PayPal P Create a PayPal payment b P Search Results, Members b Counter Certified Specialist AWS Developer Forum Tel P Members Area Centos - Redhat Iptables Fi P Buy Now Buttons - PayPal P Create a PayPal payment b P Search Results, Members b Counter Certified Specialist AWS Developer Forum Tel P Members Area Centos - Redhat Iptables Fi P Buy Now Buttons - PayPal P Create a PayPal payment b P Search Results, Members b Counter Certified Specialist AWS Developer Forum Tel P Members Area Centos - Reduction - Reduction - Re                                                             | ☆ 🔅       |
|----------------------------------------------------------------------------------------------------|-----------|
| Services       Edit       Ashish Shah •       Ireland •       He         EC2 Dashboard<br>Events       EC2 Dashboard       •       •       •       •       •       •       •       •       •       •       •       •       •       •       •       •       •       •       •       •       •       •       •       •       •       •       •       •       •       •       •       •       •       •       •       •       •       •       •       •       •       •       •       •       •       •       •       •       •       •       •       •       •       •       •       •       •       •       •       •       •       •       •       •       •       •       •       •       •       •       •       •       •       •       •       •       •       •       •       •       •       •       •       •       •       •       •       •       •       •       •       •       •       •       •       •       •       •       •       •       •       •       •       •       •       •       •                                                                                                    |           |
| EC2 Dashboard       Events         Tags       Filter: All instance Connect Actions          Instances       All instance types < Q         Instances       Name ? Instance ID - Instance Type < Availability Zone - Instance State / Status Checks       Alarm Status ? Public DNS ? Public DNS ? Pub                                                                                                    | lp •      |
| Tags       Filter: All instances × All instance types × Q       ×       K < 1 to 3 of 3 Instances                                                                                                    | ¢ 0       |
| Instances<br>Spot Requests<br>Reserved Instances<br>Bundle Tasks IMAGES<br>AMIS<br>Bundle Tasks ELASTIC BLOCK STORE Name v i Instance ID v Instance Type v Availability Zone v Instance State v Status Checks v Alarm Status v Public DNS v Public DNS v Public | > >       |
| Instances       m       i-cbf/dda84       m1.small       eu-west-1a       nunning       2/2 checks passed       None       sec2-54-194-25-131.eu       54.'         Spot Requests       n1       i-caf/dda85       m1.small       eu-west-1a       nunning       2/2 checks passed       None       sec2-54-194-25-131.eu       54.'         m1       i-caf/dda85       m1.small       eu-west-1a       nunning       2/2 checks passed       None       sec2-54-194-22-16.eu-w       54.'         m2       i-c9f/dda86       m1.small       eu-west-1a       nunning       2/2 checks passed       None       sec2-54-194-22-16.eu-w       54.'         m1MAGES       AMis       Bundle Tasks       sec2-54-194-22-16.eu-w       54.'       sec2-54-194-22-16.eu-w       54.'         m2       i-c9f/dda86       m1.small       eu-west-1a       nunning       2/2 checks passed       None       sec2-54-194-22-16.eu-w       54.'         m3       Bundle Tasks       sec2-54-194-22-16.eu-w       sec2-54-194-22-16.eu-w       54.'       sec2-54-194-22-16.eu-w       54.'         m4       sec2-54-194-22-16.eu-w       sec2-54-194-22-16.eu-w       sec2-54-194-22-16.eu-w       54.'         m3       sec2-54-194-22-16.eu-w       sec2-54-194-22-16.eu-w </td <td>olic IP</td>                                                                                                    | olic IP   |
| Spot Requests Reserved Instances In1 i-cafdda95 m1.small eu-west-1a Innning 2/2 checks passed None ec2-54-194-24-250.eu 54: In2 i-c9fdda96 m1.small eu-west-1a Innning 2/2 checks passed None ec2-54-194-22-16.eu-w 54: Im3/IMAGES AMIs Bundle Tasks Im ELASTIC BLOCK STORE None                                                                                                    | (94.25.13 |
| Reserved Instances n2 i-c9fdda86 m1.small eu-west-1a  running 2/2 checks passed None ec2-54-194-22-16.eu-w 54. IMAGES AMIs Bundle Tasks ELASTCE ELASTCE Vétimezed                                                                                                    | 194.24.25 |
| IMAGES AMIs Bundle Tasks  ELASTIC BLOCK STORE Visions                                                                                                    | 194.22.16 |
| Volumes<br>Snapshots                                                                                                    | >         |
| NETWORK & SECURITY Select an instance above                                                                                                    |           |
| Security Groups                                                                                                    |           |
| Elastic IPs                                                                                                    |           |
| Placement Groups                                                                                                    |           |
| Load Balancers                                                                                                    |           |
| Key Pairs<br>Network Interfaces                                                                                                    |           |
| © 2008 - 2013, Amazon Web Services, Inc. or its affiliates. All rights reserved. Privacy Policy Terms of Use                                                                                                    | ck        |
| 14.99                                                                                                    | % •       |

16. Copy the Public DNS of all the nodes somewhere in notepad for future use and this is URL by which you will access your instance which you have created as below, using the putty.

Public DNS of Master as below (It would be different for each new instances)

| EC2 Management Console - W                  | indows Internet Explorer                     |                                            |                        |                    |                           |                         |                        | _ 8 ×               |
|---------------------------------------------|----------------------------------------------|--------------------------------------------|------------------------|--------------------|---------------------------|-------------------------|------------------------|---------------------|
| G S The https://console.av                  | vs.amazon.com/ec2/v2/home?region=eu          | west-1#Instances:                          | P 🔒 😽 🍵                | EC2 Management Con | sole 🗙 M Inbox (8) -      | hadoopexam@gmail        |                        | ☆☆ 🕸                |
| 🚖 💊 CentOS - Redhat Iptables Fi.            | 👂 Buy Now Buttons - PayPal 👂 Cr              | eate a PayPal payment b                    | Search Results, Member | ers b 🧿 Cloudera   | Certified Specialist 🤴 AW | 'S Developer Forums Tel | 🦻 Members Area         | *                   |
| 📋 Services 🗸 E                              | dit 🗸                                        |                                            |                        |                    |                           |                         | Ashish Shah 👻 Ireland  | ✓ Help ✓            |
| EC2 Dashboard<br>Events                     | Launch Instance Connect                      | Actions ¥                                  |                        |                    |                           |                         |                        | ତ <b>ବ ଡ</b>        |
| Tags                                        | Filter: All instances ¥ All                  | nstance types 👻 🔍                          |                        | ×                  |                           |                         | I< < 1 to 3 of 3 Inst  | tances > >          |
| INSTANCES                                   | Name ♀ - Instance                            | ID - Instance Type -                       | Availability Zone -    | Instance State 👻   | Status Checks             | - Alarm Status          | Public DNS             | - Public IP         |
| Instances                                   | m i-cbfddal                                  | 4 m1.small                                 | eu-west-1a             | 🥚 running          | 2/2 checks passed         | None 🍡                  | ec2-54-194-25-131.eu   | . 54.194.25.13      |
| Spot Requests                               | n1 i-cafddai                                 | 5 m1.small                                 | eu-west-1a             | running            | 2/2 checks passed         | None 🍡                  | ec2-54-194-24-250.eu   | . 54.194.24.25      |
| Reserved Instances                          | n2 i-c9fddal                                 | 6 m1.small                                 | eu-west-1a             | 🥚 running          | 2/2 checks passed         | None 🍡                  | ec2-54-194-22-16.eu-w. | . 54.194.22.16      |
| ELASTIC BLOCK STORE<br>Volumes<br>Snapshots | K                                            |                                            |                        |                    |                           |                         |                        | >                   |
| NETWORK & SECURITY     Security Groups      | Instance: i-cbfdda84 (m) Po                  | blic DNS: ec2-54-194-25                    | -131.eu-west-1.comp    | ute.amazonaws.cor  | n                         |                         |                        |                     |
| Elastic IPs                                 | Description Status Check                     | s Monitoring Tag                           | s                      |                    |                           |                         |                        |                     |
| Placement Groups                            | Instance                                     | D i-cbfdda84                               |                        |                    | Public DNS                | ec2-54-194-25-131.      | eu-west-               |                     |
| Load Balancers                              | laster of                                    |                                            |                        |                    | Dublic ID                 | 1.compute.amazona       | ws.com                 |                     |
| Key Pairs                                   | Instance sta                                 | e running                                  |                        |                    | Flastic ID                | 54.194.25.131           |                        |                     |
| Network Interfaces                          | Drivate DN                                   | <ul> <li>in-172-31-8-58 eu-west</li> </ul> | t-1 compute internal   |                    |                           | eu-west-1a              |                        | ~                   |
| © 2008 - 2013, Amazon Web                   | Services, Inc. or its affiliates. All rights | eserved. Privacy Policy                    | Terms of Use           |                    |                           |                         | F                      | eedback             |
|                                             |                                              |                                            |                        |                    |                           |                         |                        | 🔍 90% 🔹 //          |
| 🈂 Start [ 🐴 🕹                               | 🤌 💽 💽                                        |                                            |                        |                    |                           |                         | * all 🍐                | 13:51<br>16-11-2013 |

Public DNS of DataNode n1

| CentOS - Redhat Iptables Fi.,               | s.amazon.com/ec2/v2/home?region=eu-we            | e a PayPal payment b  | Earch Results, Memb  | EC2 Management Co | nsole × M hadoop tr<br>a Certified Specialist ii Al | aining - hadoopexam<br>VS Developer Forum | s Tel 🧧 Members Ar | ि रहे<br>स्व        |
|---------------------------------------------|--------------------------------------------------|-----------------------|----------------------|-------------------|-----------------------------------------------------|-------------------------------------------|--------------------|---------------------|
| 🞁 Services 🗸 Ed                             | lit v                                            |                       |                      |                   |                                                     |                                           | Ashish Shah 👻      | Ireland - Help -    |
| EC2 Dashboard<br>Events                     | Launch Instance Connect                          | Actions v             |                      |                   |                                                     |                                           |                    | ÷ • •               |
| Tags                                        | Filter: All instances 👻 All ins                  | tance types 👻 🔍       |                      |                   | ×                                                   |                                           | < < 1 to 3         | of 3 Instances >>   |
| INSTANCES                                   | Name 👇 - Instance IE                             | - Instance Type -     | Availability Zone -  | Instance State 👻  | Status Checks                                       | - Alarm Statu                             | s 👻 Public DNS     | - Public IP         |
| Instances                                   | m i-cbfdda84                                     | m1.small              | eu-west-1a           | running           | 2/2 checks passed                                   | None                                      | ≽ ec2-54-194-25-   | 131.eu 54.194.25.1  |
| Spot Requests                               | n1 i-cafdda85                                    | m1.small              | eu-west-1a           | running           | 2/2 checks passed                                   | None                                      | ≽ ec2-54-194-24-3  | 250.eu 54.194.24.2  |
| Reserved Instances                          | n2 i-c9fdda86                                    | m1.small              | eu-west-1a           | running           | 2/2 checks passed                                   | None                                      | ≽ ec2-54-194-22-   | 16.eu-w 54.194.22.1 |
| ELASTIC BLOCK STORE<br>Volumes<br>Snapshots |                                                  |                       |                      |                   |                                                     |                                           |                    |                     |
| NETWORK & SECURITY                          | Instanco: i cafdda85 (n1) Dub                    | ic DNS: oc2 54 194 2  | 1 250 ou wost 1 comp | o o o             | om                                                  |                                           |                    |                     |
| Security Groups                             |                                                  | IC DII3. CC2-37-137-2 |                      | utc.umuzonuws.co  |                                                     |                                           |                    |                     |
| Elastic IPs                                 | Description Status Checks                        | Monitoring Tag        | js                   |                   |                                                     |                                           |                    |                     |
| Placement Groups                            | Instance ID                                      | i-cafdda85            |                      |                   | Public DNS                                          | ec2-54-194-24-2                           | 250.eu-west-       | )                   |
| Load Balancers                              | Instance state                                   | running               |                      |                   | Public IP                                           | 54.194.24.250                             |                    | ·                   |
| Key Pairs                                   | Instance type                                    | m1.small              |                      |                   | Elastic IP                                          |                                           |                    |                     |
| Network Interfaces                          | Private DNS                                      | in-172-31-8-59 eu-wes | t-1 comnute internal |                   | ∆vailahilitv zone                                   | eu-west-1a                                |                    |                     |
| © 2008 - 2013, Amazon Web S                 | Services, Inc. or its affiliates. All rights res | erved. Privacy Policy | Terms of Use         |                   |                                                     |                                           |                    | Feedback            |
|                                             |                                                  |                       |                      |                   |                                                     |                                           |                    | 🔍 90% 👻             |
| 🏷 Start 🚞 🍪 🥖                               | ) 🖸 😪 🖉 🕨                                        |                       |                      |                   |                                                     |                                           | * <sub>aff</sub>   | 13:54               |

Public DNS of DataNode n2

| EC2 Management Console - Wir                                | ndows Internet Exp       | plorer                        |                      |                       |                    |                           |                      |                        | _ 8 ×               |
|-------------------------------------------------------------|--------------------------|-------------------------------|----------------------|-----------------------|--------------------|---------------------------|----------------------|------------------------|---------------------|
| COC The https://console.aws                                 | s.amazon.com/ec2/v2      | /home?region=eu-west-1#       | fInstances:          | P 🔒 😚 🍵               | EC2 Management Con | sole 🗙 M hadoop tra       | aining - hadoopexam. |                        | ☆☆ 戀                |
| 🚖 🔊 CentOS - Redhat Iptables Fi                             | . 👂 Buy Now Buttor       | ns - PayPal 👂 Create a F      | PayPal payment b 🧯   | Search Results, Membe | rs b 🧧 Cloudera    | Certified Specialist 🧊 AV | VS Developer Forums  | Tel 🦻 Members Area     | **                  |
| 🧊 Services 🗸 Ed                                             | lit 🗸                    |                               |                      |                       |                    |                           |                      | Ashish Shah 🖌 Irela    | nd 👻 Help 👻         |
| EC2 Dashboard<br>Events                                     | Launch Instand           | Ce Connect Act                | tions 👻              |                       |                    | _                         |                      |                        | 0 ¢ 0               |
| Tags                                                        | Filter: All insta        | ances Y All instan            | ce types × Q         |                       | ×                  | (                         |                      | < < 1 to 3 of 3 Ir     | stances > >         |
| INSTANCES                                                   | Name                     |                               | Instance Type 👻      | Availability Zone 👻   | Instance State 👻   | Status Checks             | - Alarm Status       |                        | • Public IP         |
| Instances                                                   | m                        | i-cbfdda84                    | m1.small             | eu-west-1a            | running            | 2/2 checks passed         | None                 | 🍗 ec2-54-194-25-131.eu | 54.194.25.13        |
| Spot Requests                                               | <b>n1</b>                | i-cafdda85                    | m1.small             | eu-west-1a            | running            | 2/2 checks passed         | None                 | 🍗 ec2-54-194-24-250.eu | 54.194.24.25        |
| Reserved Instances                                          | n2                       | i-c9fdda86                    | m1.small             | eu-west-1a            | 🥚 running          | 2/2 checks passed         | None                 | ≽ ec2-54-194-22-16.eu- | N 54.194.22.16      |
| Bundle Tasks<br>ELASTIC BLOCK STORE<br>Volumes<br>Snapshots | ¢                        |                               |                      |                       |                    |                           |                      |                        | >                   |
| NETWORK & SECURITY                                          | Instance: i-c9fd         | da86 (n2) Public D            | NS: ec2-54-194-22    | 16.eu-west-1.compu    | te.amazonaws.com   | 1                         |                      |                        |                     |
| Security Groups                                             | Description              | Status Checks                 | Monitoring Tags      |                       |                    |                           |                      |                        |                     |
| Elastic IPs                                                 | Description              | Instance ID i-r               | 9fdda86              |                       |                    | Public DNS                | ec2-54-194-22-1      | S eu-west-             |                     |
| Placement Groups                                            |                          | instance is inte              |                      |                       |                    |                           | 1.compute.amaze      | onaws.com              |                     |
| Load Balancers                                              |                          | Instance state ru             | nning                |                       |                    | Public IP                 | 54.194.22.16         |                        |                     |
| Net vali latafasa                                           |                          | Instance type m               | 1.small              |                       |                    | Elastic IP                | -                    |                        | ~                   |
| Network Interfaces                                          |                          | Private DNS in                | -172-31-8-60 eu-west | 1 compute internal    |                    | Availability zone         | eu-west-1a           |                        |                     |
| © 2008 - 2013, Amazon Web S                                 | Services, Inc. or its af | ffiliates. All rights reserve | d. Privacy Policy    | Terms of Use          |                    |                           |                      |                        | Feedback            |
|                                                             |                          |                               |                      |                       |                    |                           |                      |                        | 🔍 90% 🔹 //          |
| 🎝 Start 📋 🕘 🤇                                               | ) 🖸 🧕                    |                               | E 🛃                  |                       |                    |                           |                      | * all 🕼                | 13:55<br>16-11-2013 |

17. Now connect to all nodes using putty as below (In module 14 we have shown Putty and Other tool use).

Put the HostName(Public DNS) of Master

| 🔀 PuTTY Configuration                                                                                | ×                                                                                                    |
|----------------------------------------------------------------------------------------------------|----------------------------------------------------------------------------------------------------|
| Category:                                                                                            |                                                                                                    |
| E Terminal                                                                                           | Basic options for your PuTTY session                                                                                                    |
| Keyboard     Bell     Features     Window     Appearance     Behaviour     Translation     Selection | Specify the destination you want to connect to         Host Name (or IP address)         Port         131.eu-west-1.compute.amazonaws.com         22         Connection type:         O Raw       Telnet         Raw       Telnet         Raw       Telnet         Raw       Telnet         Raw       Telnet         Raw       Segial         Load, save or delete a stored session         Saved Sessions         Default Settings       Load         Save       Delete         Default Settings       Delete         Close window on exit:       O Never         Always       Never |
| About                                                                                                | <u>O</u> pen <u>C</u> ancel                                                                                                    |

Select the Private Key to connect this node and click open.

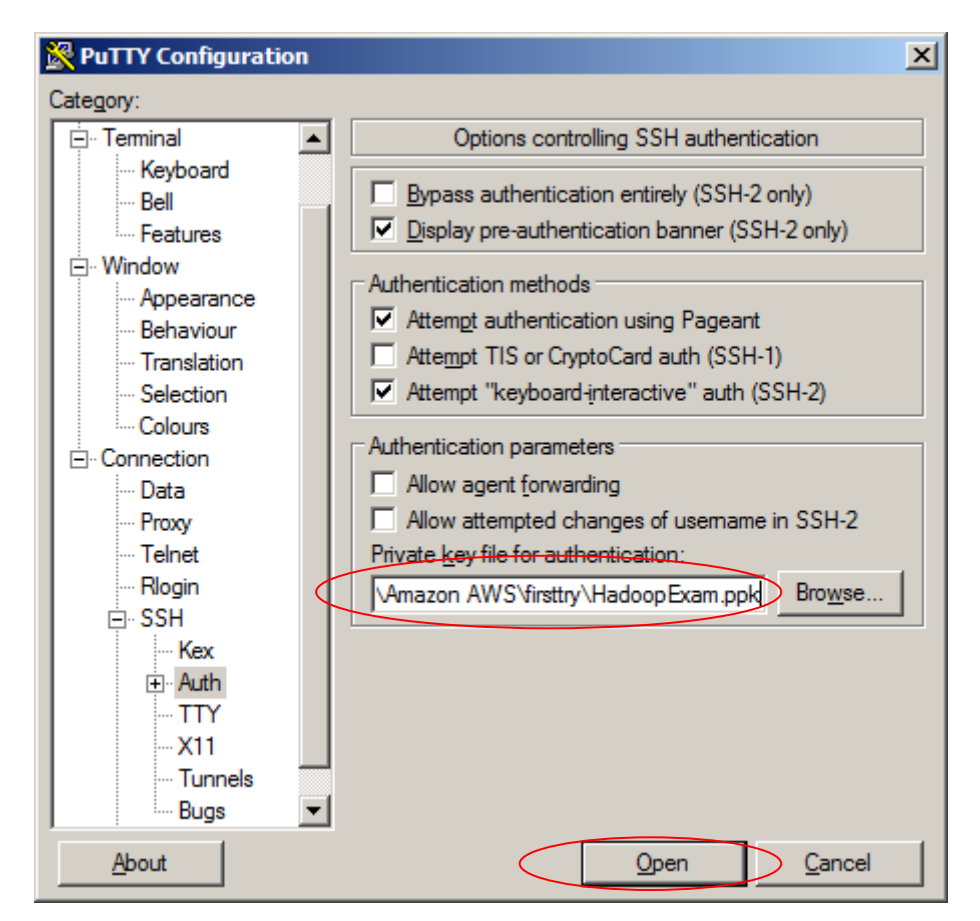

Clcik Open and below popup will come, just click connect.

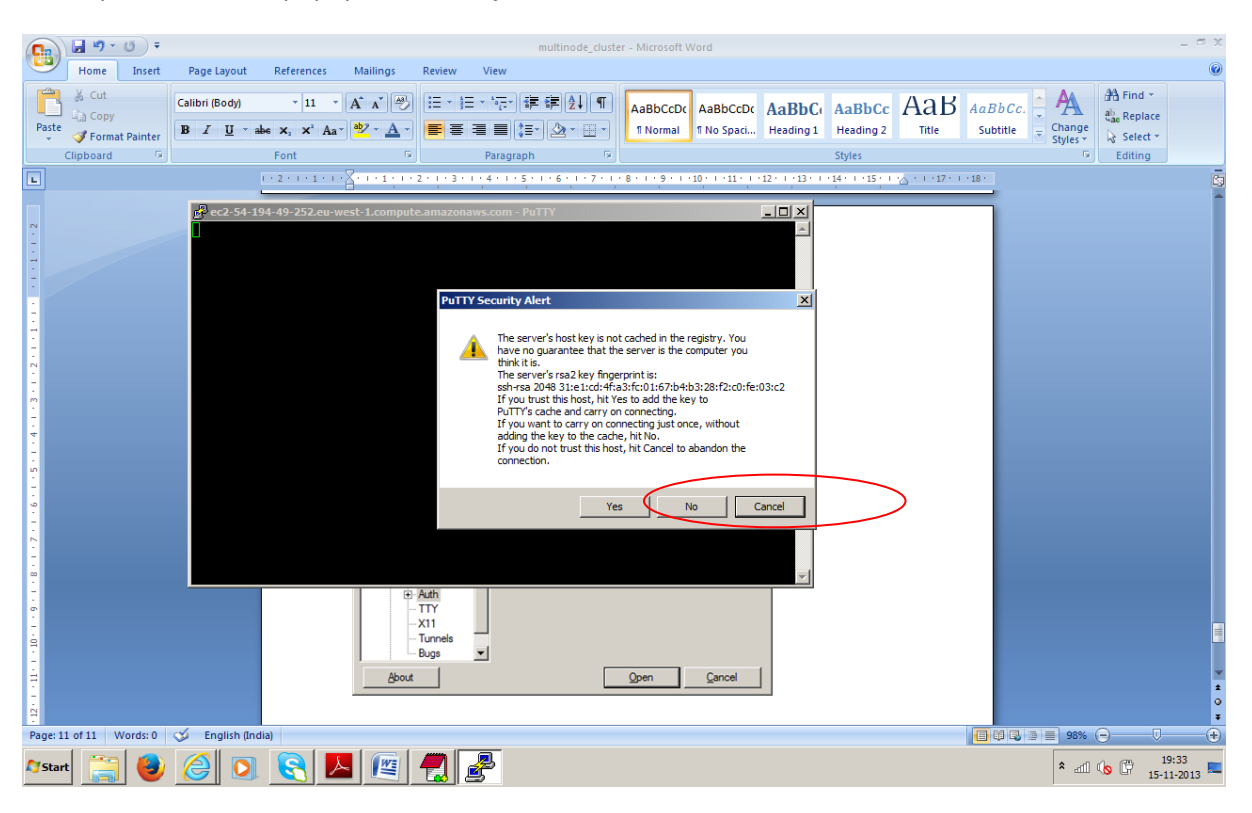

Put the password as root (Which is same for all) and repeat the same step for remaining two nodes

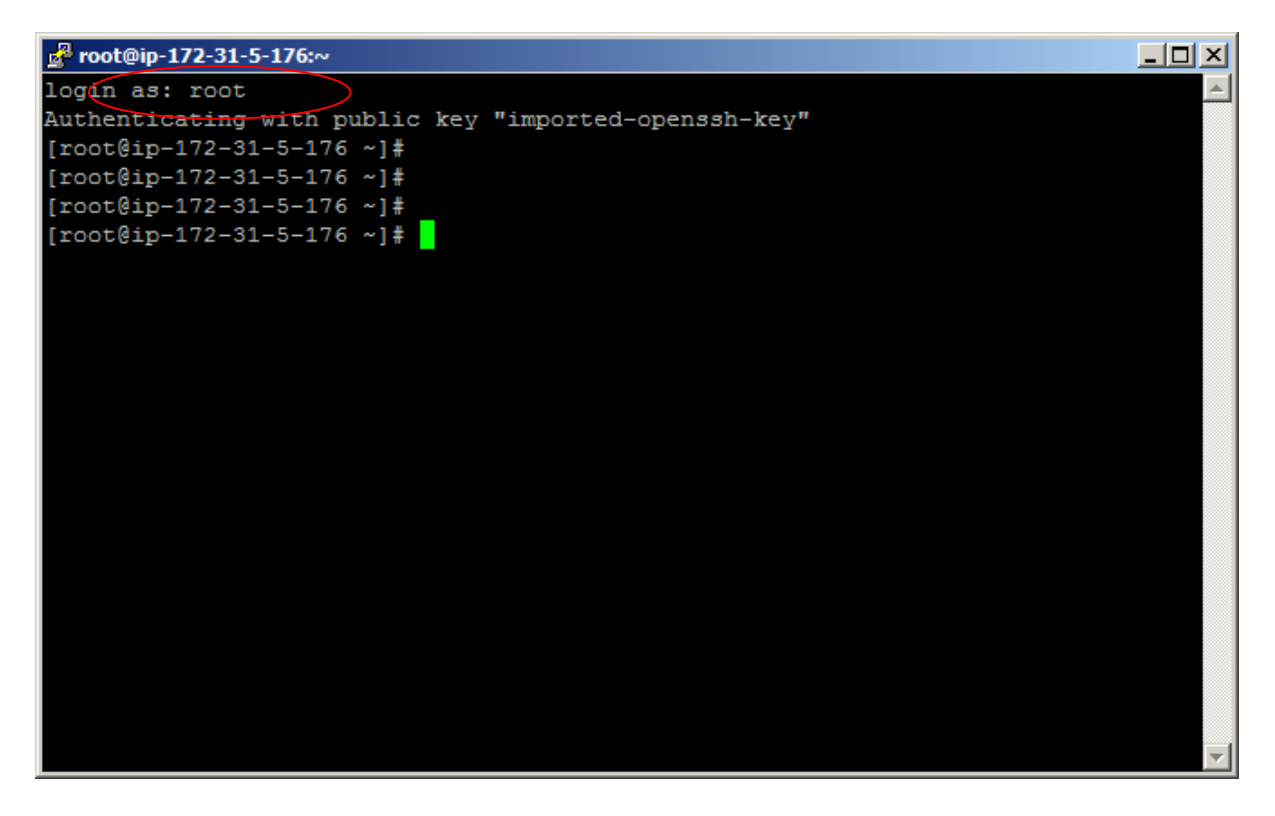

18. Now we have all the three nodes connected as below. And next part we need to install Java and Hadoop on each Node.

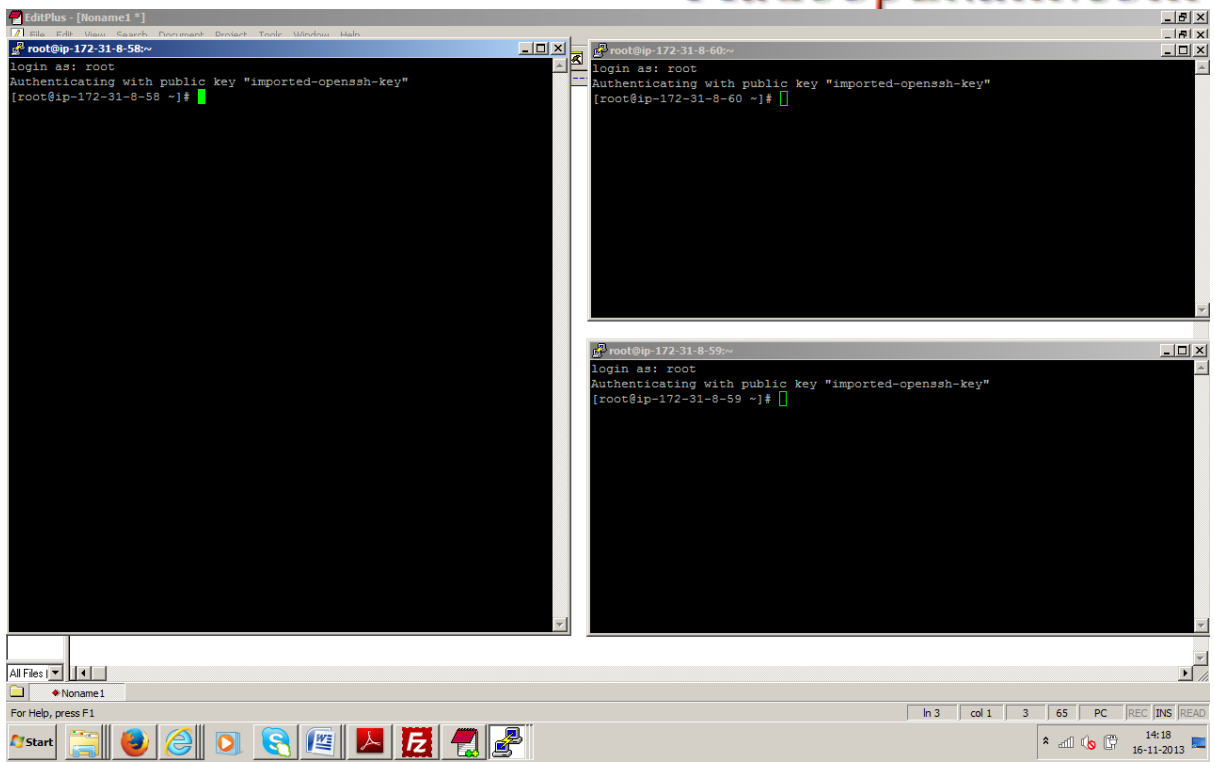

19. Install the Java on each Node, put the below command on each node to install openjdk.

| [         | yum insta             | ll java-1.6.0-openj             | idk.x86_64  |              |                          |         |                                   |           |         |                       |
|-----------|-----------------------|---------------------------------|-------------|--------------|--------------------------|---------|-----------------------------------|-----------|---------|-----------------------|
|           |                       |                                 |             |              |                          |         |                                   |           |         | _ 5 X                 |
| 68        |                       |                                 |             | multinode_   | cluster - Microsoft Word |         |                                   |           |         |                       |
|           | Home Insert           | Page Layout References Mailing: | Review View |              | 🛃 root@ip-172-31-8-60:~  |         |                                   |           |         | <u>- 🗆 ×</u>          |
| - Car     | 💕 root@ip-172-31-8-   | 58:~                            |             |              | libjpeg-turbo            | x86_64  | 1.2.1-1.el6                       |           | base    | 174 k 🔺               |
| <b>_</b>  | libX11-common         | noarch 1.5.0-4.e16              | base        | 192 k        | libogg                   | x86_64  | 2:1.1.4-2.1.el6                   |           | base    | 21 k                  |
| Past      | libXevt               | x86 64 1 3 1-2 e16              | base        | 24 K<br>35 k | libondfile               | x86_64  | 2:1.2.49-1.e16_2                  |           | base    | 182 K                 |
| · · ·     | libXi                 | x86 64 1.6.1-3.e16              | base        | 35 k         | libyorbis                | x86_64  | 1.0.20=5.010<br>1.1 2 3=4 e16 2 1 |           | base    | 168 k                 |
|           | libXrender            | x86 64 0.9.7-2.el6              | base        | 30 k         | libxcb                   | x86 64  | 1.8.1-1.el6                       |           | base    | 110 k                 |
| L         | libXtst               | x86 64 1.2.1-2.el6              | base        | 29 k         | 7. pulseaudio-libs       | x86 64  | 0.9.21-14.el6 3                   |           | base    | 462 k                 |
| 7         | libasyncns            | x86_64 0.8-1.1.el6              | base        | 24 k         | rhino                    | noarch  | 1.7-0.7.r2.2.el6                  |           | base    | 778 k                 |
| -         | libjpeg-turbo         | x86_64 1.2.1-1.el6              | base        | 174 k        | tzdata-java              | noarch  | 2013g-1.el6                       |           | updates | 155 k                 |
| 17        | libogg                | x86_64 2:1.1.4-2.1.el6          | base        | 21 k         |                          |         |                                   |           |         |                       |
| 5         | libpng                | x86_64 2:1.2.49-1.e16_2         | base        | 182 k        | Transaction Summary      |         |                                   |           |         |                       |
| -         | libsndfile            | x86_64 1.0.20-5.e16             | base        | 233 k        |                          |         |                                   |           |         |                       |
| 00        | libyorbis             | x86_64 1 8 1 1 616              | base        | 100 K        | Install 27 Pack          | age(s)  |                                   |           |         |                       |
|           | nulseaudio-libs       | x86 64 0 9 21-14 e16 3          | base        | 462 k        | Total dormload gigar     | 20 M    |                                   |           |         |                       |
| 6         | rhino                 | noarch 1.7-0.7.r2.2.e16         | base        | 778 k        | Installed size: 96 M     | 1 30 11 |                                   |           |         |                       |
| -         | tzdata-java           | noarch 2013g-1.el6              | updates     | 155 k        | Is this ok [y/N]:        |         |                                   |           |         | *                     |
| ġ         |                       |                                 |             |              |                          |         |                                   |           |         |                       |
| 1         | Transaction Summ      | ary                             |             |              | 1 9                      | _       |                                   |           |         |                       |
| ÷.        | Te et e 11            |                                 |             |              |                          |         | 0.0.1.116                         |           |         |                       |
| 1         | install 27            | Package(S)                      |             |              | libipag_turbo            | X86_64  | 0.8-1.1.e16                       |           | base    | 24 K                  |
| 12 -      | Total download a      | size: 30 M                      |             |              | libogg                   | x86_64  | 2:1.1.4-2.1.el6                   |           | base    | 21 k                  |
| 1         | Installed size:       | 96 M                            |             |              | libpng                   | x86 64  | 2:1.2.49-1.el6 2                  |           | base    | 182 k                 |
| ÷.        | Is this ok [y/N]      | :                               |             | -            | libsndfile               | x86_64  | 1.0.20-5.el6 -                    |           | base    | 233 k                 |
| 1         |                       |                                 |             |              | libvorbis                | x86_64  | 1:1.2.3-4.el6_2.1                 |           | base    | 168 k                 |
| - 14      |                       |                                 |             |              | libxcb                   | x86_64  | 1.8.1-1.el6                       |           | base    | 110 k                 |
| 1         |                       |                                 |             |              | pulseaudio-libs          | x86_64  | 0.9.21-14.el6_3                   |           | base    | 462 k                 |
| in in ite |                       |                                 |             |              | rhino                    | noarch  | 1.7-0.7.r2.2.el6                  |           | base    | 778 k                 |
| 1         |                       |                                 |             |              | tzdata-java              | noarcn  | 2013g-1.e16                       |           | updates | 155 K                 |
| - 16 -    |                       |                                 |             |              | Transaction Summary      |         |                                   |           |         |                       |
| - 12 - 1  |                       |                                 |             |              | Install 27 Pack          | age(s)  |                                   |           |         |                       |
|           |                       |                                 |             |              | Total download size:     | 30 M    |                                   |           |         |                       |
| - 18      |                       |                                 |             |              | Installed size: 96 M     |         |                                   |           |         |                       |
|           |                       |                                 |             |              | Is this ok [y/N]: ^[     | ^[[2~   |                                   |           |         | -                     |
| - 19      |                       |                                 |             |              |                          |         |                                   |           |         | -                     |
|           |                       |                                 |             |              |                          |         |                                   |           |         | *                     |
| 2         |                       |                                 |             |              |                          |         |                                   |           |         | 0                     |
|           |                       |                                 |             |              |                          |         |                                   |           |         | Ŧ                     |
| Page:     | 15 of 41 Words: 1,240 | 🍼 English (India)               |             |              |                          |         |                                   | 98 📑 📰 98 | % Θ —   | <del>-</del>          |
| A Sta     | art [ 🔤 🛛             | 2 🖸 😒                           |             |              |                          |         |                                   | *         | al ሌ 🛱  | 14:21<br>16-11-2013 💻 |

And keep entering **y** as below in all screens.

Г

| Proot@ip-172-31-5-175:^ | ,                        |         | _   |     |
|-------------------------|--------------------------|---------|-----|-----|
| libX11-common           | noarch 1.5.0-4.el6       | base    | 192 | k 🔺 |
| libXau                  | x86_64 1.0.6-4.el6       | base    | 24  | k   |
| libXext                 | x86_64 1.3.1-2.el6       | base    | 35  | k   |
| libXi                   | x86_64 1.6.1-3.el6       | base    | 35  | k   |
| libXrender              | x86_64 0.9.7-2.el6       | base    | 30  | k   |
| libXtst                 | x86_64 1.2.1-2.el6       | base    | 29  | k   |
| libasyncns              | x86_64 0.8-1.1.el6       | base    | 24  | k   |
| libjpeg-turbo           | x86_64 1.2.1-1.el6       | base    | 174 | k   |
| libogg                  | x86_64 2:1.1.4-2.1.el6   | base    | 21  | k   |
| libpng                  | x86_64 2:1.2.49-1.el6_2  | base    | 182 | k   |
| libsndfile              | x86_64 1.0.20-5.el6      | base    | 233 | k   |
| libvorbis               | x86_64 1:1.2.3-4.el6_2.1 | base    | 168 | k   |
| libxcb                  | x86_64 1.8.1-1.el6       | base    | 110 | k   |
| pulseaudio-libs         | x86_64 0.9.21-14.el6_3   | base    | 462 | k   |
| rhino                   | noarch 1.7-0.7.r2.2.el6  | base    | 778 | k   |
| tzdata-java             | noarch 2013g-1.el6       | updates | 155 | k   |
| Transaction Summary     |                          |         |     | _   |
| Install 27 Pac          | kage (s)                 |         |     |     |
| Total download size:    | : 30 M                   |         |     |     |
| Installed size: 96 1    | 1                        |         |     |     |
| Is this ok [y/N]: y     |                          |         |     | •   |

20. Now install another tool for download that is wget using following command in each node.

| ha \                                                                                                    | nultinode_cluster - Microsoft Word                                                                                                    | Table Tools                                                                                                    |   |
|----------------------------------------------------------------------------------------------------|----------------------------------------------------------------------------------------------------|----------------------------------------------------------------------------------------------------|---|
| Home Insert Page Lavout                                                                                                    | -<br>References Mailings Review View                                                                                                  | Design                                                                                                    |   |
| Profile         Profile         Profile           B <sup>*</sup> rotoling         rotoling           Jiine.noarch 0:0.9.94-0.         rotoling         rotoling           Jibre.noarch 0:0.9.94-0.         rotoling         rotoling           Jibre.noarch 0:0.9.94-0.         rotoling         rotoling           Jibre.noarch 0:0.9.94-0.         rotoling         rotoling           Jibre.noarch 0:0.9.94-0.         rotoling         rotoling           Jibre.noarch 0:0.9.94-0.         rotoling         rotoling           Jibre.noarch 0:0.9.94-0.         rotoling         rotoling           Jibre.noarch 0:0.9.9.9.         rotoling         rotoling           Jibre.noarch 0:0.9.9.         rotoling         rotoling           Jibre.noarch 0:0.9.1.0.6.9.4.         rotoling         rotoling           Jibre.noarch 0:0.9.1.0.6.9.4.         rotoling         rotoling           Jibre.noarch 0:0.9.1.0.6.9.4.         rotoling         rotoling           Jibre.noarch 0:0.9.1.2.1.2.         libre.noarch 0:0.9.1.2.1.2.         libre.noarch 0:0.9.1.2.1.2.           Jibogu.noarch 0:0.8.6.6.0.0.9.0.1.2.1.2.         libre.noarch 0:0.6.6.4.0.1.3.1.2.1.2.         libre.noarch 0:0.9.7.8.6.6.0.0.9.1.2.1.2.           Jibogu.noarch 0:0.8.6.6.7.3.1.2.1.2.         libre.noarch 0:0.9.7.8.6.6.4.0.1.3.1.2.1.2.         libre.no | References Mainings Review View<br>8.el6<br>el6<br>el6<br>el6<br>el6<br>el6<br>el6<br>el6<br>el6<br>el6                               | Description         Constraint           ⊥IDXX1.x86         64 0:1.6.1-2.e16           ⊥IbXX1.x86         64 0:1.2.1-2.e16           ⊥IbXX1.x86         64 0:1.2.1-2.e16           ⊥IbXX1.x86         64 0:1.2.1-2.e16           ⊥IbXX1.x86         64 0:1.2.1-2.e16           ⊥IbXX1.x86         64 0:1.2.1-1.e16           ⊥IbDx3x6         64 2:1.1.4-2.1.e16           ⊥IbDx3x66         64 2:1.2.49-1.e16.2           ⊥IbDx3x86         64 1:1.2.3-4.e16.2.1           ⊥IbXx5xx86         64 0:1.2.3-5.e16           ⊥IbXx5xx86         64 0:1.2.3-2.e16.2.1           ⊥Ibxx6xx86         64 0:1.2.3-2.e16           ⊥Ibxx6xx86         64 0:1.2.3-2.e16           ⊥Ibxx6xx86         64 0:1.2.3-2.e16           ⊥Ibxx6xx86         64 0:1.2.3-2.e16           ⊥Ibxx6xx86         64 0:1.2.3-2.e16           ⊥Ibxx6xx86         64 0:1.2.3-2.e16           ⊥Ibxx6xx86         64 0:1.2.3-2.e16 | 2 |
| libpng.x86_64 2:1.2.49-1<br>libsndfile.x86 64 0:1.0.2                                                                                                    | .el6_2<br>20-5.el6                                                                                                    | Complete!                                                                                                    |   |
| libvorbis.x86_64 1:1.2.3                                                                                                    | -4.el6_2.1                                                                                                    | [1000gip i/i bi b bb j# yam y imbali wgcb                                                                                                    |   |
| libxcb.x86_64 0:1.8.1-1.e                                                                                                    | el6                                                                                                    |                                                                                                    |   |
| pulseaudio-libs.x86_64 0:<br>rhino noarch 0:1 7-0 7 rd                                                                                                    | :0.9.21-14.e16_3<br>2 2 e16                                                                                                    | libYau x86 64 0:1 0 6-4 el6                                                                                                    |   |
| tzdata-Java.noarch 0:201<br>Complete!<br>[root@ip-172-31-8-58 ~]# y                                                                                                    | gg-1.e16<br>yum -y install wget<br>yum -y install wget<br>21.<br>30. Install the wget tool with f<br>internet which is available on l | <pre>libXext.x86_64 0:1.3.1-2.e16<br/>libX.x86_64 0:1.0.3.e16<br/>libX.x86_64 0:1.0.2.1-2.e16<br/>libXernder.x86_64 0:0.9.7-2.e16<br/>libAyter.x86_64 0:1.2.1-2.e16<br/>libAyter.urbo.x86_64 0:1.2.1-1.e16<br/>libpogr.x86_64 2:1.1.4-2.1.e16<br/>libpogr.x86_64 2:1.1.4-2.1.e16<br/>libporb13.x86_64 1:1.2.3-4.e16_2.1<br/>libxorb13.x86_64 0:1.0.20-5.e16<br/>libvorb13.x86_64 0:1.0.20-5.e16<br/>libvorb13.x86_64 1:1.2.3-4.e16_2.1<br/>libxet.x86_64 0:1.0.9.22.14.e16_3<br/>rhino.noarch 0:1.70.7.r2.2.e16<br/>tzdata-java.noarch 0:2013g-1.e16<br/>Complete!<br/>[root@ip-172-31-8-59 -j# yum -y install wget]</pre>                                                                                                    |   |
|                                                                                                    |                                                                                                    |                                                                                                    |   |
|                                                                                                    |                                                                                                    |                                                                                                    |   |

21. Now move to directory /usr/local/ with following command in each node, where we will install the Hadoop.

cd /usr/local

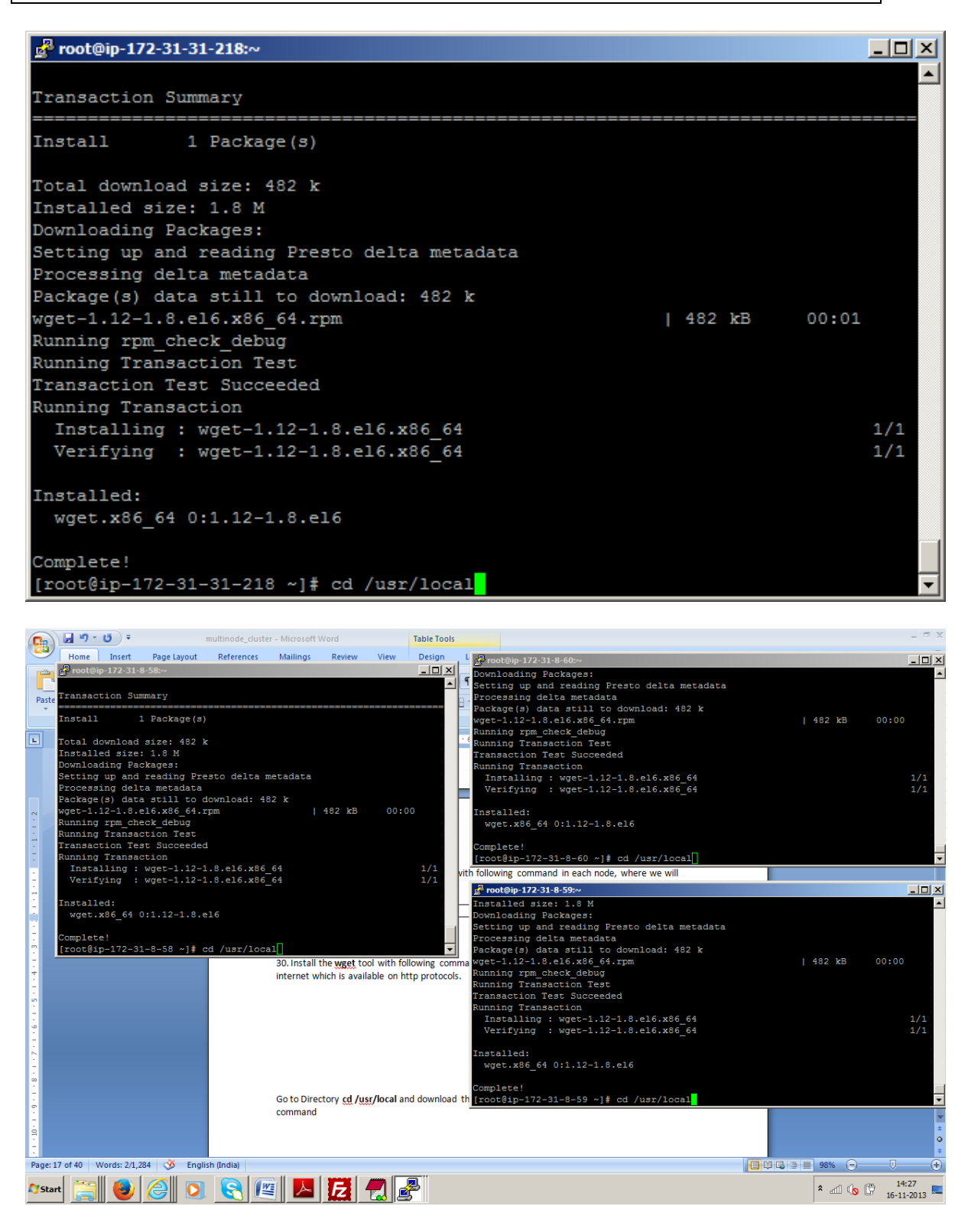

22. Now download the Hadoop using following command.

wget http://www.poolsaboveground.com/apache/hadoop/common/hadoop-1.2.1/hadoop-1.2.1.tar.gz

23. Now unzip/untar the downloaded Hadoop framework with command. And now Hadoop is installed on your amazon EC2 all instance.

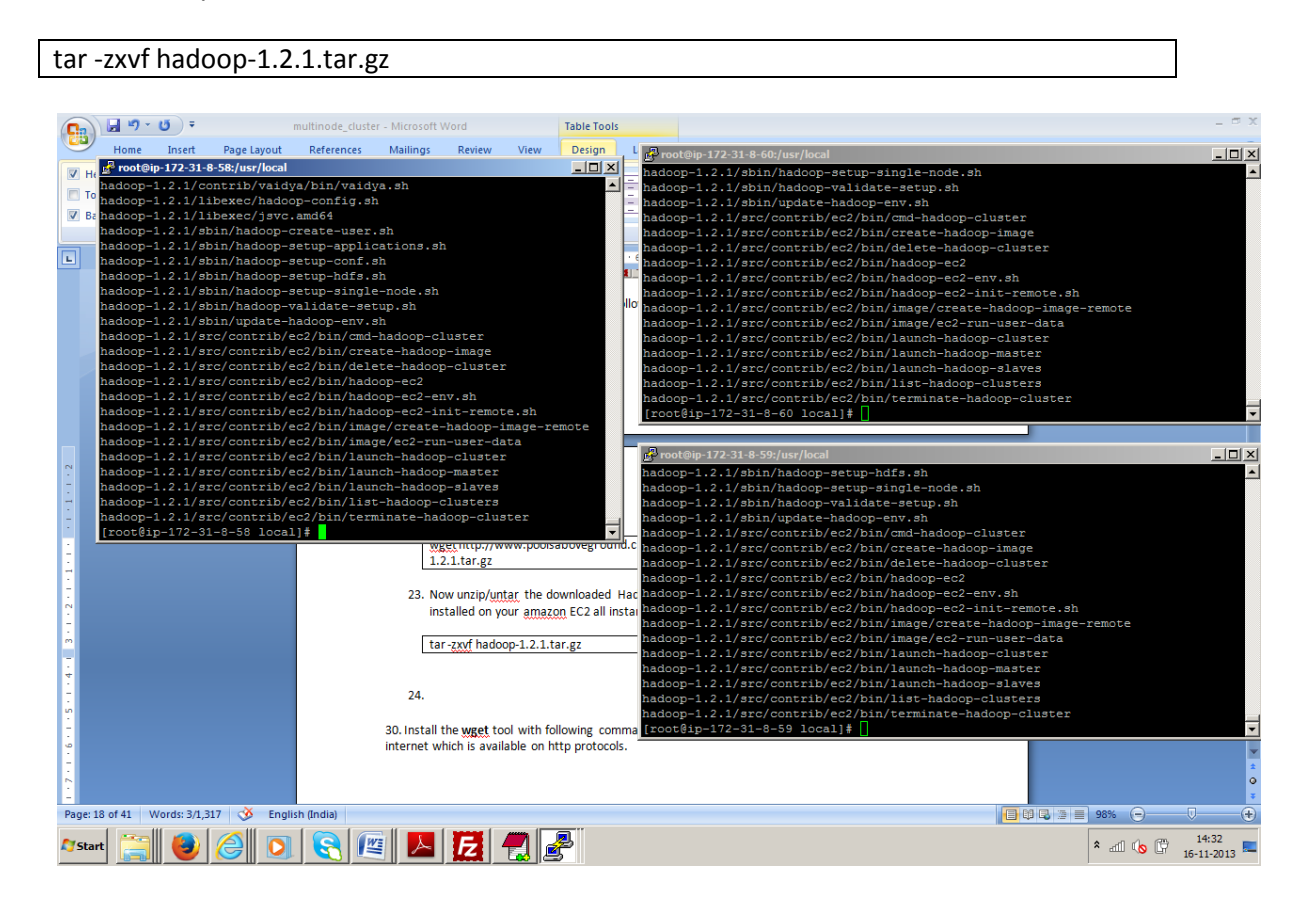

24. Now set the JAVA\_HOME and HADOOP\_HOME in the root/.bashrc file, by copying the following content on each node. As you know we have already installed Java and Hadoop in previous steps. Make sure you put proper path for java and Hadoop where it is installed. And save it by pressing, the way you save file in linux. (Do same thing on each node)

#### esc:wq

vi /root/.bashrc

```
export HADOOP_HOME=/usr/local/hadoop-1.2.1
export JAVA_HOME=/usr/lib/jvm/jre-1.6.0-openjdk.x86_64
unalias fs &> /dev/null
alias fs="hadoop fs"
unalias hls &> /dev/null
alias hls="fs -ls"
Izohead () {
hadoop fs -cat $1 | Izop -dc | head -1000 | less
}
export PATH=$PATH:$HADOOP_HOME/bin
```

```
🚰 root@ip-172-31-5-174:/usr/local
  .bashrc
 User specific aliases and functions
alias rm='rm -i'
alias cp='cp -i'
alias mv='mv -i'
# Source global definitions
if [ -f /etc/bashrc ]; then
       . /etc/bashrc
fi
export HADOOP HOME=/usr/local/hadoop-1.2.1
export JAVA HOME=/usr/lib/jvm/jre-1.6.0-openjdk.x86 64
unalias fs &> /dev/null
alias fs="hadoop fs"
unalias hls &> /dev/null
alias hls="fs -ls"
lzohead () {
hadoop fs -cat $1 | lzop -dc | head -1000 | less
 xport PATH=$PATH:$HADOOP HOME/bin
 - INSERT -
```

25. Now restart putty shell to take effect this configuration and after restart JAVA\_HOME and HADOOP\_HOME should be available. And by typing following command you can make sure whether JAVA\_HOME and HADOOP\_HOME are pointing the installed location or not.

```
echo $JAVA_HOME
echo $HADOOP_HOME
```

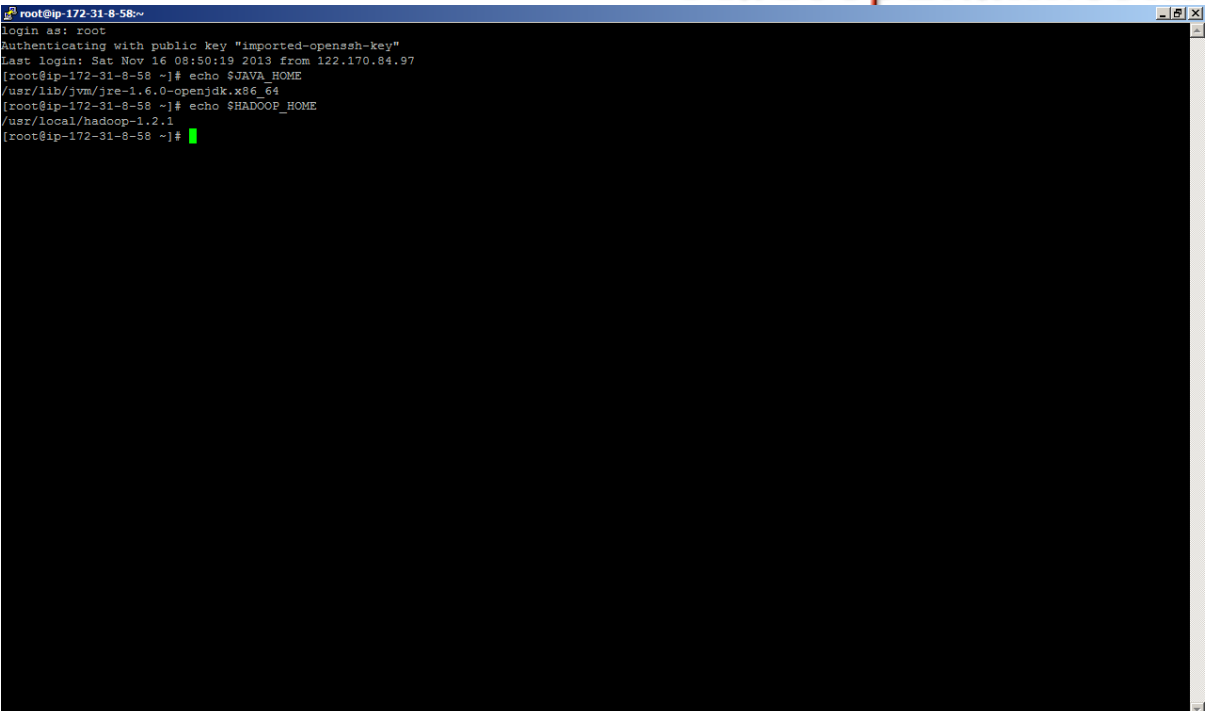

26. Create temp directory for Hadoop Data storage. So here your all data will be stored, which you will be storing in hdfs file sytem on each node.

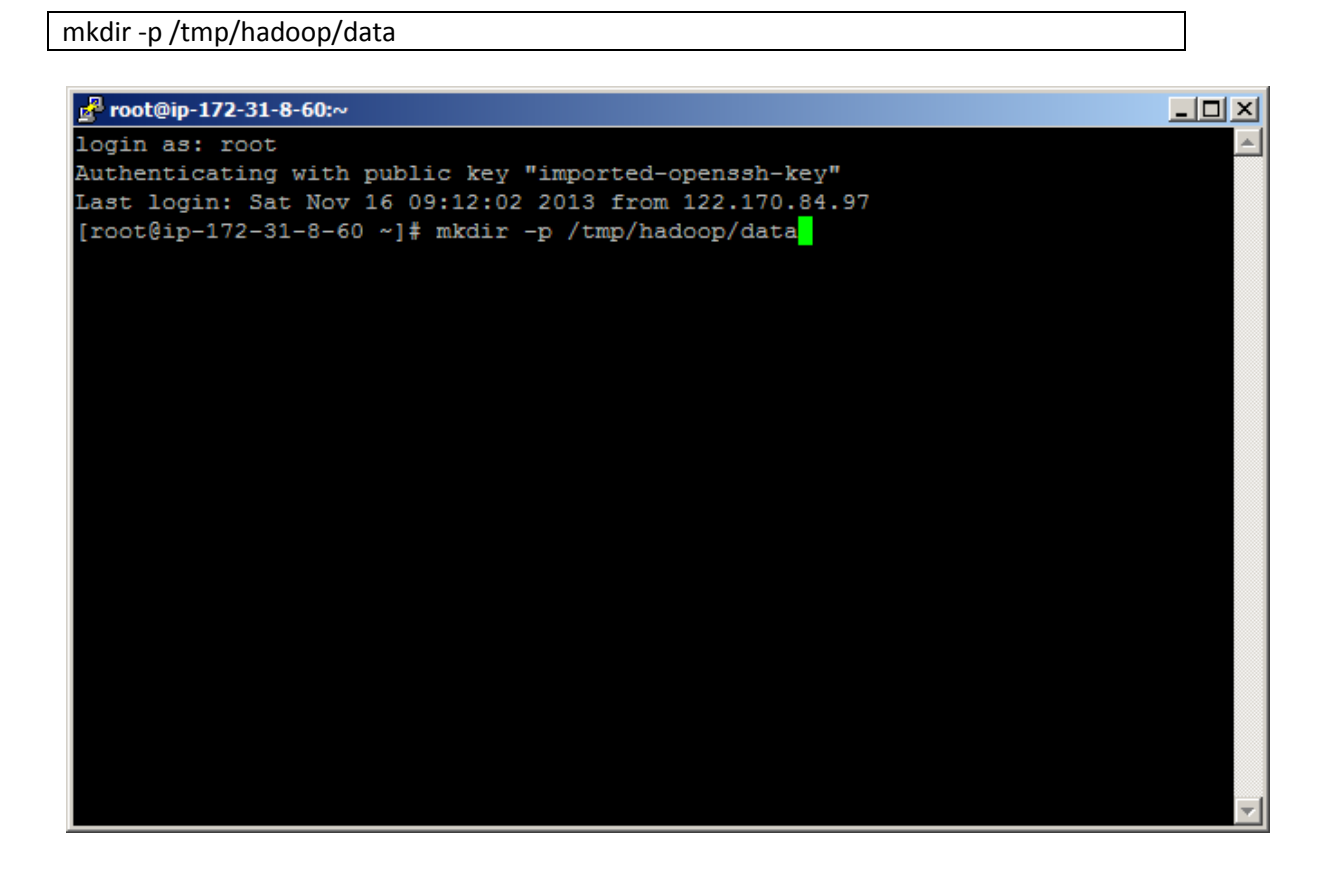

- 27. Now we have 3 nodes running but they cannot communicate with each other and to work our cluster we want all nodes should be able to communicate with each other. So we need to setup password less ssh communication.
- 28. Now open the command prompt and using pscp tool we will copy the Private key (.ppk and .pem files) from windows machine to *master node only.* 
  - Open Windows Start
  - Run: cmd (command line utility)
  - Navigate to where the HadoopExam.ppk and HadoopExam.pem are located, for us it was c:\ (root)
  - Make sure the pscp.exe (putty scp) file is downloaded to this directory or its path is part of the windows global variable so it can be executed from any directory

pscp -i HadoopExam.ppk HadoopExam.pem root@ec2-54-194-25-131.eu-west-1.compute.amazonaws.com:/root/.ssh/id\_rsa

| C:\Windows\system32\cmd.exe                                                                                                    | _ 8 ×    |
|----------------------------------------------------------------------------------------------------|----------|
| [Version 6.1.7601]<br>Microsoft Corporation. All rights reserved.                                                                                                    | <u>^</u> |
| ah>cd C:\Users\Ashish Shah\Google Drive\Amazon AWS\firsttry                                                                                                    |          |
| ah-Google Drive-Amazon AWS-Firsttry)<br>ah-Google Drive-Amazon AWS-Firsttry)<br>ah-Google Drive-Amazon AWS-Firsttry)<br>ah-Google Drive-Amazon AWS-Firsttry)<br>ah-Google Drive-Amazon AWS-Firsttry)<br>ah-Google Drive-Amazon AWS-Firsttry)<br>ah-Google Drive-Amazon AWS-Firsttry)pscp -i HadoopExam.ppk HadoopExam.pem root@cc2-54-194-25-131.eu-vest-1.compute.amazonaws.com:/root/.ssh/id_rsa_ |          |
|                                                                                                    |          |
|                                                                                                    |          |
|                                                                                                    |          |
|                                                                                                    |          |
|                                                                                                    |          |
|                                                                                                    |          |
|                                                                                                    |          |
|                                                                                                    |          |
|                                                                                                    |          |
|                                                                                                    |          |
|                                                                                                    |          |
|                                                                                                    |          |
|                                                                                                    |          |
|                                                                                                    |          |
|                                                                                                    |          |
|                                                                                                    |          |
|                                                                                                    |          |
|                                                                                                    |          |
|                                                                                                    |          |
|                                                                                                    |          |
|                                                                                                    |          |

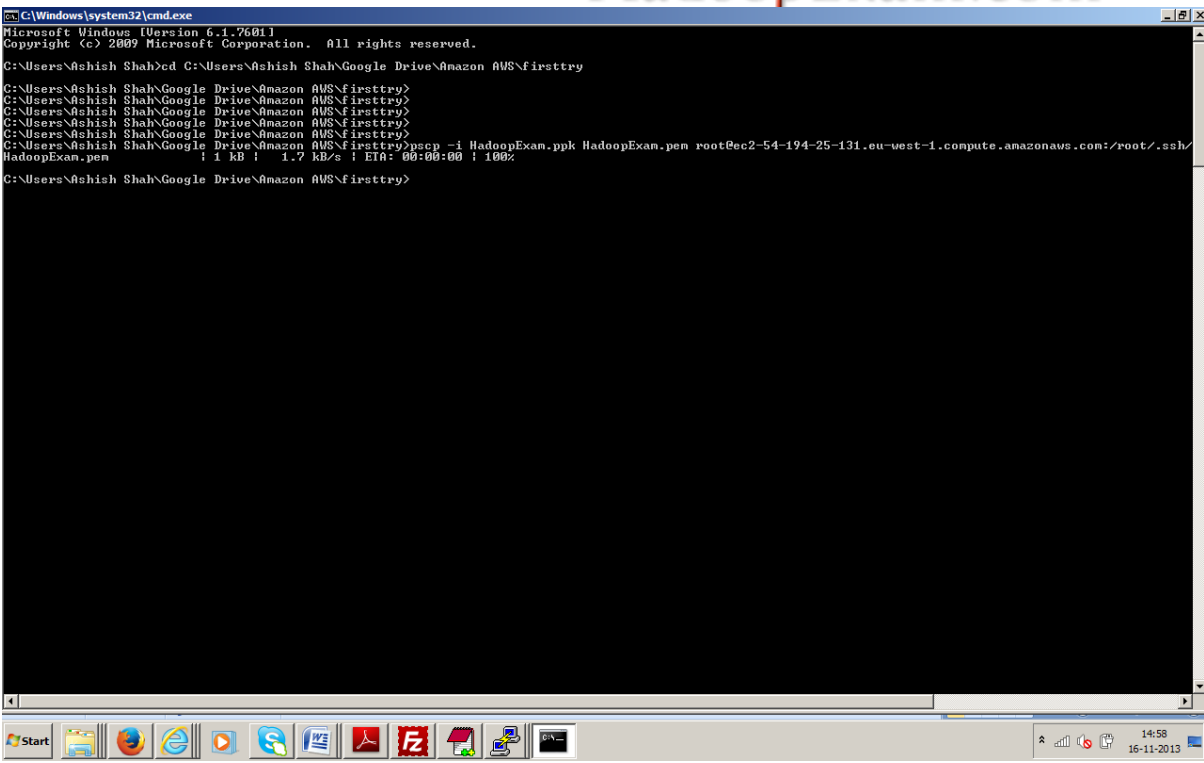

29. Set permissions on the master node for using the private key file

ls /root/.ssh chmod 700 /root/.ssh ; chmod 640 /root/.ssh/authorized\_keys ; chmod 600 /root/.ssh/id\_rsa

This well Set /root/.ssh directory to owner=execute ; set public key file 'authorized keys' to owner=read+execute,group=read ; and set private key file 'id\_rsa' to owner=read+execute

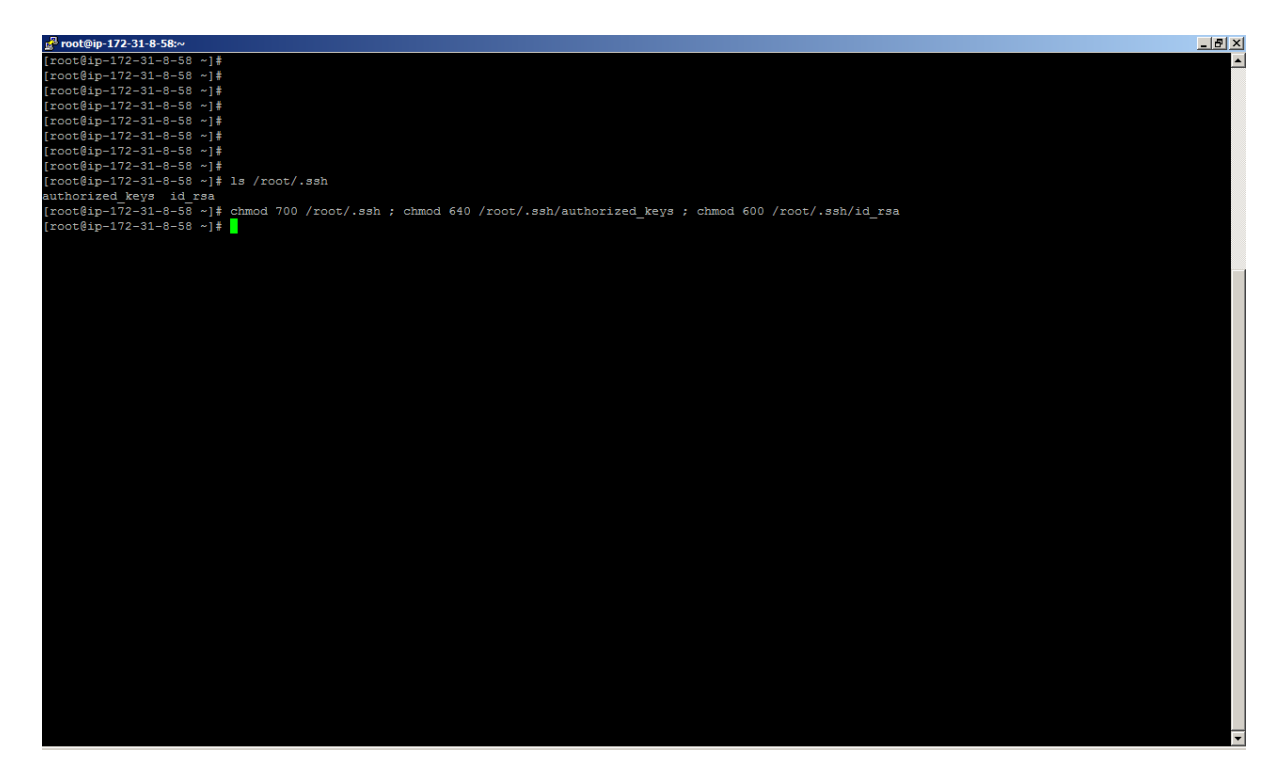

30. Gather network information for each node as below.

• On Master Node execute following command.

echo -e "`hostname -i`\t`hostname -f`\tm"

- Print to stdout the IP address, Private address, m (host alias) using echo with special character '\t' to delimit the values with a tab character.
- save this line for the master node m to the previously created notes file as it will be used later to populate the /etc/hosts file of each instance
- You should be able to ssh from the master node **m** into the other instances (n1,n2) now that we have uploaded the .pem as id\_rsa and set permissions

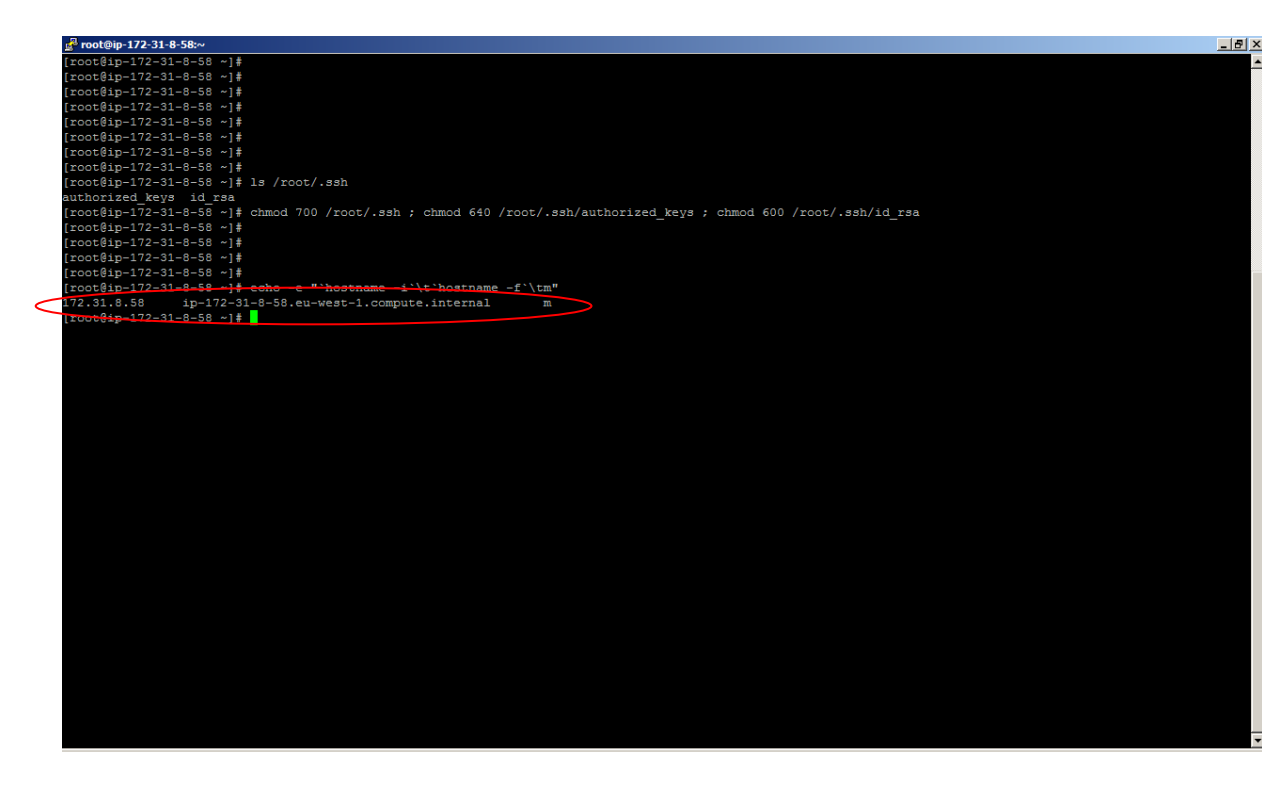

• From master node now we should be able to connect data node as well.

ssh ec2-54-194-24-250.eu-west-1.compute.amazonaws.com
[TYPE NO TO AUTHENTICATION REQUEST]

You will notice the ssh tool asking you to authenticate the host, since this is T&D lets remove this message so we can ssh automatically into all of the nodes

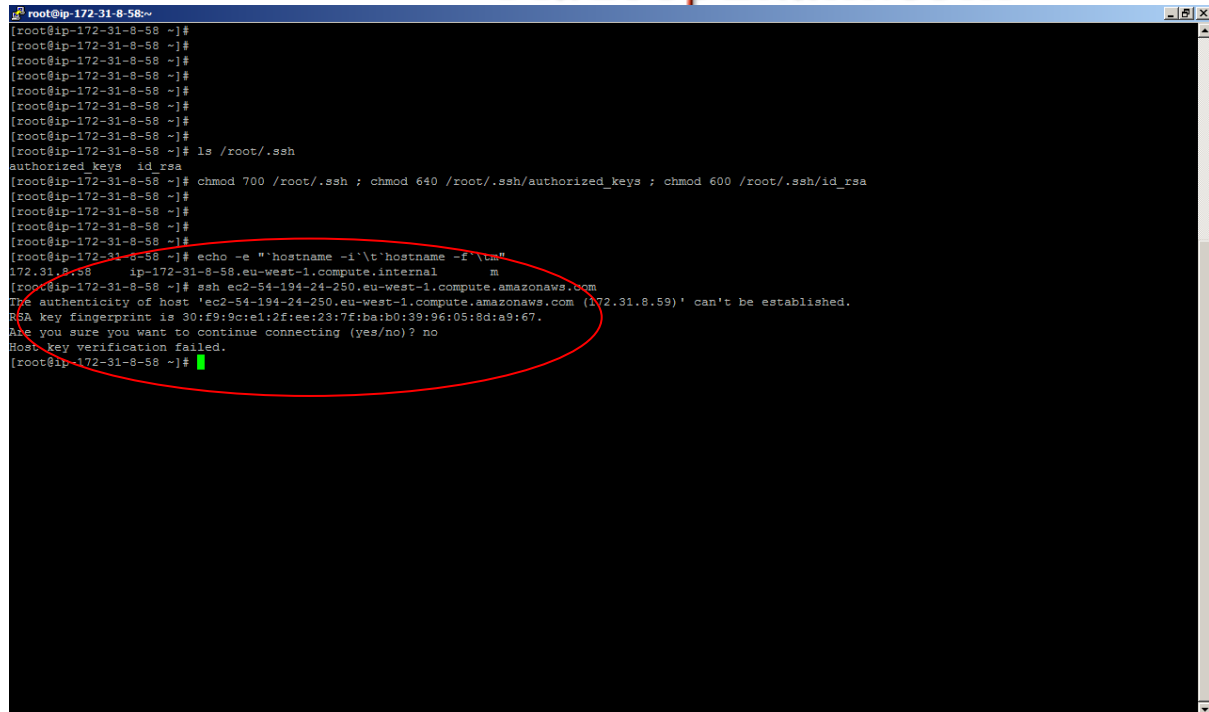

 Execute following command on master node. This will use the sed command to search and replace from the /etc/ssh/ssh\_config file the first occurrence of the variable StrictHostKeyChecking and set it equal to 'no'

The next command will restart the ssh daemon such that it can pick up this configuration file change

sed -i 's/^.\*StrictHostKeyChecking.\*\$/StrictHostKeyChecking=no/' /etc/ssh/ssh\_config
; service sshd restart

<u>gf mot@lp-172-31-8-58~</u>
[root@lp-172-31-8-58 -]#
[root@lp-172-31-8-58 -]#
[root@lp-172-31-8-58 -]#
[root@lp-172-31-8-58 -]#
[root@lp-172-31-8-58 -]#
[root@lp-172-31-8-58 -]#
[root@lp-172-31-8-58 -]#
[root@lp-172-31-8-58 -]#
[root@lp-172-31-8-58 -]#
[root@lp-172-31-8-58 -]#
[root@lp-172-31-8-58 -]#
[root@lp-172-31-8-58 -]#
[root@lp-172-31-8-58 -]#

\_ 8 ×

| [root@ip-172-31-8-58 ~]# ls /root/.ssh                                                                             |
|----------------------------------------------------------------------------------------------------|
| authorized_keys id_rsa                                                                                             |
| [root@ip=172-31-8-58 ~]# chmod 700 /root/.ssh ; chmod 640 /root/.ssh/authorized_keys ; chmod 600 /root/.ssh/id_rsa |
| [root@ip=172-31-8-58 ~]#                                                                                           |
| [root@ip-172-31-8-58 ~]#                                                                                           |
| [root@ip-172-31-8-58 ~]#                                                                                           |
| [root@ip=172-31-8-58 ~]#                                                                                           |
| [root@ip=172-31-8-58 ~]# echo -e "hostname -1 \t nostname -f \tm"                                                  |
| 172.31.8.58 1p-172-31-8-58.eu-west-1.compute.internal m                                                            |
| [post[1p-172-31-8-58 ~]# ssh ec2-54-194-24-250.eu-west-1.compute.amazonaws.com                                     |
| The authenticity of host 'ec2-54-194-24-250.eu-west-1.compute.amazonaws.com (172.31.8.59)' can't be established.   |
| RSA key fingerprint is 30:f9:9c:e1:2f:ee:23:7f:ba:b0:39:96:05:8d:a9:67.                                            |
| Are you sure you want to continue connecting (yes/no)? no                                                          |
| Host key verification failed.                                                                                      |
| [root@ip-172-31-8-58 ~] <b>#</b>                                                                                   |
|                                                                                                    |
|                                                                                                    |
|                                                                                                    |
|                                                                                                    |
|                                                                                                    |
|                                                                                                    |
|                                                                                                    |
|                                                                                                    |
|                                                                                                    |
|                                                                                                    |
|                                                                                                    |
|                                                                                                    |
|                                                                                                    |
|                                                                                                    |
|                                                                                                    |
|                                                                                                    |
|                                                                                                    |
|                                                                                                    |
|                                                                                                    |
|                                                                                                    |
|                                                                                                    |
|                                                                                                    |

| B. Loot@ib-1/5-31-8-28:~                                                                                                    | <u> </u>             |
|----------------------------------------------------------------------------------------------------|----------------------|
| root@ip-172-31-8-58 ~]#                                                                                                    |                      |
| coot@ip-172-31-8-58 ~]#                                                                                                    |                      |
| oot@ip-172-31-8-58 ~1#                                                                                                    |                      |
| coot@ip-172-31-8-58 ~1#                                                                                                    |                      |
| cotRip-172-31-8-58 ~/#                                                                                                    |                      |
| coolg _1 = 0 = 0 = 0 = 0 = 1 = 0 = 0 = 0 = 0 =                                                                                                    |                      |
| oot@in_172-31-8-58 ~1#                                                                                                    |                      |
| nort@in_172-31-8-58 ~1±                                                                                                    |                      |
| nort@in=172-31-8-58 ~]# 1s /root/ ssh                                                                                                    |                      |
| thorized kare id res                                                                                                    |                      |
| contribution in the second contribution of the second second s                                                                                                    |                      |
| 00000000000000000000000000000000000000                                                                                                    |                      |
|                                                                                                    |                      |
|                                                                                                    |                      |
|                                                                                                    |                      |
| uouegup=1/2-31-0-50 ~]#                                                                                                    |                      |
| cocceptin/2010-000 v)# echo = v hostname = 1 (thostname = 1 (through the second second s |                      |
| /2.31.8.58 1D-1/2-31-8-58.el-west-1.compute.internal m                                                                                                    |                      |
| rootgip-1/2-31-8-58 ~]# san ec2-34-194-24-250.eu-west-1.compute.amazonaws.com                                                                                                    |                      |
| he authenticity of nost 'ec2-54-194-24-250.eu-west-1.compute.amazonaws.com (1/2.31.8.59)' can't be established.                                                                                                    |                      |
| SA key fingerprint is 30:19:90:e1:21:ee:23:/fiba:b0:39:96:05:8d:a9:67.                                                                                                    |                      |
| re you sure you want to continue connecting (yes/no)? no                                                                                                    |                      |
| ost Rey Verification failed.                                                                                                    |                      |
| foot@ip=172-31-8-58 ~] # sed -1 's/^.*StrictHostKeyChecking.*\$/StrictHostKeyChecking=no/' /etc/ssh/ssh_config ; s                                                                                                    | service sshd restart |
| topping sand:                                                                                                    |                      |
| tarting sshd: [OK]                                                                                                    |                      |
| root@1p-172-31-8-58 ~]#                                                                                                    |                      |
|                                                                                                    |                      |
|                                                                                                    |                      |
|                                                                                                    |                      |
|                                                                                                    |                      |
|                                                                                                    |                      |
|                                                                                                    |                      |
|                                                                                                    |                      |
|                                                                                                    |                      |
|                                                                                                    |                      |
|                                                                                                    |                      |
|                                                                                                    |                      |
|                                                                                                    |                      |
|                                                                                                    |                      |
|                                                                                                    |                      |
|                                                                                                    |                      |
|                                                                                                    |                      |
|                                                                                                    |                      |
|                                                                                                    |                      |
|                                                                                                    |                      |
|                                                                                                    |                      |
|                                                                                                    |                      |

• Now ssh to the datanode n1 using below command. ssh ec2-54-194-24-250.eu-west-1.compute.amazonaws.com

| root@ip-172-31-8-59:~                                   |                                                   |                                                     |
|---------------------------------------------------------|---------------------------------------------------|-----------------------------------------------------|
| coot@ip-172-31-8-58 ~]#                                 |                                                   |                                                     |
| coot@ip-172-31-8-58 ~]#                                 |                                                   |                                                     |
| coot@ip-172-31-8-58 ~]#                                 |                                                   |                                                     |
| coot@ip-172-31-8-58 ~]#                                 |                                                   |                                                     |
| coot@ip-172-31-8-58 ~]#                                 |                                                   |                                                     |
| coot@ip-172-31-8-58 ~]#                                 |                                                   |                                                     |
| coot@ip-172-31-8-58 ~]#                                 |                                                   |                                                     |
| coot@ip-172-31-8-58 ~]#                                 |                                                   |                                                     |
| coot@ip-172-31-8-58 ~]# 1s /root                        | /.ssh                                             |                                                     |
| thorized keys id rsa                                    |                                                   |                                                     |
| cost@ip-172-31-8-58 ~1# chmod 70                        | 0 /root/.ssh ; chmod 640 /root/.ssh/authorized ka | evs ; chmod 600 /root/.ssh/id rsa                   |
| coot@ip-172-31-8-58 ~]#                                 |                                                   |                                                     |
| coot@ip-172-31-8-58 ~1#                                 |                                                   |                                                     |
| oot@ip-172-31-8-58 ~1#                                  |                                                   |                                                     |
| cot@ip-172-31-8-58 ~1#                                  |                                                   |                                                     |
| cotfip=172=31=8=58 ~1# echo =e                          | "`hostname -i`\t`hostname -f`\tm"                 |                                                     |
| 72.31.8.58 in-172-31-8-58.en                            | -west-1.compute.internal m                        |                                                     |
| cot@ip=172=31=8=58 ~1# ssh ec2-                         | 54-194-24-250.eu-west-1.compute.amazonaws.com     |                                                     |
| e authenticity of host 'ec2-54-                         | 194-24-250.eu-west-1.compute.amazonaws.com (172.1 | 31.8.59)' can't be established.                     |
| A key fingerprint is 30:f9:9c:e                         | 1:2f:ee:23:7f:ba:b0:39:96:05:8d:a9:67.            |                                                     |
| ye you sure you want to continue                        | connecting (ves/no)? no                           |                                                     |
| st key verification failed.                             | connecting (jeb) no) . no                         |                                                     |
| so $R_{ip} = 172 - 31 - 8 - 58 \approx 1 \pm 8 = 6 = 1$ | a/^ *StrictHoatKauChacking *\$/StrictHoatKauChack | ing=no/! /atc/eeh/eeh config · eargica eehd raetart |
| copping sabd                                            | 57 . Stricthosticychecking. C/Stricthosticychecki | ing no, yeee, san san contry, service sand restart  |
| arting sehd:                                            |                                                   |                                                     |
| $ration = 172 - 31 - 8 - 58 \sim 1 \pm ssh ec2-$        | 54-194-24-250 eu-west-1 compute amazonaws com     |                                                     |
| rning: Fermonently added !ec2-5                         | 4-194-24-250 eu-west-1 compute amazonaws com 172  | 31 8 501 (FSR) to the list of known bosts           |
| st login: Sat Nov 16 09:17:25 2                         | 2013 from 122 170 84 97                           |                                                     |
| rootAin=172=31=8=59 ~1#                                 |                                                   |                                                     |
| 00001D-115-31-0-33 -1#                                  |                                                   |                                                     |
|                                                         |                                                   |                                                     |
|                                                         |                                                   |                                                     |
|                                                         |                                                   |                                                     |
|                                                         |                                                   |                                                     |
|                                                         |                                                   |                                                     |
|                                                         |                                                   |                                                     |
|                                                         |                                                   |                                                     |
|                                                         |                                                   |                                                     |
|                                                         |                                                   |                                                     |
|                                                         |                                                   |                                                     |
|                                                         |                                                   |                                                     |
|                                                         |                                                   |                                                     |
|                                                         |                                                   |                                                     |
|                                                         |                                                   |                                                     |
|                                                         |                                                   |                                                     |
|                                                         |                                                   |                                                     |
|                                                         |                                                   |                                                     |

• Gather the n1 datanode network information from following command.

echo -e "`hostname -i`\t`hostname -f`\tn1"

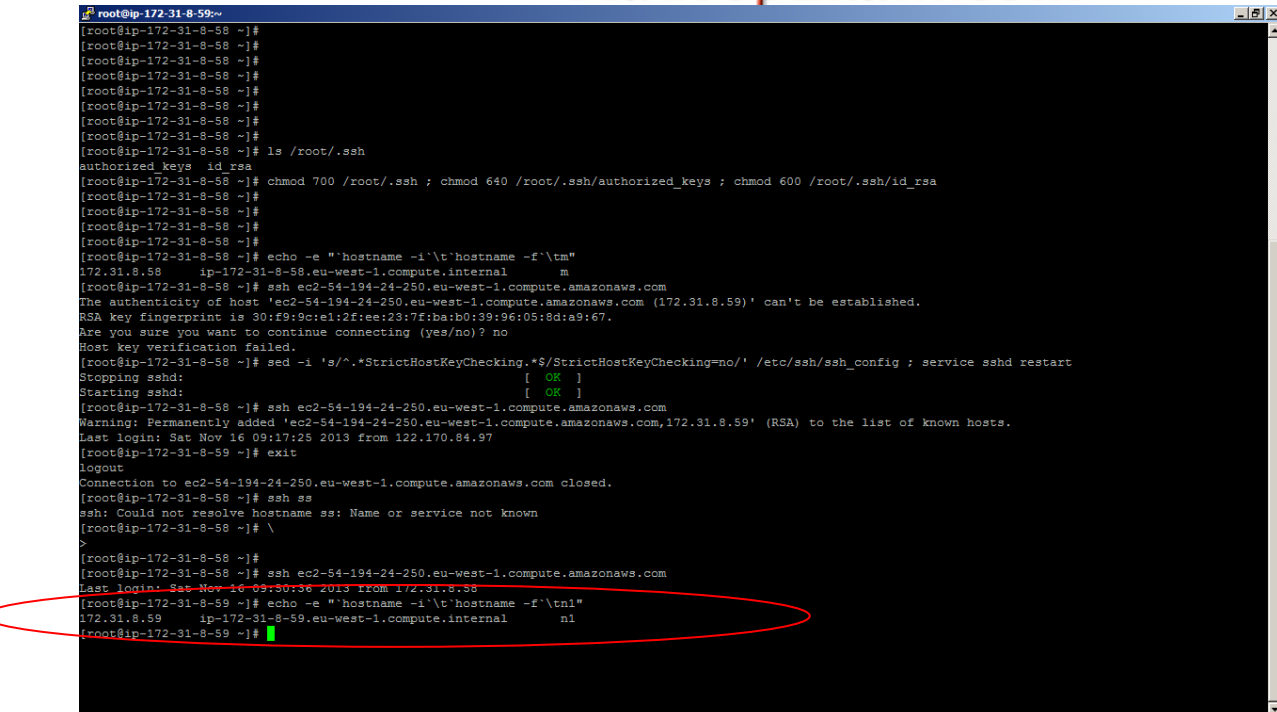

save this line for node1/n1 to the previously created notes file

• And now exit from datanode n1 using following command.

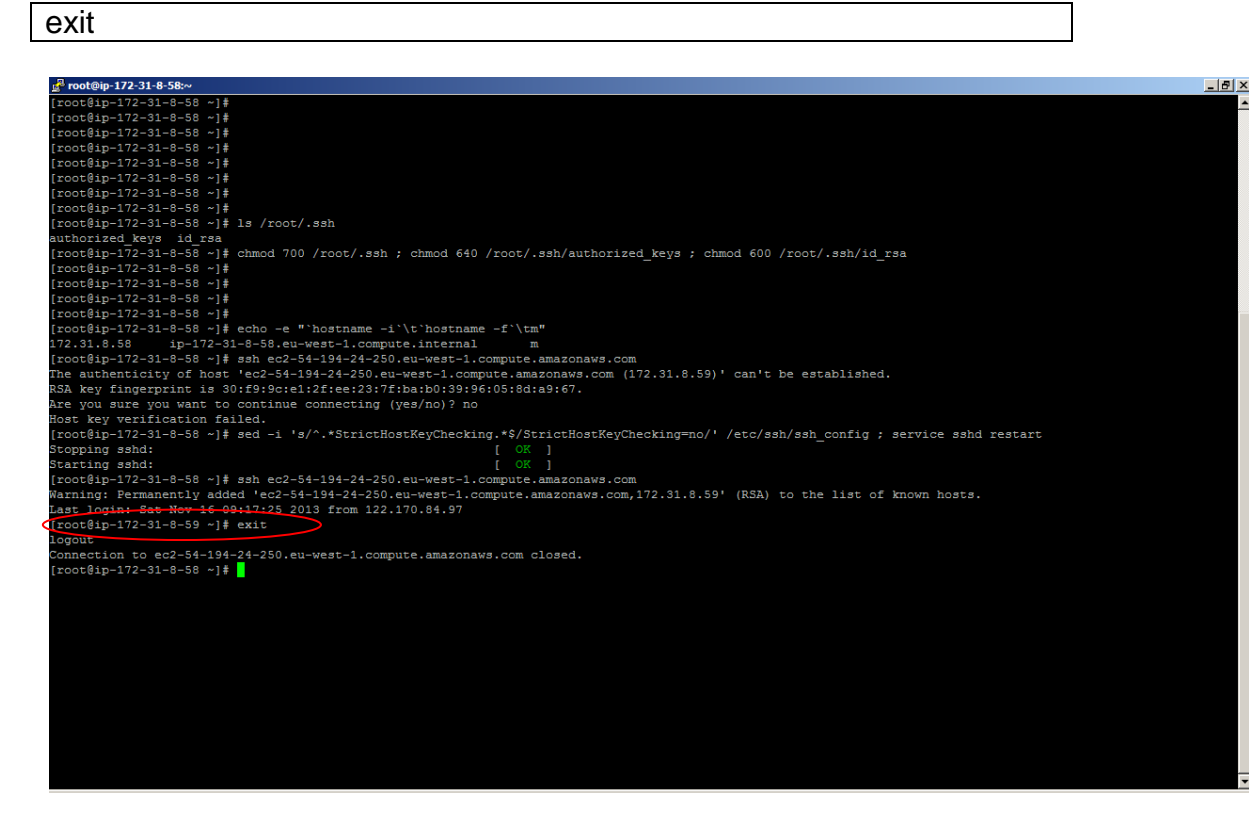

 Now ssh to second datanode using following command and get the network information for node2/n2

ssh ec2-54-194-22-16.eu-west-1.compute.amazonaws.com echo -e "`hostname -i`\t`hostname -f`\tn2"

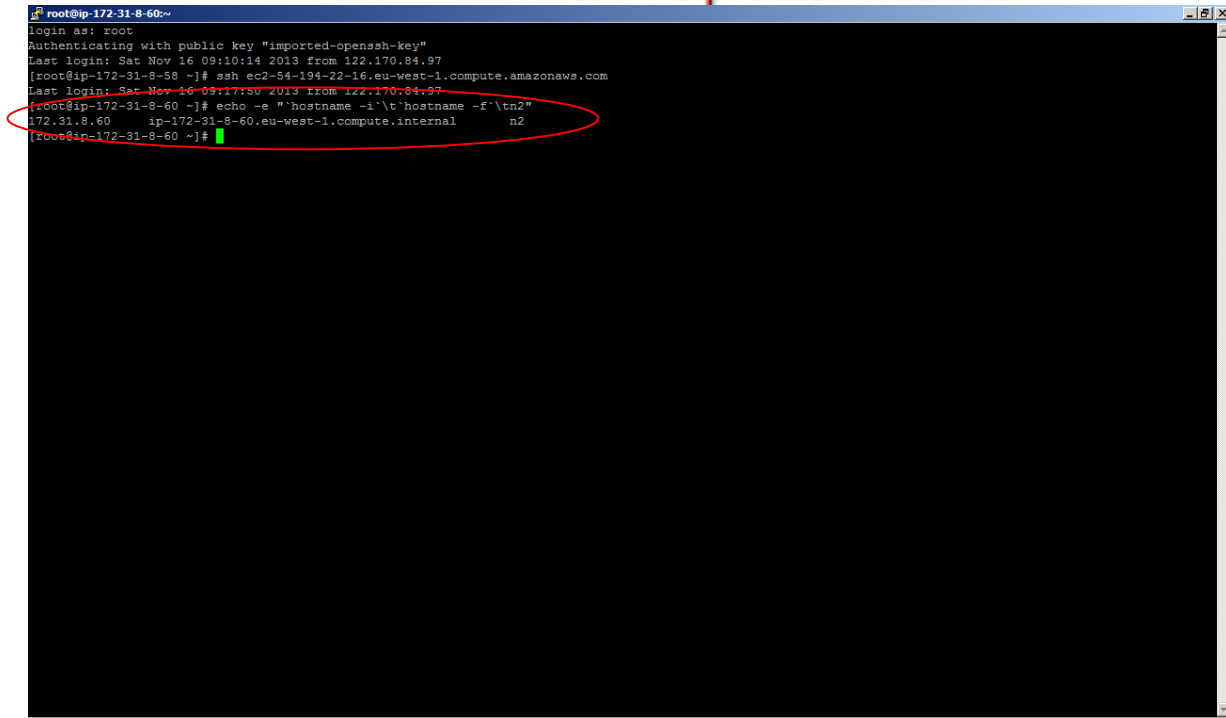

Now we should hane network information for all three nodes as below. (This will be different in your case)

| 172.31.8.58 | ip-172-31-8-58.eu-west-1.compute.internal | m  |  |
|-------------|-------------------------------------------|----|--|
| 172.31.8.59 | ip-172-31-8-59.eu-west-1.compute.internal | n1 |  |
| 172.31.8.60 | ip-172-31-8-60.eu-west-1.compute.internal | n2 |  |

31. Now copy the above information in the etc/hosts file of each node.

On Master node

Using the following command edit the hosts file.
 vi /etc/hosts

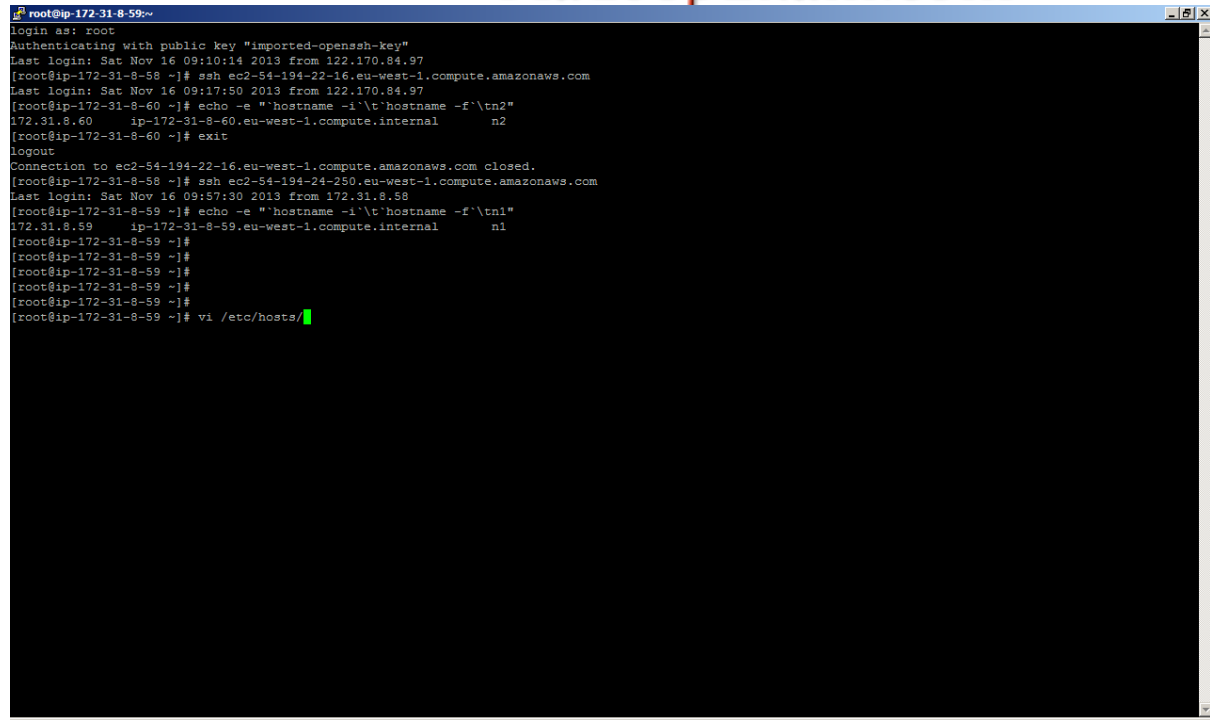

 And add the network information of all the nodes in this file as below(delete all the existing entries).

| Chisting    | churcoj.                                  |     |     |
|-------------|-------------------------------------------|-----|-----|
|             | 1-8-59:~                                  |     | _ 8 |
| 172.31.8.58 | ip-172-31-8-58.eu-west-1.compute.internal | 1 m |     |
| 172.31.8.59 | ip-172-31-8-59.eu-west-1.compute.internal |     |     |
| 172.31.8.60 | ip-172-31-8-60.eu-west-1.compute.internal |     |     |
|             |                                           |     |     |
|             |                                           |     |     |
| -           |                                           |     |     |
| -           |                                           |     |     |
| -           |                                           |     |     |
| -           |                                           |     |     |
| _           |                                           |     |     |
| _           |                                           |     |     |
| _           |                                           |     |     |
| -           |                                           |     |     |
| _           |                                           |     |     |
| -           |                                           |     |     |
| _           |                                           |     |     |
| _           |                                           |     |     |
| _           |                                           |     |     |
| _           |                                           |     |     |
| _           |                                           |     |     |
| _           |                                           |     |     |
| _           |                                           |     |     |
| _           |                                           |     |     |
| _           |                                           |     |     |
| _           |                                           |     |     |
| _           |                                           |     |     |
| _           |                                           |     |     |
| _           |                                           |     |     |
| -           |                                           |     |     |
| -           |                                           |     |     |
| -           |                                           |     |     |
| _           |                                           |     |     |
| -           |                                           |     |     |
| _           |                                           |     |     |
| _           |                                           |     |     |
| -           |                                           |     |     |
| -           |                                           |     |     |
| _           |                                           |     |     |
| _           |                                           |     |     |
|             |                                           |     |     |
| _           |                                           |     |     |
| _           |                                           |     |     |
| _           |                                           |     |     |
| _           |                                           |     |     |
|             |                                           |     |     |
| TNCEDT      |                                           |     |     |
| INDERI      |                                           |     |     |

• After that you should be able to do ssh n1 to connect to datanode(n1 and n2) from master node(m).

| B. LOOL@ih.115.21.9-90%                                                 |   |
|-------------------------------------------------------------------------|---|
|                                                                         | - |
| [root@ip-172-31-8-59 ~]#                                                |   |
| [root@ip-172-31-8-59 ~]#                                                |   |
| [root@ip-172-31-8-59 ~]#                                                |   |
| [root@ip-172-31-8-59 ~]#                                                |   |
| [root@ip-172-31-8-59 ~]#                                                |   |
| [root@ip-172-31-8-59 ~]#                                                |   |
| [root@ip-172-31-8-59 ~]#                                                |   |
| [root@ip-172-31-8-59 ~]#                                                |   |
| [root@ip-172-31-8-59 ~] # exit                                          |   |
| logout                                                                  |   |
| Connection to ec2-54-194-24-250.eu-west-1.compute.amazonaws.com closed. |   |
| [root@ip-172-31-8-58 ~]#                                                |   |
| [root@ip-172-31-8-58 ~] #                                               |   |
| [root@ip-172-31-8-58 ~]#                                                |   |
| [root@ip-172-31-8-58 ~]#                                                |   |
| [root@ip-172-31-8-58 ~] #                                               |   |
| [root@ip-172-31-8-58 ~] #                                               |   |
| [root@ip-172-31-8-58 ~]#                                                |   |
| [root@ip-172-31-8-58 ~]#                                                |   |
| [root@ip-172-31-8-58 ~]#                                                |   |
| [root@ip-172-31-8-58 ~]#                                                |   |
| [root@ip-172-31-8-58 ~]#                                                |   |
| [root@ip=172-31-8-58 ~] # vi /etc/hosts                                 |   |
| [root@ip-172-31-8-58 ~]#                                                |   |
| [root@ip=172-31-8-58-7]#                                                |   |
| [root@ip-172-31 5-58 ~]#                                                |   |
| [root@ip-172 31-8-58 ~]# ssh n1                                         |   |
| Narning: Fermanently added 'n1' (RSA) to the list of known posts.       |   |
| Last login: Sat Nov 16 10:02:40 2013 from 172.31.8.58                   |   |
| [root04p-172-31-8-59 ~]#                                                |   |
| [root/eip-172-31-8-59 ~]#                                               |   |
| [roo <mark>f</mark> @ip-172-31-8-59 ~]# exit                            |   |
| logdut                                                                  |   |
| Connection to n1 closed.                                                |   |
| [rogr@ip-172-31-8-58 ~]#                                                |   |
| [rodu@ip-172-31-8-58 ~]#                                                |   |
| [root@ip-172-31-8-58 ~]#                                                |   |
| [root_ip-172-31-8-58 ~]# ssh n2                                         |   |
| Narning: Permanently added 'n2' (RSA) to the list of known hoges.       |   |
| Last log'n: Sat Nov 16 10:00:25 2013 from 172.31.8.58                   |   |
| [root@ip-1%2-31-8-60 ~]#                                                |   |
| [root@ip-172-31-8-60 ~]#                                                |   |
| [root@ip-172-31-8-60 ~]#                                                |   |
| [root@ip-172-31-8-60 >]#                                                |   |
| [root@ip-172-31-8-60 ~]#                                                | - |

- Now copy the same content in hosts file of remaining nodes n1 and n2
- 32. Now configure the Hadoop

On Master Node we need to configure the following 5 files to make the three node cluster at path /usr/local/hadoop-1.2.1/conf

| masters         |  |
|-----------------|--|
| slaves          |  |
| mapred-site.xml |  |
| hdfs-site.xml   |  |
| core-site.xml   |  |

• Open the "masters" file and add the master node(**m**) as below. This file contain the nformation about master nodes.

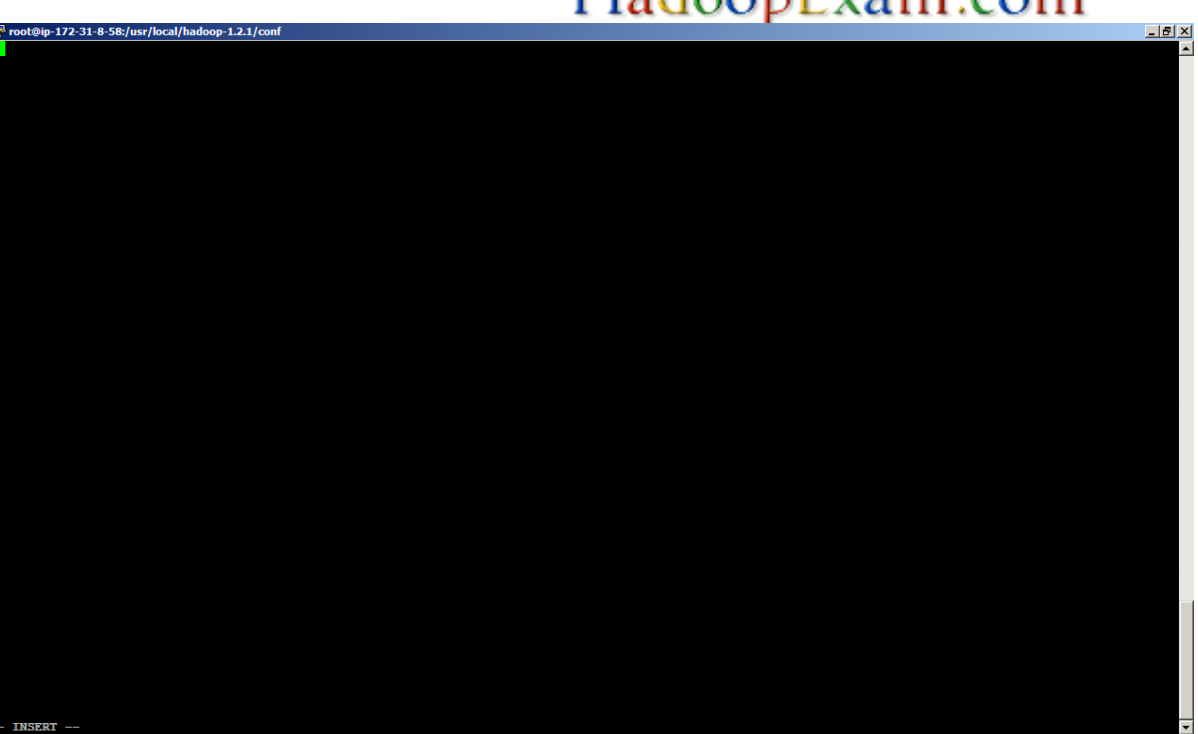

• Now open the slaves file and add both the datanode as well as master node entry as below.

| a <sup>28</sup> root@ip-172-31-8-58:/usr/local/hadoop-1.2.1/conf | <u>_8</u> _ |
|------------------------------------------------------------------|-------------|
| m<br>n1                                                          | <u>-</u>    |
| n2                                                               |             |
|                                                                  |             |
|                                                                  |             |
|                                                                  |             |
|                                                                  |             |
|                                                                  |             |
|                                                                  |             |
|                                                                  |             |
|                                                                  |             |
|                                                                  |             |
|                                                                  |             |
|                                                                  |             |
|                                                                  |             |
|                                                                  |             |
|                                                                  |             |
|                                                                  |             |
|                                                                  |             |
|                                                                  |             |
| -                                                                |             |
|                                                                  |             |
|                                                                  |             |
|                                                                  |             |
|                                                                  |             |
| -                                                                |             |
|                                                                  |             |
|                                                                  |             |
|                                                                  |             |
| INSERT                                                           |             |

• Now configure the "core-site.xml" with following content

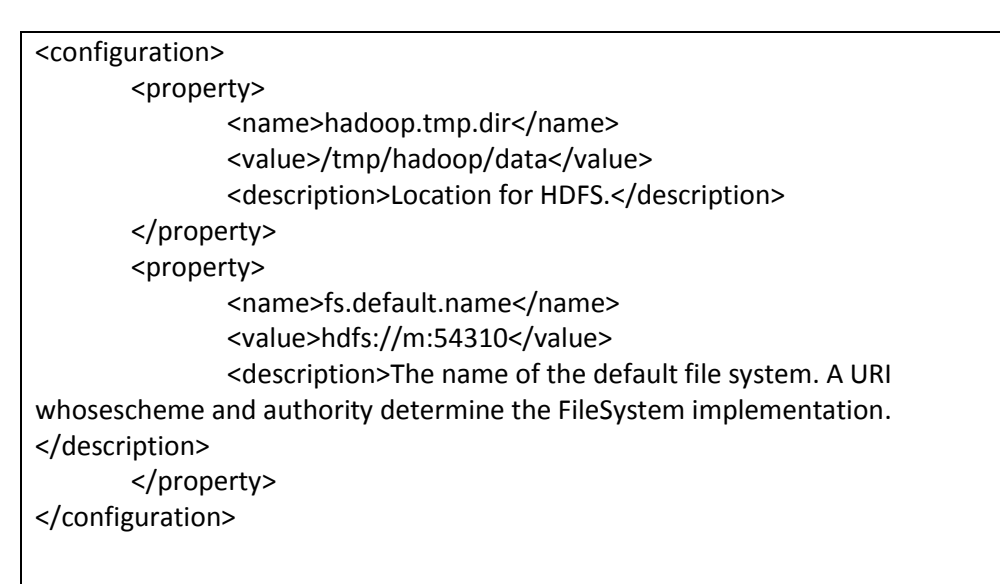

| a <sup>a</sup> root@ip-172-31-8-58:/usr/local/hadoop-1.2.1/conf                                                                                    | - 8 |
|----------------------------------------------------------------------------------------------------|-----|
| xml version="1.0"?                                                                                                    |     |
| xml-stylesheet type="text/xs1" href="configuration.xs1"?                                                                                           |     |
|                                                                                                    |     |
| end site-specific property overrides in this file>                                                                                                 |     |
| <configuration></configuration>                                                                                                    |     |
| <property></property>                                                                                                    |     |
| <name>hadoop.tmp.dir</name>                                                                                                    |     |
| <value>/tmp/hadoop/data</value>                                                                                                    |     |
| <description>Location for HDFS.</description>                                                                                                    |     |
|                                                                                                    |     |
| <property></property>                                                                                                    |     |
| <name>fs.default.name</name>                                                                                                    |     |
| <value>hdfs://m:54310</value>                                                                                                    |     |
| <description>The name of the default file system. A URI whosescheme and authority determine the FileSystem implementation. <td></td></description> |     |
|                                                                                                    |     |
|                                                                                                    |     |
|                                                                                                    |     |
|                                                                                                    |     |
|                                                                                                    |     |
|                                                                                                    |     |
| w.                                                                                                    |     |
| w.                                                                                                    |     |
|                                                                                                    |     |
|                                                                                                    |     |
|                                                                                                    |     |
|                                                                                                    |     |
|                                                                                                    |     |
|                                                                                                    |     |
|                                                                                                    |     |
| er en en en en en en en en en en en en en                                                                                                    |     |
| er en en en en en en en en en en en en en                                                                                                    |     |
|                                                                                                    |     |
|                                                                                                    |     |
|                                                                                                    |     |
|                                                                                                    |     |
|                                                                                                    |     |
|                                                                                                    |     |
| w.                                                                                                    |     |
|                                                                                                    |     |
|                                                                                                    |     |
|                                                                                                    |     |
|                                                                                                    |     |
| INSERT                                                                                                    |     |
|                                                                                                    |     |

• Now configure the mapred-site.xml with following content.

| <configuration></configuration>                                             |
|-----------------------------------------------------------------------------|
| <property></property>                                                       |
| <name>mapred.job.tracker</name>                                             |
| <value>m:54311</value>                                                      |
| <description>The host and port that the MapReduce job tracker</description> |
| runs at.                                                                    |
|                                                                             |
|                                                                             |

| <pre><pre>c?xml version="1.0"?&gt;</pre></pre>                                        |                |
|---------------------------------------------------------------------------------------|----------------|
| xml-stylesheet type="text/xsl" href="configuration.xsl"?                              |                |
| Put site-specific property overrides in this file                                     |                |
| <configuration></configuration>                                                       |                |
| <property></property>                                                                 |                |
| <name>mapred.job.tracker</name>                                                       |                |
| <value>m:54311</value>                                                                |                |
| <description>The host and port that the MapReduce job tracker runs at. </description> |                |
|                                                                                       |                |
|                                                                                       |                |
|                                                                                       |                |
|                                                                                       |                |
|                                                                                       |                |
|                                                                                       |                |
|                                                                                       |                |
|                                                                                       |                |
|                                                                                       |                |
|                                                                                       |                |
|                                                                                       |                |
|                                                                                       |                |
|                                                                                       |                |
|                                                                                       |                |
|                                                                                       |                |
|                                                                                       |                |
|                                                                                       |                |
|                                                                                       |                |
|                                                                                       |                |
|                                                                                       |                |
|                                                                                       |                |
|                                                                                       |                |
|                                                                                       |                |
|                                                                                       |                |
|                                                                                       |                |
|                                                                                       |                |
|                                                                                       |                |
|                                                                                       |                |
|                                                                                       |                |
|                                                                                       |                |
|                                                                                       |                |
|                                                                                       |                |
|                                                                                       |                |
|                                                                                       |                |
|                                                                                       | CAPS LOCK: OFF |
| "mapred-site.xml" 13L, 350C                                                           |                |

• Configure the hdfs-site.xml with following content.

#### <configuration> <property> <name>dfs.replication</name> <value>2</value> <description>Default number of block replications.</description> </property> </configuration>

| g <sup>2</sup> root@ip-172-31-8-58:/usr/local/hadoop-1.2.1/conf | _ 8 ×    |
|-----------------------------------------------------------------|----------|
| xml version="1.0"?                                              | <b>^</b> |
| xml-stylesheet type="text/xsl" href="configuration.xsl"?        |          |
| < Put site-specific property overrides in this file>            |          |
| <configuration></configuration>                                 |          |
| <property></property>                                           |          |
| <name>dfs.replication</name>                                    |          |
| <value>2</value>                                                |          |
| <pre></pre>                                                     |          |
| <pre></pre> /property>                                          |          |
| Configuration                                                   |          |
|                                                                 |          |
|                                                                 |          |
|                                                                 |          |
|                                                                 |          |
|                                                                 |          |
|                                                                 |          |
|                                                                 |          |
| -                                                               |          |
|                                                                 |          |
|                                                                 |          |
|                                                                 |          |
|                                                                 |          |
|                                                                 |          |
|                                                                 |          |
|                                                                 |          |
|                                                                 |          |
|                                                                 |          |
|                                                                 |          |
| -                                                               |          |
|                                                                 |          |
|                                                                 |          |
|                                                                 |          |
|                                                                 |          |
|                                                                 |          |
|                                                                 |          |
|                                                                 |          |
|                                                                 |          |
|                                                                 |          |
|                                                                 |          |
|                                                                 | _        |
| INSERI                                                          | -        |

33. Now copy the same configuration files on all the datanode as will with following command

scp core-site.xml root@n1:/usr/local/hadoop-1.2.1/conf scp mapred-site.xml root@n1:/usr/local/hadoop-1.2.1/conf scp hdfs-site.xml root@n1:/usr/local/hadoop-1.2.1/conf

scp core-site.xml root@n2:/usr/local/hadoop-1.2.1/conf scp mapred-site.xml root@n2:/usr/local/hadoop-1.2.1/conf scp hdfs-site.xml root@n2:/usr/local/hadoop-1.2.1/conf

| Prot@ip-172-31-8-58:/usr/local/hadoop-1.2.1/conf                                     |      |     |         | - 8   |
|--------------------------------------------------------------------------------------|------|-----|---------|-------|
| -rw-rw-r 1 root root 2033 Jul 22 22:26 mapred-queue-acls.xml                         |      |     |         |       |
| -rw-rw-r 1 root root 5018 Jul 22 22:26 log4j.properties                              |      |     |         |       |
| -rw-rw-r 1 root root 178 Jul 22 22:26 hdfs-site.xml                                  |      |     |         |       |
| -rw-rw-r 1 root root 4644 Jul 22 22:26 hadoop-policy.xml                             |      |     |         |       |
| -rw-rw-r 1 root root 2052 Jul 22 22:26 hadoop-metrics2.properties                    |      |     |         |       |
| -rw-rw-r 1 root root 2435 Jul 22 22:26 hadoop-env.sh                                 |      |     |         |       |
| -rw-rw-r 1 root root 327 Jul 22 22:26 fair-scheduler.xml                             |      |     |         |       |
| -rw-rw-r 1 root root 178 Jul 22 22:26 core-site.xml                                  |      |     |         |       |
| -rw-rw-r 1 root root 1095 Jul 22 22:26 configuration.xsl                             |      |     |         |       |
| -rw-rw-r 1 root root 7457 Jul 22 22:26 capacity-scheduler.xml                        |      |     |         |       |
| [root@ip-172-31-8-58 conf] # vi masters                                              |      |     |         |       |
| [root@ip-172-31-8-58 conf]# vi slaves                                                |      |     |         |       |
| [root@ip-172-31-8-58 conf]#                                                          |      |     |         |       |
| [root@ip-172-31-8-58 conf]#                                                          |      |     |         |       |
| [root@ip-172-31-8-58 conf]#                                                          |      |     |         |       |
| [root@ip-172-31-8-58 conf]#                                                          |      |     |         |       |
| [root@ip-172-31-8-58 conf]#                                                          |      |     |         |       |
| [root@jp_172_31_8_58 conf]#                                                          |      |     |         |       |
| [root@1p-172-31-8-58 con1]#                                                          |      |     |         |       |
| [rootgip-172-31-8-58 conf] + vi core-site.xml                                        |      |     |         |       |
| [rootg1p-172-31-8-58 con1]#                                                          |      |     |         |       |
| [root@1p-1/2-31-0-58 con1]#                                                          |      |     |         |       |
| [root@1D-1/2-31-8-58 Con1]#                                                          |      |     |         |       |
|                                                                                      |      |     |         |       |
| [rootelp-1/2-01-8-08 Coni]# vi mapred-site.xml                                       |      |     |         |       |
| [rootes] 172 31-5-5 Conje vi majred-site and                                         |      |     |         |       |
| [rootelp=//2-si-s-ss conf]# vi hdfs-site.xml                                         |      |     |         |       |
| [rootelp=//2-si-s-ss conf]* vi hdis-site.xmi                                         |      |     |         |       |
| [100/8][-1/2-31-0-56 CON1]#                                                          |      |     |         |       |
| [roote]                                                                              |      |     |         |       |
| [roote_p_1] of ot conf]*                                                             |      |     |         |       |
| [root0]p=17-31-8-58 conf]#                                                           |      |     |         |       |
| [root01] 12 of 0 confl# scn core-site.xml root01:/usr/local/hadoon-1.2.1/conf        |      |     |         |       |
| core-site.xml                                                                        | 100% | 543 | 0.5KB/s | 00:00 |
| (root@ip-172-31-8-58 confl# scp mapred-site.xml root@n1:/usr/local/hadoop-1.2.1/conf |      |     |         |       |
| mapred-site.xml                                                                      | 100% | 350 | 0.3KB/s | 00:00 |
| root@ip-172-31-8-58 conf)# scp hdfs-site.xml root@n1:/usr/local/hadoop-1.2.1/conf    |      |     |         |       |
| hdfs-site.xml                                                                        | 100% | 315 | 0.3KB/s | 00:00 |
| [root@ip-172-31-8-58 conf]# scp core-site.xml root@n2:/usr/local/hadoop-1.2.1/conf   |      |     |         |       |
| core-site.xml                                                                        | 100% | 543 | 0.5KB/s | 00:00 |
| [root@ip-172-31-8-58 conf]# scp mapred-site.xml root@n2:/usr/local/hadoop-1.2.1/conf |      |     |         |       |
| mapred-site.xml                                                                      | 100% | 350 | 0.3KB/s | 00:00 |
| [root@ip-172-31-8-58 conf]# scp hdfs-site.xml root@n2:/usr/local/hadoop-1.2.1/conf   |      |     |         |       |
| hdfs-site.xml                                                                        | 100% |     | 0.3KB/s | 00:00 |
| [root@ip-172-31-8-58 conf]#                                                          |      |     |         |       |

34. Now we need to do firewall settings so that each node can also access each other using the various required port. We need to do following configuration on each node.

Open the file iptables file from following command.

vi /etc/sysconfig/iptables

And add the following entry just below the Port 22 configuration in the files.

-A INPUT -m state --state NEW -m tcp -p tcp --dport 54311 -j ACCEPT -A INPUT -m state --state NEW -m tcp -p tcp --dport 54310 -j ACCEPT -A INPUT -m state --state NEW -m tcp -p tcp --dport 50010 -j ACCEPT -A INPUT -m state --state NEW -m tcp -p tcp --dport 50070 -j ACCEPT -A INPUT -m state --state NEW -m tcp -p tcp --dport 50060 -j ACCEPT -A INPUT -m state --state NEW -m tcp -p tcp --dport 50020 -j ACCEPT -A INPUT -m state --state NEW -m tcp -p tcp --dport 50020 -j ACCEPT -A INPUT -m state --state NEW -m tcp -p tcp --dport 50030 -j ACCEPT

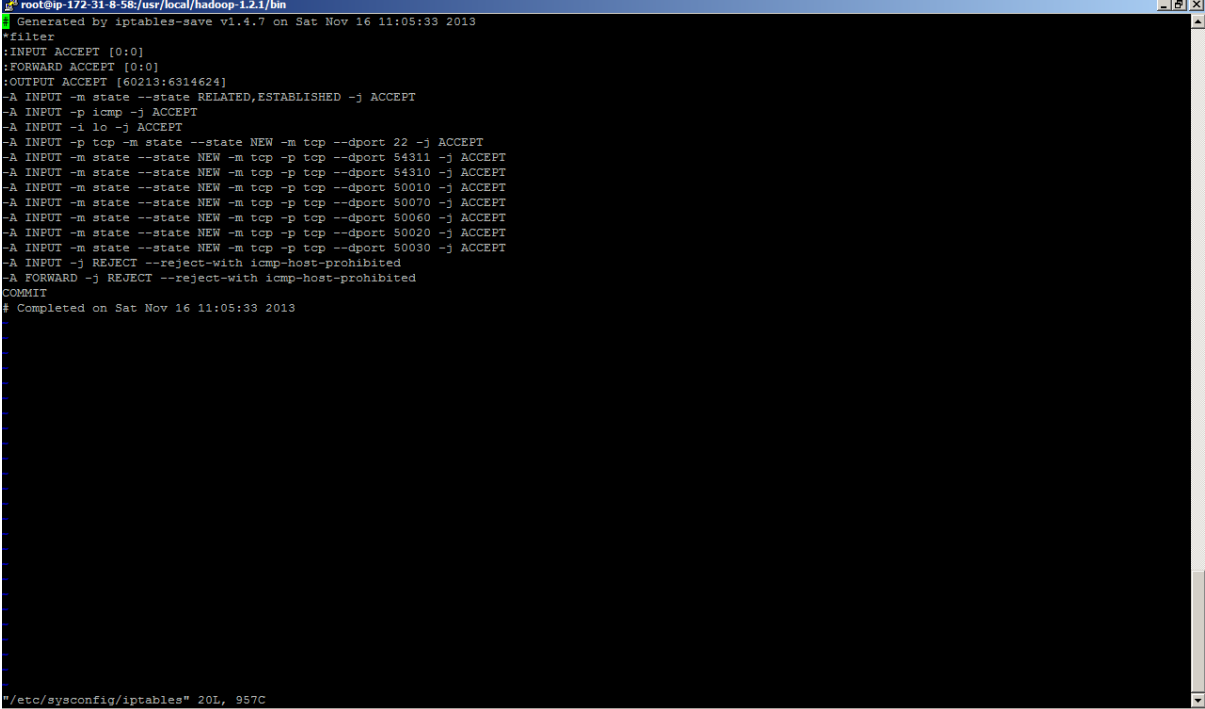

Login as a root to all nodes execute the following commands. # service iptables save # service iptables stop # chkconfig iptables off

#### Please do the same entries on all the nodes iptables.

#### Start Hadoop Cluster

35. Format the namenode to create HDFS filesystem. Formatting the Hadoop filesystem, which is implemented on top of the local filesystems of your cluster, you need to do this the first time you set up a Hadoop installation. Do not format a running Hadoop filesystem, this will cause all your data to be erased.

bin/hadoop namenode -format

| ₽ root⊜ip-172-31-8-58:/usr/local/hadoop-1.2.1                                                                                                    | . 8 ×    |
|----------------------------------------------------------------------------------------------------|----------|
| [root@ip=172-31-8-60 ~] # vi /etc/sysconfig/iptables                                                                                                    | <b>^</b> |
| [root@ip-172-31-8-60 ~]#                                                                                                    |          |
| [root@ip-172-31-8-60 ~]#                                                                                                    |          |
| [root@ip-172-31-8-60 ~]#                                                                                                    |          |
| [root@ip-172-31-8-60 ~]# exit                                                                                                    |          |
|                                                                                                    |          |
| Johnetion to he closed.                                                                                                    |          |
|                                                                                                    |          |
|                                                                                                    |          |
| root@ip=172-31-8-58 conf #                                                                                                    |          |
| root@ip-172-31-8-58 conf]#                                                                                                    |          |
| [root@ip-172-31-8-58 conf]# cd                                                                                                    |          |
| [root@ip=172-31-8-58 hadoop=1.2.1] # bin/hadoop namenode =format                                                                                                    |          |
| Warning: \$HADOOP_HOME is deprecated.                                                                                                    |          |
|                                                                                                    |          |
| 13/11/16 10:42:49 INFO namenode.NameNode: STARTUP_MSG:                                                                                                    |          |
| /**************************************                                                                                                    |          |
| STARTUP MSG: Starting NameNode                                                                                                    |          |
| $\int dA [UP MSG] = \int \int dA [U-1/2-31-8-38/1/2.31.8.58]$                                                                                                    |          |
| DIARIUE made: afgs = [-lofmat]                                                                                                    |          |
| pinalor_dob. veision - 1.2.1<br>STNDTUD MSC. huid = http://gun anacha org/range/sgf/hadoon/common/hranchas/hranch-1 2 _r 1503150; commiled hu 'mattf! on Mon Jul 22 15:23:00 DDT 2013 |          |
| TRATIN DELTA I REDS.//SALABACIC.S.G. (2005) 457 Hadob/ Common/Stationes/Station 1.2 1 155152, Compiled by match of the for 22 1572555 fbr 2015                                        |          |
|                                                                                                    |          |
| 13/11/16 10:42:50 INFO util.GSet: Computing capacity for map BlocksMap                                                                                                    |          |
| 13/11/16 10:42:50 INFO util.GSet: VM type = 64-bit                                                                                                    |          |
| 13/11/16 10:42:50 INFO util.GSet: 2.0% max memory = 1013645312                                                                                                    |          |
| 13/11/16 10:42:50 INFO util.GSet: capacity = 2^21 = 2097152 entries                                                                                                    |          |
| 13/11/16 10:42:50 INFO util.GSet: recommended=2097152, actual=2097152                                                                                                    |          |
| 13/11/16 10:42:51 INFO namenode.FSNamesystem: fsOwner=root                                                                                                    |          |
| 13/11/16 10:42:51 INFO namenode.FSNamesystem: supergroup=supergroup                                                                                                    |          |
| 13/11/16 10:42:51 INFO namenode.FSNamesystem: isPermissionEnabled=true                                                                                                    |          |
| 13/11/16 10:42:51 INFO namenode.FSNamesystem: dfs.block.invalidate.limit=100                                                                                                    |          |
| 13/11/16 10:42:51 INFO namenode.FSNamesystem: isAccessTokenEnabled=False accessKeyUpdateInterval=0 min(s), accessTokenLifetime=0 min(s)<br>or (accessTokenLifetime=0 min(s))          |          |
| 13/11/16 10:12:31 INFO namenode.FStaltLog: dis.namenode.eduts.toteration.tength - 0                                                                                                   |          |
| 13/11/16 10.42.51 NFC Hameloud, Mameloud, Caching File Hames Occurrent more than 10 times a start in 0 seconds                                                                        |          |
| 13/11/16 10:42:52 INFO namende FSFirlag claim edit log position=4 editag turnhadoon/data/ds/name/current/edits                                                                        |          |
| 13/11/16 10:42:52 INFO namender FSEditLog: close success: truncate to 4. editlog=/tmm/hadoop/data/dfs/name/current/edits                                                              |          |
| 13/11/16 10:42:52 INFO common.Storage: Storage directory /tmp/hadoop/data/dfs/name has been successfully formatted.                                                                   |          |
| 13/11/16 10:42:52 INFO namenode.NameNode: SHUTDOWN MSG:                                                                                                    |          |
| /**************************************                                                                                                    |          |
| SHUTDOWN MSG: Shutting down NameNode at ip-172-31-8-58/172.31.8.58                                                                                                    |          |
| ***************************************                                                                                                    |          |
| [root@ip-172-31-8-58 hadoop-1.2.1]#                                                                                                    | -        |

36. Now it's time to start your Hadoop Multi Node Cluster with following command on master node.

start-all.sh

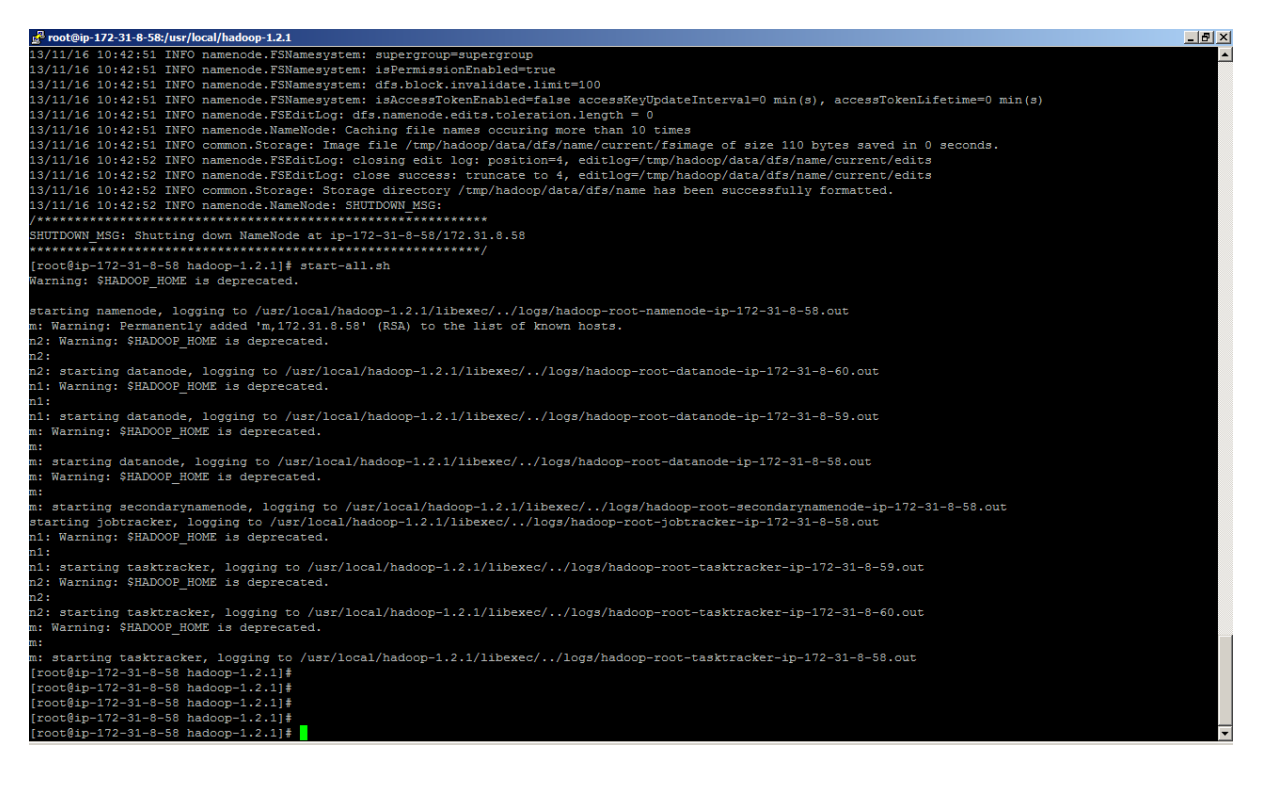

37. Now to verify we should whether our cluster started properly or not. Using the following command it should list all the java processes. Repeat verification on all the nodes.

Ps -aef | grep java

It will list all the process of daemon.

On master node there should be all 5 daemons (NameNode, SecondaryNameNode, DataNode, JobTracker and TaskTracker should be running) and on data node you see (JobTracker and Tasktracker)

Output shown in video trainings, please check.

38. Check the NameNode UI as below.

http://ec2-54-194-25-131.eu-west-1.compute.amazonaws.com:50070

It is showing two live nodes.

de ip-172-31-8-58.eu-west-1.compu \_ 8 × 🔎 🛃 📴 EC2 Man... M Inbox (7... 🧭 mail.goo... 🕥 CentOS ... 🔲 How To I... 🧭 Hado... 🗙 👘 🛧 🔅 ) 🗢 🎑 🖕 🔊 CentOS - Redhat Iptables Fi... 👂 Buy Now Buttons - PayPal 👂 Create a PayPal payment b... 🔋 Search Results, Members b... 🔋 Cloudera Certified Specia ist... 🧻 AWS Developer Forums Tel... 🥃 M Previous Next 📝 Options 🕶 ^ NameNode 'in-172-31-8-58 eu-west-1 compute internal:54310'

| Namen                           |                          | -31-         | -0-50.e       | u-w    | est-i.compute.internal.34510 |     |  |
|---------------------------------|--------------------------|--------------|---------------|--------|------------------------------|-----|--|
| Started:                        | Sat Nov 16 11:09:22      | UTC 20       | 013           |        |                              |     |  |
| Version:                        | 1.2.1. r1503152          |              |               |        |                              |     |  |
| Compiled:                       | Mon Jul 22 15:23:09 I    | PDT 20       | )13 by mattf  |        |                              |     |  |
| Upgrades:                       | There are no upgrade     | es in pro    | ogress.       |        |                              |     |  |
| Browse the file<br>Namenode Log | system<br>IS             |              |               |        |                              |     |  |
| Cluster Sum                     | mary                     |              |               |        |                              |     |  |
| 7 files and dire                | ctories, 2 blocks = 9 to | otal. He     | ap Size is 25 | .06 ME | 3 / 966.69 MB (2%)           |     |  |
| Configured (                    | Capacity                 | 1            | 23.62 GB      |        |                              |     |  |
| DFS Used                        |                          | 1            | 96.01 KB      |        |                              |     |  |
| Non DFS Use                     | ed                       | 1            | 4.29 GB       |        |                              |     |  |
| DFS Remain                      | ing                      | 1            | 19.34 GB      |        |                              |     |  |
| DFS Used%                       |                          | 1            | 0 %           |        |                              |     |  |
| DFS Remain                      | ing%                     | 1            | 81.86 %       |        |                              |     |  |
| Live Nodes                      |                          | 1            | 3             |        |                              |     |  |
| Dead Nodes                      |                          | 1            | 0             |        |                              |     |  |
| Decommissi                      | oning Nodes              | 1            | 0             |        |                              |     |  |
| Number of U                     | nder-Replicated Block    | ( <b>s</b> : | 0             |        |                              |     |  |
| NameNode S                      | Storage:                 |              |               |        |                              |     |  |
| Storage Direc                   | ctory Type               |              | Sta           | te     |                              |     |  |
| /tmp/badoop/d                   | lata/dfe/name IMAGE      |              |               | ivo    |                              | 90% |  |

39. JobTracker UI (We have not yet executed any job so it shows 0 jobs)

http://ec2-54-194-25-131.eu-west-1.compute.amazonaws.com:50030

|                                                                                              | http://ec2-54-19                                                       | 14-25-131.eu-west-1.c                                  | ompute.ama  | azonaws.com:5003           | 30/jobtracker.jsp           | <u>-</u> ۹            | 🛨 🥛 EC2 Man.                | M Inbox (7                | 🮯 mail.goo.                     | 🔊 CentOS                   | How To I             | <i>i</i> m Ha 🗙     | - l l l l l l l l l l l l l l l l l l l |
|----------------------------------------------------------------------------------------------|------------------------------------------------------------------------|--------------------------------------------------------|-------------|----------------------------|-----------------------------|-----------------------|-----------------------------|---------------------------|---------------------------------|----------------------------|----------------------|---------------------|-----------------------------------------|
| 🔊 💊 CentOS - R                                                                               | edhat Iptables F                                                       | i 👂 Buy Now Butt                                       | ons - PayPa | I 👂 Create a Pa            | yPal payment b              | Search Result         | s, Members b                | 🕘 Cloudera Certi          | ified Specialist                | 🧊 AWS Developer F          | orums Tel 🧧 N        | 4embers Area        | _                                       |
| Find: mul                                                                                    |                                                                        |                                                        |             | Previous Nex               | t 🥖 Options                 | •                     |                             |                           |                                 |                            |                      |                     |                                         |
| ,                                                                                            |                                                                        |                                                        |             |                            |                             |                       |                             |                           |                                 |                            |                      |                     | Quick Lir                               |
| n Hado                                                                                       | оор М                                                                  | ap/Redu                                                | ice A       | \dmini                     | stratio                     | า                     |                             |                           |                                 |                            |                      |                     |                                         |
| ate: RUNNIN<br>arted: Sat N<br>ersion: 1.2.1<br>ompiled: Mo<br>entifier: 201:<br>afeMode: OF | NG<br>lov 16 11:09:<br>, r1503152<br>nn Jul 22 15:2<br>311161109<br>FF | 46 UTC 2013<br>23:09 PDT 2013 I                        | oy mattf    | 5.06 MB/                   | 966.69 MI                   | B)                    |                             |                           |                                 |                            |                      |                     |                                         |
|                                                                                              |                                                                        |                                                        |             |                            |                             | -,                    |                             |                           |                                 |                            |                      |                     |                                         |
| Running<br>Map<br>Tasks                                                                      | Running<br>Reduce<br>Tasks                                             | Total<br>Submissions                                   | Nodes       | Occupied<br>Map Slots      | Occupied<br>Reduce<br>Slots | Reserved<br>Map Slots | Reserved<br>Reduce<br>Slots | Map Task<br>Capacity      | Reduce<br>Task<br>Capacity      | Avg.<br>Tasks/Node         | Blacklisted<br>Nodes | Graylisted<br>Nodes | Excluded<br>Nodes                       |
| Running<br>Map<br>Tasks                                                                      | Running<br>Reduce<br>Tasks                                             | Total<br>Submissions                                   | Nodes       | Occupied<br>Map Slots      | Occupied<br>Reduce<br>Slots | Reserved<br>Map Slots | Reserved<br>Reduce<br>Slots | Map Task<br>Capacity      | Reduce<br>Task<br>Capacity<br>6 | Avg.<br>Tasks/Node         | Blacklisted<br>Nodes | Graylisted<br>Nodes | Exclude<br>Nodes                        |
| Running<br>Map<br>Tasks<br>0 0 0<br>Schedulii<br>Queue Name                                  | Running<br>Reduce<br>Tasks<br>0<br>ng Infor                            | Total<br>Submissions<br>0<br>mation<br>Scheduling Info | Nodes<br>3  | Occupied<br>Map Slots<br>0 | Occupied<br>Reduce<br>Slots | Reserved<br>Map Slots | Reserved<br>Reduce<br>Slots | Map Task<br>Capacity<br>6 | Reduce<br>Task<br>Capacity<br>6 | Avg.<br>Tasks/Node<br>4.00 | Blacklisted<br>Nodes | Graylisted<br>Nodes | Excluder<br>Nodes                       |

- 40. Running the example , In module 15 we have created **NGram** example same we will run on this cluster.
  - Copy the code/jar files on Hadoop Master Node using following code.

pscp -i HadoopExam.ppk CreateNGram.jar root@ec2-54-194-25-131.eu-west-1.compute.amazonaws.com:/usr/local/hadoop-1.2.1

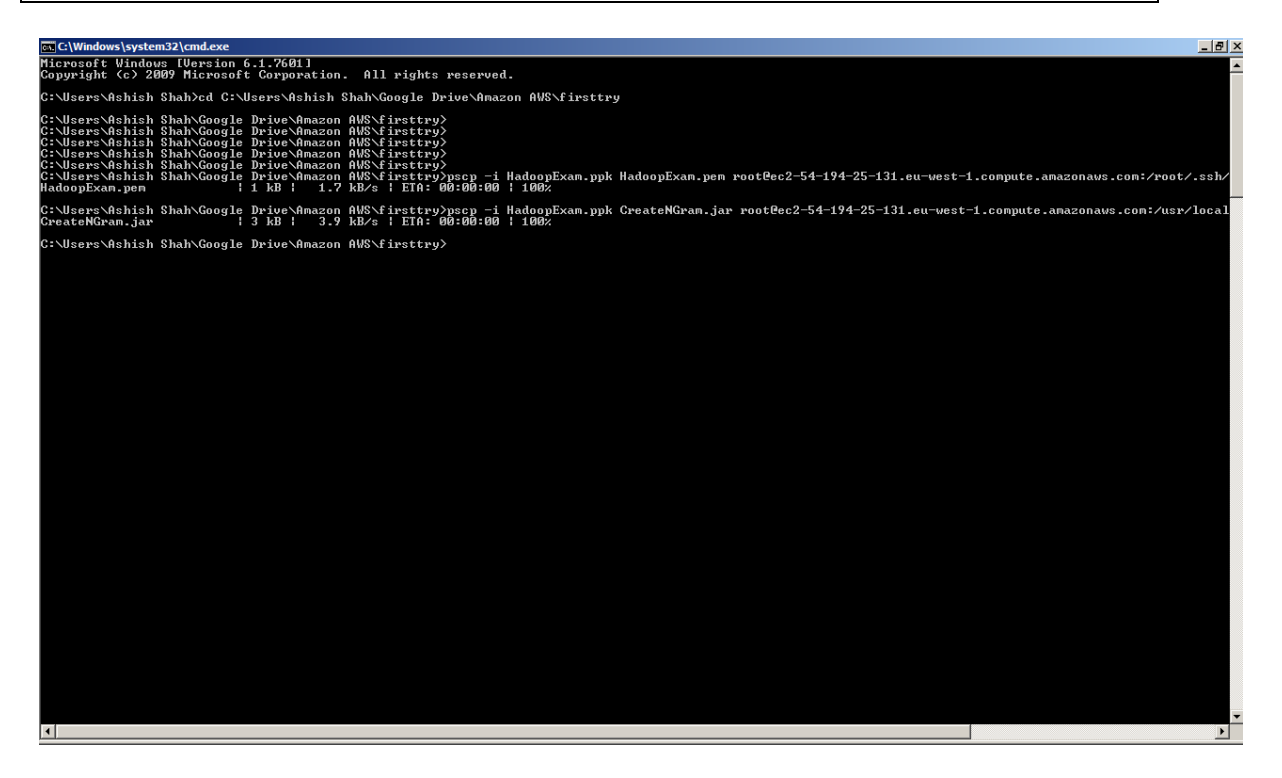

• Now create the Temporary text file(Little bigger) on local machine and then copy it to HDFS.

mkdir /usr/local/tempData

 And copy a big text file from your local machine to Master Node local directory.
 pscp -i HadoopExam.ppk HadoopExam.txt root@ec2-54-194-25-131.eu-west-1.compute.amazonaws.com:/usr/local/tempData/

| C:\Uindows\system32\cmd.exe                                                                                                    |                                                                                                    |
|----------------------------------------------------------------------------------------------------|----------------------------------------------------------------------------------------------------|
| nicrosoft Windows LVersion 5.1.7601]<br>Copyright (c) 2009 Microsoft Corporation. All rights reserved.                                                                                                    |                                                                                                    |
| C:\Users\Ashish Shah)cd C:\Users\Ashish Shah\Google Drive\Amazon AWS\firsttry                                                                                                    |                                                                                                    |
| C:\Users\Ashish Shah\Google Drive\Amazon AUS\firsttry\<br>C:\Users\Ashish Shah\Google Drive\Amazon AUS\firsttry\<br>C:\Users\Ashish Shah\Google Drive\Amazon AUS\firsttry\<br>C:\Users\Ashish Shah\Google Drive\Amazon AUS\firsttry\<br>C:\Users\Ashish Shah\Google Drive\Amazon AUS\firsttry\<br>C:\Users\Ashish Shah\Google Drive\Amazon AUS\firsttry\<br>C:\Users\Ashish Shah\Google Drive\Amazon AUS\firsttry\pscp -i HadoopExam.ppk HadoopExam.pem root@ec2<br>HadoopExam.pem i 1 kB i 1.7 kB/s i E16: 80:90:00 i 190% | 54-194-25-131.eu-west-1.compute.amazonaws.com:/root/.ssh/                                                                            |
| C:\Users\Ashish Shah\Google Drive\Amazon AWS\firsttry>pscp -i HadoopExam.ppk CreateNGram.jar root@ec<br>CreateNGram.jar   3 kB   3.9 kB/s   ETA: 00:00:00   100%                                                                                                    | -54-194-25-131.eu-west-1.compute.amazonaws.com:/usr/local                                                                            |
| C:\Users\Ashish Shah\Google Drive\Anazon AWS\firsttry}pscp −i HadoopExam.ppk HadoopExam.txt root@ec2<br>HadoopExam.txt: No such file or directory                                                                                                    | 54-194-25-131.eu-west-1.compute.amazonaws.com:/usr/local/                                                                            |
| C:\Users\Ashish Shah\Google Drive\Anazon AWS\firstry>ls<br>GreateNGram.jar HadoopExam.txt.txt HadoopExam3.ppn NGranExample SecondTryForClus:<br>GreateNGram2.jar HadoopExam.txt.txt.hak HadoopExam3.ppk NGranExample.bak SetHultiNodeClus!<br>HadoopExam.ppk HadoopExam1.ppn HadoopExam4.ppk SecondTryForCluster SetHultiNodeClus!<br>HadoopExam.ppk HadoopExam1.ppk HadoopExam4.ppk SecondTryForCluster.bak SigleNodeInstru                                                                                                | er bak bak SingleNodeInstructioin.bak puttygen.exe<br>er IrainingExample thirdtry<br>er.bak psep.exe thirdtry.bak<br>tioin putty.exe |
| C:\Users\Ashish Shah\Google Drive\Amazon AWS\firsttry>pscp -i HadoopExam.ppk HadoopExam.txt root@ec2<br>HadoopExam.txt ; 973 kB   973.3 kB/s   ETA: 00:00:00   100%                                                                                                    | 54-194-25-131.eu-west-1.compute.amazonaws.com:/usr/local/                                                                            |
| C:\Users\Ashish Shah\Google Drive\Amazon AWS\firsttry>                                                                                                    |                                                                                                    |
|                                                                                                    |                                                                                                    |
|                                                                                                    |                                                                                                    |
|                                                                                                    |                                                                                                    |
|                                                                                                    |                                                                                                    |
|                                                                                                    |                                                                                                    |
|                                                                                                    |                                                                                                    |
|                                                                                                    |                                                                                                    |
|                                                                                                    |                                                                                                    |
|                                                                                                    |                                                                                                    |
|                                                                                                    |                                                                                                    |
|                                                                                                    |                                                                                                    |
|                                                                                                    |                                                                                                    |
|                                                                                                    |                                                                                                    |
|                                                                                                    |                                                                                                    |
| 4                                                                                                    |                                                                                                    |

 Now copy this bigfile from local disk of master node(Multiple times) to HDFS file system.

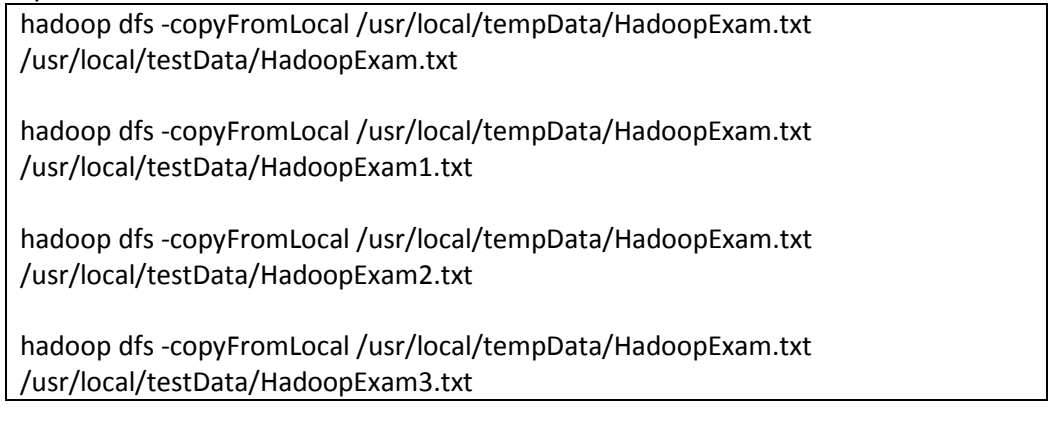

Check whether file has been created or not.
 bin/hadoop dfs -ls /usr/local/testData

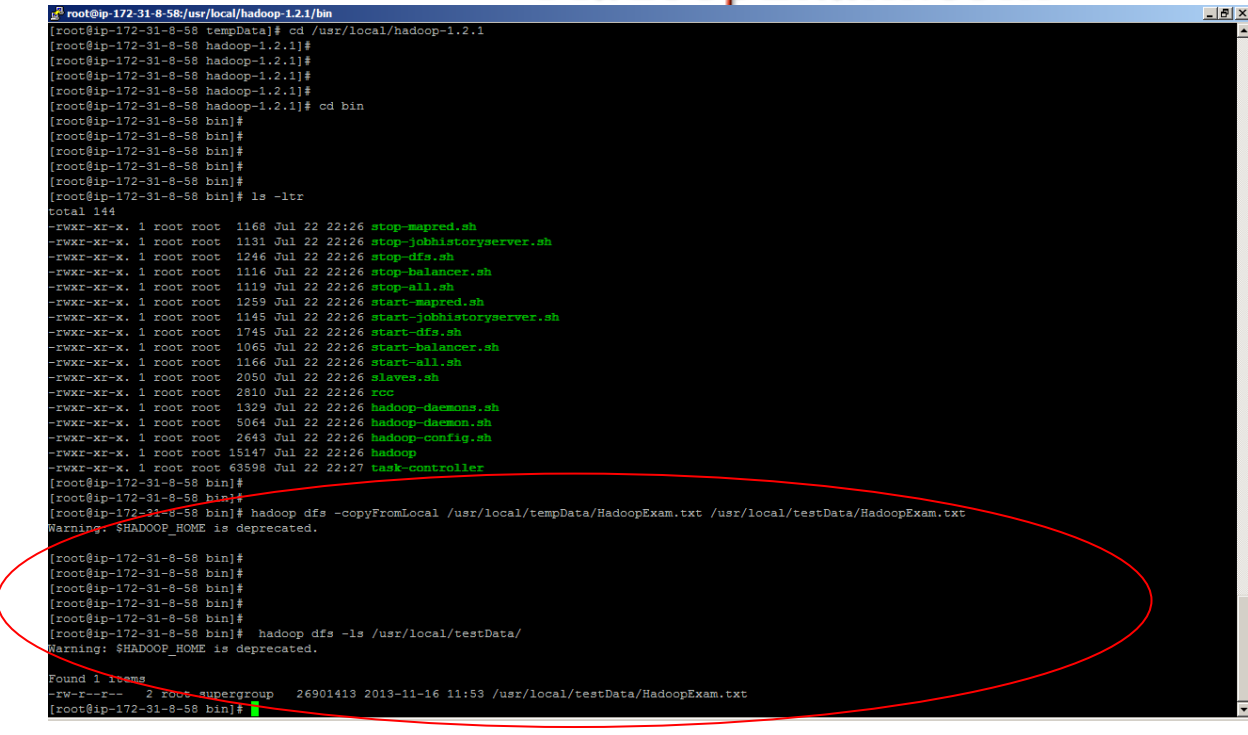

Run the program

bin/hadoop jar CreateNGram.jar com.hadoop.exam.CreateNGramDriver /usr/local/testData/ /usr/local/testData-output1 3

• Ouput of the Job on Console

| 🛃 root@ip-172-31-8-58:/usr/local/hadoop-1.2.1 |                                                                        | _ 8 : |
|-----------------------------------------------|------------------------------------------------------------------------|-------|
| Warning: \$HADOOP_HOME is deprecated.         |                                                                        |       |
|                                               |                                                                        |       |
| 13/11/16 12:06:42 INFO input.FileInputFo      | irmat: Total input paths to process : 4                                |       |
| 13/11/16 12:06:42 INFO util.NativeCodeLo      | ader: Loaded the hallve-hadoop library                                 |       |
| 12/11/16 12:06:42 WARN Shappy.LoadShappy      | Sinappy hative inbrary hot loaded                                      |       |
| 13/11/16 12:06:44 INFO mapred JobClient:      | - man 08 radius 08                                                     |       |
| 13/11/16 12:07:23 INFO mapred JobClient:      | map 03 reduce 03                                                       |       |
| 13/11/16 12:07:25 INFO mapred.JobClient:      | map 18 reduce 08                                                       |       |
| 13/11/16 12:07:27 INFO mapred.JobClient:      | map 7% reduce 0%                                                       |       |
| 13/11/16 12:07:28 INFO mapred.JobClient:      | map 10% reduce 0%                                                      |       |
| 13/11/16 12:07:29 INFO mapred.JobClient:      | map 12% reduce 0%                                                      |       |
| 13/11/16 12:07:30 INFO mapred.JobClient:      | : map 14% reduce 0%                                                    |       |
| 13/11/16 12:07:31 INFO mapred.JobClient:      | : map 17% reduce 0%                                                    |       |
| 13/11/16 12:07:32 INFO mapred.JobClient:      | : map 22% reduce 0%                                                    |       |
| 13/11/16 12:07:33 INFO mapred.JobClient:      | map 25% reduce 0%                                                      |       |
| 13/11/16 12:07:34 INFO mapred.JobClient:      | : map 29% reduce 0%                                                    |       |
| 13/11/16 12:07:35 INFO mapred.JobClient:      | : map 34% reduce 0%                                                    |       |
| 13/11/16 12:07:36 INFO mapred.JobClient:      | map 38% reduce 0%                                                      |       |
| 13/11/16 12:07:38 INFO mapred.JobClient:      | map 48% reduce 0%                                                      |       |
| 13/11/16 12:07:40 INFO mapred.JobClient:      | map Six reduce Us                                                      |       |
| 12/11/16 12:07:42 INFO mapred JobClient:      | map of streated us                                                     |       |
| 13/11/16 12:07:44 INFO mapred JobClient:      | map dis feade de                                                       |       |
| 13/11/16 12:07:46 INFO mapred JobClient:      | man 7/18 reduce 08                                                     |       |
| 13/11/16 12:07:47 INFO mapred JobClient:      | man 88 reduce 08                                                       |       |
| 13/11/16 12:07:48 INFO mapred JobClient:      | map 89% reduce 0%                                                      |       |
| 13/11/16 12:07:50 INFO mapred.JobClient:      | map 90% reduce 0%                                                      |       |
| 13/11/16 12:07:51 INFO mapred.JobClient:      | map 97% reduce 0%                                                      |       |
| 13/11/16 12:07:53 INFO mapred.JobClient:      | map 100% reduce 0%                                                     |       |
| 13/11/16 12:08:02 INFO mapred.JobClient:      | : Job complete: job 201311161109 0002                                  |       |
| 13/11/16 12:08:02 INFO mapred.JobClient:      | : Counters: 19                                                         |       |
| 13/11/16 12:08:02 INFO mapred.JobClient:      | : Job Counters                                                         |       |
| 13/11/16 12:08:02 INFO mapred.JobClient:      | SLOTS_MILLIS_MAPS=238047                                               |       |
| 13/11/16 12:08:02 INFO mapred.JobClient:      | : Total time spent by all reduces waiting after reserving slots (ms)=0 |       |
| 13/11/16 12:08:02 INFO mapred.JobClient:      | Total time spent by all maps waiting after reserving slots (ms)=0      |       |
| 13/11/16 12:08:02 INFO mapred.JobClient:      | Launched map tasks=5                                                   |       |
| 13/11/16 12:08:02 INFO mapred.JobClient:      | Data-local map tasks=5                                                 |       |
| 13/11/16 12:08:02 INFO mapred.JobClient:      | SLOIS_MILLIS_REDUCES=0                                                 |       |
| 13/11/16 12:08:02 INFO mapred JobClient:      | Burge Written=21017250                                                 |       |
| 13/11/16 12:08:02 INFO mapred JobClient:      | FileSystemCounters                                                     |       |
| 13/11/16 12:08:02 INFO mapred.JobClient:      | HDFS_BTTES_BEAD=107506107                                              |       |
| 13/11/16 12:08:02 INFO mapred.JobClient:      | FILE BYTES WRITTEN=218444                                              |       |
| 13/11/16 12:08:02 INFO mapred.JobClient:      | HDFS BYTES WRITTEN=219177260                                           |       |
|                                               |                                                                        |       |

• After Running the Job Below is the NameNode UI status, number of blocks increased. As new data has been copies.

| 3                                                                                                    | c2-54-194-25-131.                                                                                                    | eu-west-1.compute. <b>a</b>                                                                                                    | nazonaw                                                                                                    | s.com: 50070/dfshealth.js                                                                                                    | sp A                                                                                                    | •                                                                                                    | 🛑 EC2 Manage                                                                                                    | ment Console                                                                           | How To Insta                                                                                                    | ll Hortonworks                                                                                                    | 🧉 Hadoop NameN                                                                                                    | Node ip-1 🗙                                         | 6                                                                                                    |
|----------------------------------------------------------------------------------------------------|----------------------------------------------------------------------------------------------------|----------------------------------------------------------------------------------------------------|----------------------------------------------------------------------------------------------------|----------------------------------------------------------------------------------------------------|----------------------------------------------------------------------------------------------------|----------------------------------------------------------------------------------------------------|----------------------------------------------------------------------------------------------------|----------------------------------------------------------------------------------------|----------------------------------------------------------------------------------------------------|----------------------------------------------------------------------------------------------------|----------------------------------------------------------------------------------------------------|-----------------------------------------------------|----------------------------------------------------------------------------------------------------|
| 🖇 💊 CentOS - Redhat Ip                                                                                                    |                                                                                                    |                                                                                                    |                                                                                                    |                                                                                                    |                                                                                                    |                                                                                                    | whome h                                                                                                    |                                                                                        | a 😑 a                                                                                                    |                                                                                                    | ma Tal 🦳 Ma                                                                                                    |                                                     |                                                                                                    |
|                                                                                                    | ptables Fi 🏓 B                                                                                                    | uy Now Buttons - Payl                                                                                                    | a 📂                                                                                                    | Create a PayPal payment                                                                                                    | b 🙋 Search                                                                                                    | Results, Men                                                                                                    | iberso 🔛                                                                                                    | Cloudera Certified                                                                     | Specialist 🔰 A                                                                                                    | wvs Developer Foru                                                                                                    |                                                                                                    | mbers Area                                          |                                                                                                    |
| Find: mul                                                                                                    |                                                                                                    |                                                                                                    | Pre                                                                                                    | vious Next 📝 Opt                                                                                                    | ions 👻                                                                                                    |                                                                                                    |                                                                                                    |                                                                                        |                                                                                                    |                                                                                                    |                                                                                                    |                                                     |                                                                                                    |
|                                                                                                    | la lin 4'                                                                                                    | 70 04 0                                                                                                    | -0                                                                                                    |                                                                                                    |                                                                                                    |                                                                                                    |                                                                                                    | -1-5404                                                                                | 0                                                                                                    |                                                                                                    |                                                                                                    |                                                     |                                                                                                    |
| amenoo                                                                                                    | le ip-1                                                                                                    | /2-31-8-                                                                                                    | 50.0                                                                                                    | eu-west-1                                                                                                    | r.comp                                                                                                    | oute.                                                                                                    | Intern                                                                                                    | ai:5431                                                                                | U                                                                                                    |                                                                                                    |                                                                                                    |                                                     |                                                                                                    |
| Started: Sa                                                                                                    | t Nov 16 11:09                                                                                                    | 22 LITC 2013                                                                                                    |                                                                                                    |                                                                                                    |                                                                                                    |                                                                                                    |                                                                                                    |                                                                                        |                                                                                                    |                                                                                                    |                                                                                                    |                                                     |                                                                                                    |
| Version: 10                                                                                                    | 2 1 r1503152                                                                                                    | 5.22 010 2010                                                                                                    |                                                                                                    |                                                                                                    |                                                                                                    |                                                                                                    |                                                                                                    |                                                                                        |                                                                                                    |                                                                                                    |                                                                                                    |                                                     |                                                                                                    |
| Compiled: Mc                                                                                                    | 2.1,11000102                                                                                                    | 00 007 2012 6                                                                                                    | mattf                                                                                                    |                                                                                                    |                                                                                                    |                                                                                                    |                                                                                                    |                                                                                        |                                                                                                    |                                                                                                    |                                                                                                    |                                                     |                                                                                                    |
| Uppredec: Th                                                                                                    | JII JUI 22 10.23                                                                                                    | 0.05 PD1 2013 0                                                                                                    | / mau                                                                                                    |                                                                                                    |                                                                                                    |                                                                                                    |                                                                                                    |                                                                                        |                                                                                                    |                                                                                                    |                                                                                                    |                                                     |                                                                                                    |
| Upgrades: In                                                                                                    | ere are no upg                                                                                                    | grades in progres                                                                                                    | S.                                                                                                    |                                                                                                    |                                                                                                    |                                                                                                    |                                                                                                    |                                                                                        |                                                                                                    |                                                                                                    |                                                                                                    |                                                     |                                                                                                    |
| rowse the filesyst<br>amenode Logs                                                                                                    | tem                                                                                                    |                                                                                                    |                                                                                                    |                                                                                                    |                                                                                                    |                                                                                                    |                                                                                                    |                                                                                        |                                                                                                    |                                                                                                    |                                                                                                    |                                                     |                                                                                                    |
| luster Summar                                                                                                    | У                                                                                                    |                                                                                                    |                                                                                                    |                                                                                                    |                                                                                                    |                                                                                                    |                                                                                                    |                                                                                        |                                                                                                    |                                                                                                    |                                                                                                    |                                                     |                                                                                                    |
| 1 files and directo                                                                                                    | ries, 11 block                                                                                                    | s = 32 total. Hea                                                                                                    | p Size                                                                                                    | e is 25.06 MB / 966                                                                                                    | .69 MB (2%)                                                                                                    |                                                                                                    |                                                                                                    |                                                                                        |                                                                                                    |                                                                                                    |                                                                                                    |                                                     |                                                                                                    |
| Configured Capa                                                                                                    | city                                                                                                    | : 23                                                                                                    | .62 GE                                                                                                    | 3                                                                                                    |                                                                                                    |                                                                                                    |                                                                                                    |                                                                                        |                                                                                                    |                                                                                                    |                                                                                                    |                                                     |                                                                                                    |
| DFS Used                                                                                                    |                                                                                                    | : 15                                                                                                    | 7.3 ME                                                                                                    | 3                                                                                                    |                                                                                                    |                                                                                                    |                                                                                                    |                                                                                        |                                                                                                    |                                                                                                    |                                                                                                    |                                                     |                                                                                                    |
| Non DFS Used                                                                                                    |                                                                                                    | : 4                                                                                                    | .31 GE                                                                                                    | 3                                                                                                    |                                                                                                    |                                                                                                    |                                                                                                    |                                                                                        |                                                                                                    |                                                                                                    |                                                                                                    |                                                     |                                                                                                    |
| DFS Remaining                                                                                                    |                                                                                                    | : 19                                                                                                    | .16 GE                                                                                                    | 3                                                                                                    |                                                                                                    |                                                                                                    |                                                                                                    |                                                                                        |                                                                                                    |                                                                                                    |                                                                                                    |                                                     |                                                                                                    |
| DFS Used%                                                                                                    |                                                                                                    |                                                                                                    | 0.65 %                                                                                                    | 6                                                                                                    |                                                                                                    |                                                                                                    |                                                                                                    |                                                                                        |                                                                                                    |                                                                                                    |                                                                                                    |                                                     |                                                                                                    |
| Urs Remaining%                                                                                                    | 0                                                                                                    | -                                                                                                    | 01.1%                                                                                                    | 9                                                                                                    |                                                                                                    |                                                                                                    |                                                                                                    |                                                                                        |                                                                                                    |                                                                                                    |                                                                                                    |                                                     |                                                                                                    |
| Dood Notes                                                                                                    |                                                                                                    | -                                                                                                    |                                                                                                    | n                                                                                                    |                                                                                                    |                                                                                                    |                                                                                                    |                                                                                        |                                                                                                    |                                                                                                    |                                                                                                    |                                                     |                                                                                                    |
| Dead Nodes                                                                                                    | a Nodes                                                                                                    |                                                                                                    |                                                                                                    | u<br>n                                                                                                    |                                                                                                    |                                                                                                    |                                                                                                    |                                                                                        |                                                                                                    |                                                                                                    |                                                                                                    |                                                     |                                                                                                    |
| Decommissioning                                                                                                    | <u>g Nodes</u><br>Deplicated D                                                                                                    | i i                                                                                                    |                                                                                                    | 0                                                                                                    |                                                                                                    |                                                                                                    |                                                                                                    |                                                                                        |                                                                                                    |                                                                                                    |                                                                                                    |                                                     |                                                                                                    |
| Number of onder                                                                                                    | -Replicated B                                                                                                    | JUCKS .                                                                                                    |                                                                                                    | 0                                                                                                    |                                                                                                    |                                                                                                    |                                                                                                    |                                                                                        |                                                                                                    |                                                                                                    |                                                                                                    |                                                     |                                                                                                    |
| ameNode Stora                                                                                                    | age:                                                                                                    |                                                                                                    |                                                                                                    |                                                                                                    |                                                                                                    |                                                                                                    |                                                                                                    |                                                                                        |                                                                                                    |                                                                                                    |                                                                                                    |                                                     |                                                                                                    |
| Storage Directory                                                                                                    | , тv                                                                                                    | pe                                                                                                    | s                                                                                                    | itate                                                                                                    |                                                                                                    |                                                                                                    |                                                                                                    |                                                                                        |                                                                                                    |                                                                                                    |                                                                                                    |                                                     |                                                                                                    |
|                                                                                                    |                                                                                                    |                                                                                                    |                                                                                                    | - 15                                                                                                    |                                                                                                    |                                                                                                    |                                                                                                    |                                                                                        |                                                                                                    |                                                                                                    |                                                                                                    |                                                     |                                                                                                    |
| /imp/hadoon/data/c                                                                                                    | nteinama I III                                                                                                    |                                                                                                    | C I A                                                                                                    | ienva i                                                                                                    |                                                                                                    |                                                                                                    |                                                                                                    |                                                                                        |                                                                                                    |                                                                                                    |                                                                                                    |                                                     | <b>e</b> 90                                                                                                    |
|                                                                                                    |                                                                                                    |                                                                                                    |                                                                                                    |                                                                                                    |                                                                                                    |                                                                                                    |                                                                                                    |                                                                                        |                                                                                                    |                                                                                                    |                                                                                                    |                                                     |                                                                                                    |
| Start and a                                                                                                    | 2   🗁 !                                                                                                    |                                                                                                    | =                                                                                                    | <u> </u>                                                                                                    |                                                                                                    | 5                                                                                                    |                                                                                                    |                                                                                        |                                                                                                    |                                                                                                    |                                                                                                    | ann 心 (i                                            | <sup></sup> 16-1:                                                                                                    |
|                                                                                                    |                                                                                                    |                                                                                                    |                                                                                                    |                                                                                                    |                                                                                                    |                                                                                                    |                                                                                                    |                                                                                        |                                                                                                    |                                                                                                    |                                                                                                    |                                                     |                                                                                                    |
| m Hadoop Map/Redu                                                                                                    | ice Administratio                                                                                                    | on - Windows Inter                                                                                                    | 1et Expl                                                                                                    | lorer                                                                                                    |                                                                                                    |                                                                                                    |                                                                                                    |                                                                                        |                                                                                                    |                                                                                                    |                                                                                                    |                                                     |                                                                                                    |
| m Hadoop Map/Redu                                                                                                    | ce Administratio                                                                                                    | on - Windows Inter                                                                                                    | n <b>et Expl</b><br>mazonaw                                                                                                    | lorer<br>/s.com:50030/jobtracker.j                                                                                                    | isp "Ø                                                                                                    | <b>▼</b> €9                                                                                                    | EC2 Manage                                                                                                    | ment Console                                                                           | How To Insta                                                                                                    | // Hortopworks                                                                                                    | a m Hadoon Man                                                                                                    | Reduce X                                            |                                                                                                    |
| m Hadoop Map/Redu                                                                                                    | ce Administratio                                                                                                    | on - Windows Interi<br>eu-west-1.compute.a                                                                                                    | net Expl                                                                                                    | lorer<br>s.com:50030/jobtracker.j                                                                                                    | isp 🔎                                                                                                    | •                                                                                                    | EC2 Manage                                                                                                    | ment Console                                                                           | How To Insta                                                                                                    | ll Hortonworks                                                                                                    | 🧭 m Hadoop Map                                                                                                    | /Reduce ×                                           | ĥ                                                                                                    |
| m Hadoop Map/Redu                                                                                                    | ice Administratio<br>c2-54-194-25-131.<br>ptables Fi 👂 B                                                                                                    | on - Windows Intern<br>eu-west-1.compute.ar<br>uy Now Buttons - Payl                                                                                                    | net Expl<br>mazonaw<br>Pal <b>P</b> (                                                                                               | lorer<br>Is.com:50030/jobtracker.j<br>Create a PayPal payment                                                                                                    | isp 🔎<br>b 🖻 Search                                                                                                    | Results, Men                                                                                                    | i EC2 Manage                                                                                                    | ment Console                                                                           | How To Insta                                                                                                    | ll Hortonworks                                                                                                    | 🧿 m Hadoop Map<br>ms Tel   ඬ Me                                                                                              | /Reduce ×                                           | î                                                                                                    |
| m Hadoop Map/Redu                                                                                                    | ice Administratic                                                                                                    | on - Windows Intern<br>eu-west-1.compute.ar<br>uy Now Buttons - Payl                                                                                                    | net Expl<br>mazonaw<br>Pal P                                                                                                    | lorer<br>is.com:50030/jobtracker.j<br>Create a PayPal payment<br>vious Next / Ø Opt                                                                                                    | isp ,0<br>b 🕘 Search<br>ions 🗸                                                                                                    | Results, Men                                                                                                    | nbers b                                                                                                    | ment Console                                                                           | T How To Insta                                                                                                    | ll Hortonworks )                                                                                                    | 🎯 m Hadoop Map<br>ms Tel 🖹 Me                                                                                                | /Reduce ×                                           | ĥ                                                                                                    |
| m Hadoop Map/Redu<br>CentOS - Redhat Ij<br>Find: mul<br>feMode: OFF                                                                                                    | ice Administratio                                                                                                    | on - Windows Inter<br>eu-west-1.compute.ai<br>uy Now Buttons - Payl                                                                                                    | net Expl<br>nazonaw<br>Pal Pre<br>Pre                                                                                               | korer<br>Is.com:50030/jobtracker.j<br>Create a PayPal payment<br>vious Next   20 Opt<br>20 MB1                                                                                                    | isp ,0<br>b 🔁 Search<br>ions 🗸                                                                                                    | Results, Men                                                                                                    | 🧊 EC2 Manage<br>nbers b   🕘                                                                                                    | ment Console                                                                           | T How To Insta                                                                                                    | ll Hortonworks                                                                                                    | 🥥 m Hadoop Map<br>ms Tel 🔁 Me                                                                                                | /Reduce ×                                           | Qu                                                                                                    |
| m Hadoop Map/Redu                                                                                                    | rce Administratid<br>c2-54-194-25-131<br>ptables Fi P B<br>y (Heap Size                                                                                                    | e is 25.06 MB/                                                                                                    | Pret Expl<br>nazonaw<br>Pal Pret<br>966.6<br>Occup                                                                                  | Iorer<br>is.com:50030/jobtracker.j<br>Create a PayPal payment<br>vious Next / / Opt<br>- Opt<br>- O | isp D<br>b @ Search<br>ions +  <br>d. Reserve                                                                                                    | Results, Men                                                                                                    | EC2 Manage                                                                                                    | ment Console                                                                           | How To Insta<br>Specialist i A<br>Reduce Task                                                                                                    | Il Hortonworks                                                                                                    | M Hadoop Map<br>ms Tel<br>Me<br>Blacklisted                                                                                  | /Reduce ×                                           | Qu                                                                                                    |
| m Hadoop Map/Redu<br>Contos - Redhat I<br>Find: mul<br>feMode: OFF<br>IUSter Summary<br>Tasks Tuning Map<br>Tasks 0                                                                                                    | cc Administratic<br>c2-54-194-25-131.<br>ptables Fi P B<br>y (Heap Size<br>ng Reduce<br>asks Sub                                                                                                    | e is 25.06 MB/<br>Total<br>missions<br>3                                                                                                    | Pal Pre<br>966.6<br>Occup                                                                                                    | Inter<br>Inter Second States a PayPal payment<br>Vious Next                                                                                                    | isp D<br>b Dearch<br>ions +  <br>ions +  <br>ions +  <br>ions +  <br>ions +                                                                                                    | Results, Men                                                                                                    | EC2 Manage<br>nbers b (2)<br>Reserved<br>Reduce Slots                                                                                                    | ment Console                                                                           | How To Insta<br>Specialist A<br>Reduce Task<br>Capacity<br>6                                                                                                    | Il Hortonworks  <br>WS Developer Foru<br>Tasks/Node<br>4.00                                                             | m Hadoop Map ms Tel     P Me Blacklisted Nodes 0                                                                             | /Reduce X                                           | Qu<br>Qu<br>Exclu<br>Nod                                                                                                    |
| m Hadoop Map/Redu  Contos - Redhat Iµ Contos - Redhat Iµ Contos - Redh                                                                                                    | vce Administratic<br>c2-54-194-25-131.4<br>ptables Fi P B<br>y (Heap Size<br>ng Reduce Sub<br>2                                                                                                    | en - Windows Intern<br>eu-west-1.compute ar<br>uy Now Buttons - Payl<br>b is 25.06 MB/<br>Total<br>missions 3                                                                                                    | Pres<br>966.6<br>Occup<br>0                                                                                                    | Interer<br>Interest in the second second secon                                                                                                    | isp P<br>b @Search<br>ions •  <br>d<br>lots Reserve<br>Slot<br>0                                                                                                    | d Map<br>Is<br>0                                                                                                    | EC2 Manage<br>nbers b 2                                                                                                    | ment Console<br>Cloudera Certified<br>Map Task<br>Capacity<br>6                        | How To Insta<br>Specialist A A<br>Reduce Task<br>Capacity<br>6                                                                                                    | I Hortonworks<br>WWS Developer Foru<br>WWS Developer Foru<br>Tasks/Node<br>4.00                                         | m Hadoop Map<br>ms Tel D Me<br>Blacklisted<br>Nodes                                                                          | /Reduce ×<br>mbers Area<br>Graylisted<br>Nodes      | Qu<br>Exclu<br>Nod                                                                                                    |
| m Hadoop Map/Redu  Contos - Rednat Iµ Contos - Rednat Iµ Contos - Redn                                                                                                    | ree Administratic<br>c2-54-194-25-131<br>ptables Fi P B<br>y (Heap Size<br>19 Reduce<br>2<br>mation                                                                                                    | en - Windows Intern<br>eu-west-Lcompute a<br>uy Now Buttons - Payl<br>e is 25.06 MB/<br>Total<br>missions 2<br>3                                                                                                    | Pel Pret<br>966.6<br>Occup<br>0                                                                                                    | Iorer Ins.com:50030/jobtrader.j. Create a PayPal payment vious Next  P Opt Opt Opt Opt Opt Opt Opt Opt Opt Opt                                                                                                    | isp ,C<br>b @ Search<br>ions •  <br>dots Reserve<br>Slot<br>0                                                                                                    | d Map<br>Is<br>0                                                                                                    | EC2 Manage<br>hbers b                                                                                                    | ment Console Cloudera Certified Map Task Capacity 6                                    | How To Insta<br>Specialist A<br>Reduce Task<br>Capacity<br>6                                                                                                    | Il Hortonworks                                                                                                    | m Hadoop Map<br>ms Tel D Me<br>Blacklisted<br>Nodes                                                                          | /Reduce ★<br>mbers Area<br>Graylisted<br>Nodes<br>Ω | Qu<br>Exclu<br>Nod<br>Q                                                                                                    |
| m Hadoop Map/Redu  Control Provide the second second secon                                                                                                    | cce Administratic<br>c2-54-194-25-131<br>ptables Fi P B<br>y (Heap Size<br>asks 2<br>2<br>rmation<br>Scheduling Inform                                                                                                    | en - Windows Intern<br>eu-west-Lcompute au<br>uy Now Buttons - Payl<br>e is 25.06 MB/<br>Total<br>missions 2<br>2<br>mation                                                                                                    | net Expl<br>mazonaw<br>Pal Pre<br>966.6<br>Occup<br>S<br>0                                                                          | Inter<br>Ins.com:50030/jobtrader.j.<br>Create a PayPal payment<br>vious Next  POP<br>Opt<br>Opt<br>Opt<br>Opt<br>POP MB)<br>Died Map<br>Occupie<br>Iots<br>0                                                                                                    | isp D<br>b (2) Search<br>ions +  <br>d<br>lots Reserve<br>Slot<br>0                                                                                                    | d Map<br>Is 0                                                                                                    | EC2 Manage<br>nbers b (2)<br>Reserved<br>Reduce Slots                                                                                                    | ment Console                                                                           | How To Insta       Specialist       Reduce Task       Capacity       6                                                                                                    | Il Hortonworks     <br>WS Developer Foru<br>Avg.<br>Tasks/Node<br>4.00                                                  | ⊘ m Hadoop Map<br>ms Tel ∂ Me<br>Blackliated<br>Nodes<br>Ω                                                                   | yReduce X<br>mbers Area<br>Graylisted<br>Nodes<br>Q | Qu<br>Qu<br>Nod<br>Q                                                                                                    |
| m Hadoop Map/Redu                                                                                                    | cce Administratic<br>c2-54-194-25-131<br>ptables Fi P B<br>y (Heap Size<br>rg Reduce<br>saks<br>2<br>rmation<br>Scheduling Inform<br>N/A                                                                                                    | en - Windows Intern<br>eu-west-Lcompute ar<br>uy Now Buttons - Payl<br>e is 25.06 MB/<br>Total<br>missions 3<br>3<br>mation                                                                                                    | net Expl<br>mazonaw<br>Pal Pre<br>966.6<br>Occup<br>S                                                                               | korer<br>Is.com:50030/jobtrader.j.<br>Create a PayPal payment<br>vious Next<br>P Opt<br>Opt<br>Opt<br>Opt<br>Opt<br>Opt<br>Opt<br>Opt                                                                                                    | sp D<br>b P Search<br>ions -  <br>d Reserve<br>Stot<br>0                                                                                                    | d Map<br>ts<br>0                                                                                                    | EC2 Manage<br>nbers b (2)<br>Reserved<br>Reduce Slots                                                                                                    | ment Console Cloudera Certified Map Task Capacity 6                                    | How To Insta<br>Specialist A<br>Reduce Task<br>Capacity<br>6                                                                                                    | Il Hortonworks                                                                                                    | Ø m Hadoop Map<br>ms Tel 관 Me<br>Blacklisted<br>Nodes<br>및                                                                   | yReduce X<br>mbers Area<br>Graylisted<br>Nodes<br>Q | Qu<br>Qu<br>Exclu<br>Nod<br>Q                                                                                                    |
| m Hadoop Map/Redu                                                                                                    | cce Administratic<br><2-54-194-25-131<br>ptables Fi P B<br>y (Heap Size<br>asks 2<br>2<br>mation<br>Scheduling Inform<br>N/A<br>er, Names [                                                                                                    | en - Windows Intern<br>eu-west-Lcompute.au<br>uy Now Buttons - Payl<br>e is 25.06 MB/<br>Total<br>missions 2.<br>au<br>mation                                                                                                    | net Expl<br>mazonawa<br>Pal P<br>Pre<br>966.6<br>Occups<br>0                                                                        | Interer Interest in the second second                                                                                                    | isp                                                                                                    | d Map<br>s 0                                                                                                    | EC2 Manage<br>mbers b                                                                                                    | ment Console                                                                           | How To Insta<br>Specialist A<br>Reduce Task<br>Capacity<br>6                                                                                                    | Avg.<br>Tasks/Node                                                                                                    | 중 m Hadoop Map<br>ms Tel 관 Me<br>Blackliated<br>Nodes<br>및                                                                   | yReduce X<br>mbers Area<br>Graylisted<br>Nodes<br>Q | Qu<br>Qu<br>Exclu<br>Nod<br>Q                                                                                                    |
| m Hadoop Map/Redu                                                                                                    | cce Administratic<br><2-54-194-25-131<br>ptables Fi P B<br>y (Heap Size<br>asks 2<br>2<br>mation<br>Scheduling Infor<br>N/A<br>er, Name) [<br>The static of the static of the static of | on - Windows Intern<br>eu-west-Lcompute.au<br>uy Now Buttons - Payl<br>b is 25.06 MB/<br>Total<br>missions 2<br>2<br>mation<br>he user field and '3200' in                                                                         | et Expl<br>mazonawa<br>Pal Pre<br>966.6<br>0<br>0<br>0<br>0<br>0<br>0<br>0                                                          | Iorer Ins.com:50030/jobtrader.j. Create a PayPal payment vious Next  P Opt Opt Opt Opt Opt Occupie 0 0 0 0 0 0 0 0 0 0 0 0 0 0 0 0 0 0 0                                                                                                    | isp                                                                                                    | d Map<br>Is<br>0                                                                                                    | EC2 Manage<br>nbers b (2)<br>Reserved<br>Reduce Slots                                                                                                    | ment Console                                                                           | Reduce Task<br>Capacity<br>6                                                                                                    | Il Hortonworks                                                                                                    | m Hadoop Map     ms Tel     P Me     Blacklisted     Nodes     Ω                                                             | yReduce X<br>mbers Area<br>Graylisted<br>Nodes<br>Q | Qu<br>Qu<br>Exclu<br>Noc                                                                                                    |
| m Hadoop Map/Redu                                                                                                    | acc Administratic         cc2-54-194-25-131         ptables Fi       P         ptables Fi       P         y (Heap Size         rg Reduce       Sub         asks       2         mation         Scheduling Infor         N/A         er, Name)         Ittler by 'smith' only in d                                                                                                    | en - Windows Interr<br>eu-west-1.compute au<br>uy Now Buttons - Payl<br>e is 25.06 MB/<br>Total<br>missions<br>2<br>mation<br>                                                                                                    | et Expl<br>mazonawa<br>Pre<br>966.6<br>0<br>0<br>0<br>0                                                                             | Interer Interest Interest Inte                                                                                                    | isp , D<br>b Descriptions =<br>dots Reserve<br>0                                                                                                    | d Map<br>Results, Men<br>d Map<br>s<br>0                                                                                  | EC2 Manage<br>bbers b (2)<br>Reserved<br>Reduce Slots                                                                                                    | Map Task<br>Capacity<br>6                                                              | Reduce Task<br>Capacity<br>6                                                                                                    | Avg.<br>Tasks/Node                                                                                                    | S n Hadoop Map<br>ms Tel<br>Blacklisted<br>Nodes<br>Ω                                                                        | yReduce X<br>mbers Area                             | Qu<br>Exclusion<br>Q                                                                                                    |
| m Hadoop Map/Redu                                                                                                    | cce Administratic<br><2-54-194-25-131<br>ptables Fi P B<br>y (Heap Size<br>asks 2<br>rmation<br>Scheduling Infor<br>N/A<br>er, Name)<br>[Rer by 'smith' only in d                                                                                                    | en - Windows Intern<br>eu-west-Lcompute au<br>uy Now Buttons - Payl<br>e is 25.06 MB/<br>Total<br>missions<br>2<br>mation<br>                                                                                                    | et Expl<br>mazonaw<br>Pal P (P)<br>Prer<br>966.6<br>Occups<br>0                                                                     | Iorer Ins.com:50030/jobtrader.j Create a PayPal payment Vious Next  P Opt Opt Opt Of Map Occupie O O O O O O O O O O O O O O O O O O O                                                                                                    | isp (2)<br>b (2) Search<br>ions +  <br>dd Reserve<br>Slot<br>0                                                                                                    | d Map<br>Is<br>0                                                                                                    | EC2 Manage<br>nbers b (2)<br>Reserved<br>Reduce Slots                                                                                                    | ment Console                                                                           | Reduce Task<br>Capacity<br>6                                                                                                    | Il Hortonworks                                                                                                    | ③ m Hadoop Map<br>ms Tel 관 Me<br>Blacklisted<br>Nodes<br>및                                                                   | yReduce X<br>mbers Area                             | Qu<br>Qu<br>Q                                                                                                    |
| m Hadoop Map/Redu                                                                                                    | acc Administratic         c2-54-194-25-131         ptables Fi       P         by       (Heap Size         ng Reduce       sub         asks       2         mation       Scheduling Inform         N/A                                                                                                    | en - Windows Interr<br>eu-west-1.compute.au<br>uy Now Buttons - Payl<br>e is 25.06 MB/<br>Total<br>missions 3<br>a<br>mation<br>the user field and '3200' in                                                                       | al fields                                                                                                    | Interer Ins.com:50030/jobtrader.j  Create a PayPal payment Vious Next   P MB)  Didd Map Occupie Reduce SI 0  0  0  0  0  0  0  0  0  0  0  0  0                                                                                                    | sp ρ<br>b P Search<br>torns •  <br>d Reserve<br>Stort<br>0                                                                                                    | d Map<br>Results, Men<br>d Map<br>s<br>0                                                                                  | EC2 Management                                                                                                    | ment Console                                                                           | How To Insta<br>Specialist                                                                                                    | Il Hortonworks                                                                                                    | im Hadoop Map<br>ms Tel ε) Me<br>Blacklisted<br>Nodes<br>Ω                                                                   | yReduce X<br>mbers Area<br>Graylisted<br>Nodes<br>Q | Qu<br>Qu<br>Qu                                                                                                    |
| m Hadoop Map/Redu                                                                                                    | Inter Administratic<br>cc2-54-194-25-131<br>ptables Fi<br>y (Heap Size<br>asks 2<br>rg Reduce<br>asks 2<br>constraints<br>Scheduling Infor<br>N/A<br>er, Name)<br>There by 'smith' only in d<br>Started                                                                                                    | en - Windows Intern<br>eu-west-Lcompute au<br>uy Now Buttons - Payl<br>e is 25.06 MB/<br>Total<br>missions<br>2<br>mation<br>                                                                                                    | et Expl<br>mazonawa<br>Pre<br>966.6<br>Occup<br>5<br>0                                                                              | Interer Interest Interest Inte                                                                                                    | Isp ,<br>b  Search ions  Sol d Reserve Sol 0                                                                                                    | d Map F<br>Is D                                                                                                    | EC2 Manage<br>bers b (2)<br>Reserved<br>Reduce Slots                                                                                                    | ment Console                                                                           | Reduce Task<br>Capacity<br>6<br>Reduce Task<br>Capacity<br>6                                                                                                    | Reduces<br>Completed                                                                                                    | m Hadoop Map         ms Tel <ul> <li>Me</li> <li>Blacklisted</li> <li>Nodes</li> <li>Ω</li> </ul> Job Schee       Informatic | yReduce X<br>mbers Area                             | Qu<br>Qu<br>Q<br>Q                                                                                                    |
| m Hadoop Map/Redu                                                                                                    | acc Administratic       cc2-54-194-25-131       ptables Fi       ptables Fi       y (Heap Size       asks       2         mation   Scheduling Inform N/A       er, Name)         Ittler by 'smith' only in the set of the set of the set                                                                                                    | en - Windows Interr<br>eu-west-Loompute at<br>uy Now Buttons - Payl<br>e is 25.06 MB/<br>Total<br>missions 2<br>2<br>mation<br>2<br>he user field and '3200' in<br>Priority<br>8.29 UTC NORMA                                      | et Expl<br>azonava<br>Pre-<br>966.6<br>Occurs<br>0<br>all fields<br>User<br>root                                                    | Interevent Sectors (Sectors) (Sectors) (Sector                                                                                                    | Isp ,<br>b  Search ions  Search ions  Reserve Slot 0  Nap % Complete 100.00%                                                                                                    | d Map<br>Results, Men<br>ts<br>0<br>0<br>0                                                                                | EC2 Manage<br>bers b (2)<br>Reserved<br>Reduce Slots                                                                                                    | ment Console Cloudera Certified Map Task Capacity 6 Reduce % Complete 100.00%          | Reduce Task<br>Capacity<br>6<br>Reduce Task<br>Capacity<br>6<br>0                                                                                                    | Reduces<br>Completed<br>0                                                                                               | S m Hadoop Map<br>ms Tel D Me<br>Blacklisted<br>Nodes<br>Ω<br>Job Schee<br>Informatio                                        | yReduce X<br>mbers Area                             | Call Call Call Call Call Call Call Call                                                                                                    |
| m Hadoop Map/Redu                                                                                                    | acc Administratic       cc2-54-194-25-131       ptables Fi       y (Heap Size       asks       2   Traation Scheduling Infor N/A er, Name)       Started       Started       Started       Started       Sat Nov 16 11:50 2013       Sat Nov 16 12:00                                                                                                    | en - Windows Interr<br>eu-west-Loompute au<br>uy Now Buttons - Payl<br>e is 25.06 MB/<br>Total<br>missions 2<br>2<br>mation<br>2<br>he user field and 3200' in<br>8 29 UTC NORMA<br>6:43 UTC NORMA                                 | et Expl net Expl all fields                                                                                                    | Interevent Sectors (Sectors) (Sectors) (Sector                                                                                                    | Isp ,<br>b  Search ions  Search ions  Reserve Slot 0 0 0 0 0 0 0 0 0 0 0 0 0 0 0 0 0 0 0                                                                                                    | d Map<br>Results, Men<br>ts<br>0<br>0<br>0<br>0<br>0                                                                      | EC2 Manage<br>bers b (2)<br>Reserved<br>Reduce Slots                                                                                                    | ment Console Cloudera Certified Map Task Capacity 6 Reduce % Complete 100.00% 100.00%  | Reduce Task<br>Capacity<br>6<br>Reduce Task<br>Capacity<br>6<br>0<br>0<br>0                                                                                                    | Reduces<br>Completed<br>0                                                                                               | m Hadoop Map       ms Tel       Blacklisted       Nodes       Ω                                                              | yReduce X<br>mbers Area                             | Diagnost                                                                                                    |
| m Hadoop Map/Redu                                                                                                    | acc Administratic       cc2-54-194-25-131       ptables Fi       y (Heap Size       asks       2         rmation   Scheduling Infor   N/A       Scheduling Infor   Started       Started   Started       Sat Nov 16 11:50       2013                                                                                                    | en - Windows Interr<br>eu-west-Loompute at<br>uy Now Buttons - Payl<br>e is 25.06 MB/<br>Total<br>missions 2<br>2<br>mation<br>2<br>he user field and 3200 in<br>8:29 UTC NORMA<br>6:43 UTC NORMA                                  | et Expl net Expl all fields                                                                                                    | Interer Interest Interest Inte                                                                                                    | In the second second se | d Map<br>Results, Men<br>0<br>0<br>Map<br>Total<br>1<br>4                                                                 | EC2 Manage<br>bers b (2)<br>Reserved<br>Reduce Slots                                                                                                    | ment Console Cloudera Certified Map Task Capacity 6 Reduce % Complete 100 00% 100 00%  | Reduce Task<br>Capacity<br>6<br>Reduce Task<br>Capacity<br>6<br>0<br>0<br>0                                                                                                    | Reduces<br>Completed<br>0                                                                                               | m Hadoop Map       ms Tel       Placklisted       Nodes       Ω                                                              | yReduce X<br>mbers Area                             | Diagonst                                                                                                    |
| m Hadoop Map/Redu                                                                                                    | acc Administratic       cc2-54-194-25-131       ptables Fi       y (Heap Size       asks       2         mation   Scheduling Infor   N/A       Scheduling Infor         N/A         Fr. Name)         Bat Nov 16 11:51       2013   Sat Nov 16 12:00                                                                                                    | en - Windows Intern<br>eu-west-Lcompute ar<br>uy Now Buttons - Payl<br>e is 25.06 MB/<br>Total<br>missions 2<br>2<br>mation<br>2<br>he user field and '3200' in<br>he user field and '3200' in<br>8:29 UTC NORMA<br>6:43 UTC NORMA | et Expl<br>ead Pre-<br>Pre-<br>966.6<br>Occup<br>S<br>D<br>all fields<br>User<br>root                                               | Interer Interest Interest Inte                                                                                                    | Image         Image         Image           d         Reserve         Soard           d         Reserve         Soard                                                                                                    | d Map F<br>Results, Men<br>Is 0<br>0<br>Map Total<br>1<br>1<br>4                                                          | EC2 Manage<br>bers b (2)<br>Reserved<br>Reduce Slots<br>Maps<br>Completed<br>1<br>4                                                                                                    | ment Console Cloudera Certified Map Task Capacity 6 Reduce % Complete 100.00% 100.00%  | How To Insta Specialist     Peduce Task Capacity 6      Reduce Task Capacity 6      Reduce     Total      0      0      0                                                                                                    | Reduces<br>Completed<br>0                                                                                               | m Hadoop Map       ms Tel       Blacklisted       Nodes       Ω                                                              | yReduce X<br>mbers Area                             | Diagnos                                                                                                    |
| m Haddoop Map/Redu<br>Cartos - Redha I<br>Find: mu<br>teMode: OFF<br>uster Summar,<br>Tasks 0<br>Chedduling Infor<br>ueue Name State<br>cheduling Infor<br>ueue Name State<br>cheduling Infor<br>cheduling Infor<br>ueue Name State<br>cheduling Infor<br>ueue Name State<br>cheduling Infor<br>ueue Name State<br>cheduling Infor<br>ueue Name State<br>cheduling Infor<br>ueue Name State<br>cheduling Infor<br>ueue Name State<br>cheduling Infor<br>ueue Name State<br>cheduling Infor<br>cheduling Infor<br>ueue Name State<br>cheduling Infor<br>cheduling Infor<br>chedu | acc Administratic         c2-54-194-25-131         ptables FI       P         y (Heap Size         ng Reduce         asks       2         mation         Scheduling Inform         N/A         er, Name)         FR. Name)         Started         Sat Nov 16 11:54         2013         2013                                                                                                    | en - Windows Interr<br>eu-west-Lcompute.au<br>uy Now Buttons - Payl<br>e is 25.06 MB/<br>Total<br>missions 2<br>2<br>mation<br>2<br>                                                                                               | et Expl<br>mazonaww<br>Prese<br>9966.6<br>0<br>0<br>0<br>0<br>0<br>0<br>0<br>0<br>0<br>0<br>0<br>0<br>0<br>0<br>0<br>0<br>0<br>0    | Interesting NGramPattern<br>Creating NGramPattern<br>Creating NGramPattern                                                                                                    | Isp ,<br>b  Search Ions  Search Ions  Ions  Io   | d Map Results, Men Is 0                                                                                                   | EC2 Manage<br>mbers b (2)<br>Reserved<br>Reserved | ment Console Cloudera Certified Map Task Capacity 6 Reduce % Complete 100.00% 100.00%  | How To Insta Specialist     Peduce Task Capacity 6      Reduce     Reduce     Total      0      0                                                                                                    | Il Hortonworks    <br>WS Developer Foru<br>Avg.<br>Tasks/Node<br>4.00<br>Avg.<br>Tasks/Node<br>4.00<br>0<br>0<br>0<br>0 | m Hadoop Map       ms Tel       Blacklisted       Nodes       Ω         Job Schet       Informatic       NA       NA         | JReduce X mbers Area                                | Diagnos<br>Info<br>NA<br>NA                                                                                                    |
| m Hadoop Map/Redu                                                                                                    | International Section 2013                                                                                                    | en - Windows Intern<br>eu-west-Lcompute.au<br>uy Now Buttons - Payl<br>e is 25.06 MB/<br>Total<br>missions 2<br>a<br>mation<br>he user field and '3200' in<br>he user field and '3200' in<br>8:29 UTC NORMA<br>8:43 UTC NORMA      | eet Expl<br>mazonave<br>Pal Pre-<br>966.6<br>0<br>0<br>0<br>0<br>0<br>0<br>0<br>0<br>0<br>0<br>0<br>0<br>0<br>0<br>0<br>0<br>0<br>0 | korer  is.com:50030/jobtrader.j  Greate a PayPal payment  vious Next   9 MB)  ided Map  Coccupie  0  CreatingNGramPattern  CreatingNGramPattern                                                                                                    | sp ,<br>b e Search<br>ots search<br>d Reserve<br>slot<br>0<br>0<br>Map %<br>Complete<br>100.00%                                                                                                    | d Map F<br>Results, Men<br>ts 0<br>0<br>0<br>0<br>0<br>0<br>0<br>0<br>0<br>0<br>0<br>0<br>0<br>0<br>0<br>0<br>0<br>0<br>0 | EC2 Managembers b                                                                                                    | Map Task<br>Capacity<br>6<br>Reduce %<br>Complete<br>100.00%                           | How To Insta Specialist     Peduce Task Capacity 6      Reduce Task Capacity 6      O      O | I Hortonworks                                                                                                    | m Hadoop Map         ms Tel       P         Blacklisted         Nodes         Q                                              | yReduce X<br>mbers Area                             | Carrier Carrier Carrie |
| m Hadoop Map/Redu                                                                                                    | Inter by Santhor 11:54                                                                                                    | en - Windows Interr<br>eu-west-1.compute ar<br>uw Now Buttons - Payl<br>e is 25.06 MB/<br>Total<br>missions<br>3.<br>mation<br>he user field and '3200' in<br>he user field and '3200' in<br>8.29 UTC NORMA<br>6.43 UTC NORMA      | at Expl<br>hazonaw<br>Pal P Pre-<br>9966.6<br>Occurr<br>5<br>0<br>0<br>all fields<br>all fields                                     | Interevent Sector Sector Secto                                                                                                    | In the second second se | d Map Results, Men                                                                                                    | EC2 Managembers b                                                                                                    | ment Console Cloudera Certified Map Task Capacity 6  Reduce % Complete 100.00% 100.00% | Reduce Task<br>Capacity<br>6<br>Reduce Task<br>Capacity<br>6<br>Capacity<br>0<br>0<br>0                                                                                                    | Reduces<br>Completed<br>0<br>0                                                                                          | m Hadoop Map ms Tel     Placklisted Nodes                                                                                    | V/Reduce X<br>mbers Area                            | Cue Nod                                                                                                    |

• Click on Second Job which has 4 Map Tasks

•

| 🕤 🗢 🥖 http://ec2-54        | 4-194-25-131.eu-west-1.o   | ompute.amazon    | aws.com:    | 50030/jobdetail | s.jsp?jobid=jo | .: <b>₽</b> ▼ | 🔸 🥛 EC2 M      | anagement Console | How To Install H   | ortonworks      | Hadoop job_201311161 × | 6 |
|----------------------------|----------------------------|------------------|-------------|-----------------|----------------|---------------|----------------|-------------------|--------------------|-----------------|------------------------|---|
| CentOS - Redhat Intabi     | les Fi 👂 Buy Now But       | ons - PavPal     | Create      | a PavPal pavme  | ntb 🥘 s        | earch Resu    | lts. Members b | Cloudera Certifie | ed Specialist 🧰 AW | S Developer For | ums Tel 🧿 Members Area | _ |
|                            | 2 /                        |                  |             |                 |                |               |                |                   |                    |                 |                        |   |
| nancu m. minis, rosec      |                            | ۲                | revious     | Next    🖉 C     | puons •        |               |                |                   |                    |                 |                        |   |
| b Cleanup: Successful      |                            |                  |             |                 |                |               |                |                   |                    |                 |                        |   |
| Kind % Complete Num        | Tasks Pending Run          | ing Complete     | Killed      | Failed/Killed   | 1              |               |                |                   |                    |                 |                        |   |
|                            |                            |                  |             | Task Attemp     | ts             |               |                |                   |                    |                 |                        |   |
| map 100.00%                | 4 0                        | 0 4              | 0           | 0/              | 1              |               |                |                   |                    |                 |                        |   |
| educe 100.00%              | 0 0                        | 0 0              | 0 0         | 0/              | 0              |               |                |                   |                    |                 |                        |   |
|                            |                            |                  |             |                 |                |               |                | 1                 |                    |                 |                        |   |
|                            |                            | Counter          |             |                 | Мар            | Reduce        | Total          |                   |                    |                 |                        |   |
|                            | SLOTS_MILLIS_MAPS          |                  |             |                 | 0              | 0             | 238,047        |                   |                    |                 |                        |   |
|                            | Total time spent by all re | duces waiting a  | ifter reser | ving slots (ms) | 0              | 0             | 0              |                   |                    |                 |                        |   |
| ob Counters                | Total time spent by all m  | aps waiting afte | r reservin  | ng slots (ms)   |                | 0             | 0              |                   |                    |                 |                        |   |
|                            | Launched map tasks         |                  |             |                 | 0              | 0             | 5              |                   |                    |                 |                        |   |
|                            | Data-local map tasks       |                  |             |                 | 0              | 0             | 5              |                   |                    |                 |                        |   |
|                            | SLOTS_MILLIS_REDUC         | )ES              |             |                 | 0              | 0             | 0              |                   |                    |                 |                        |   |
| Ile Output Format Counters | Bytes Written              |                  |             |                 | 0              | 0             | 219,177,260    |                   |                    |                 |                        |   |
| ile Input Format Counters  | Bytes Read                 |                  |             |                 | 0              | 0             | 107,605,652    |                   |                    |                 |                        |   |
|                            | HUFS_BYTES_READ            |                  |             |                 | 107,606,107    | <u> </u>      | 107,606,107    |                   |                    |                 |                        |   |
| lieSystemCounters          | FILE_BYTES_WRITTER         |                  |             |                 | 218,444        | 0             | 218,444        |                   |                    |                 |                        |   |
|                            | HDFS_BYTES_WRITTE          | :N               |             |                 | 219,177,260    | 0             | 219,177,260    |                   |                    |                 |                        |   |
|                            | Map input records          |                  |             |                 |                | 0             | 2,015,776      |                   |                    |                 |                        |   |
|                            | Spilled Records            | snapsnot         |             |                 |                | 0             | 403,701,000    |                   |                    |                 |                        |   |
|                            | Total committed been up    | ungo (buton)     |             |                 |                | 0             | 105 110 744    |                   |                    |                 |                        |   |
| Ap-Reduce Framework        | CBLL time enert (ms)       | age (bytes)      |             |                 |                |               | 49.150         |                   |                    |                 |                        |   |
|                            | Virtual memory (bytes) s   | nanshot          |             |                 |                | 0             | 40,150         |                   |                    |                 |                        |   |
|                            | SPLIT RAW BYTES            | napono:          |             |                 | 455            | 1 1           | 455            |                   |                    |                 |                        |   |
|                            | lou cu Transformeo         |                  |             |                 |                |               | 400            | 1                 |                    |                 |                        |   |

• Various MapTasks and on Which machine they are excecuted.

| e Hadoop Task Details - Windows Internet Explorer                                                                                                    | _ 8 × |
|----------------------------------------------------------------------------------------------------|-------|
| 🚱 🕞 🕫 🕼 http://ec2-54-194-25-131.eu-west-1.compute.amazonaws.com:50030/taskdetails.jsp?tipid=task, P 🗹 🈚 💼 EC2 Man 🛅 How To I 🥥 Hadoop 🖉 Hadoop 🦉 Hadoop 🦉 Hadoop                             | n 🖈 🏵 |
| 🔅 🔕 CentOS - Redhat Iptables Fi 👂 Buy Now Buttons - PayPal  👂 Create a PayPal payment b 🔋 Search Results, Members b 🔋 Cloudera Certified Specialist 🎁 AWS Developer Forums Tel 😫 Members Area | >>    |
| X Find: mul Previous Next 📝 Options +                                                                                                    |       |

#### Job job 201311161109 0002

#### All Task Attempts

| Task Attempts                        | Machine                                                 | Status    | Progress | Start Time           | Finish Time                  | Errors | Task Logs                   | Counters  | Actions |
|--------------------------------------|---------------------------------------------------------|-----------|----------|----------------------|------------------------------|--------|-----------------------------|-----------|---------|
| attempt_201311161109_0002_m_000001_0 | /default-rack/ip-172-31-8-58.eu-west-1.compute.internal | SUCCEEDED | 100.00%  | 16-Nov-2013 12:06:56 | 16-Nov-2013 12:07:48 (51sec) |        | Last 4KB<br>Last 8KB<br>All | <u>13</u> |         |

#### Input Split Locations

/default-rack/ip-172-31-8-58.eu-west-1.compute.internal /default-rack/ip-172-31-8-59.eu-west-1.compute.internal

Go back to the job Go back to JobTracker

. This is <u>Apache Hadoop</u> release 1.2.1

| C nauoop      | rask Details - willdows filternet explorer          |                                                                                                    |       |
|---------------|-----------------------------------------------------|----------------------------------------------------------------------------------------------------|-------|
| 00-           | ₩ http://ec2-54-194-25-131.eu-west-1.compute.amazo  | anaws.com:50030/taskdetails.jsp?tipid=task, 🔎 🛃 😝 📴 EC2 Man 📊 How To I 🧭 Hadoop 🧭 Hadoop 🏈 Hadoop 🧐 Hadoop                        | ☆ ☆ 🔅 |
| 🚖 🔊 Cent      | tOS - Redhat Iptables Fi 👂 Buy Now Buttons - PayPal | 🔑 Create a PayPal payment b 😑 Search Results, Members b 😩 Cloudera Certified Specialist 🎁 AWS Developer Forums Tel 🔒 Members Area | 2     |
| × Find: mu    | A                                                   | Previous Next 📝 Options -                                                                                                    |       |
| Job <u>jo</u> | b 201311161109 0002                                 |                                                                                                    |       |

#### All Task Attempts

| Task Attempts                        | Machine                                                 | Status    | Progress | Start Time           | Finish Time                  | Errors | Task Logs                   | Counters  | Actions |
|--------------------------------------|---------------------------------------------------------|-----------|----------|----------------------|------------------------------|--------|-----------------------------|-----------|---------|
| attempt_201311161109_0002_m_000002_0 | /default-rack/ip-172-31-8-60.eu-west-1.compute.internal | SUCCEEDED | 100.00%  | 16-Nov-2013 12:06:57 | 16-Nov-2013 12:07:53 (55sec) |        | Last 4KB<br>Last 8KB<br>All | <u>13</u> |         |
| lit Locations                        |                                                         |           |          |                      |                              |        |                             |           |         |

Input Split Locatio

/default-rack/ip-172-31-8-58.eu-west-1.compute.internal /default-rack/ip-172-31-8-60.eu-west-1.compute.internal

Go back to the job Go back to JobTracker

This is Apache Hadoop release 1.2.1

|                                                                                                    | <b>€</b> ,70% → |
|----------------------------------------------------------------------------------------------------|-----------------|
| 🔁 Hadoop Task Details - Windows Internet Explorer                                                                                                    |                 |
| 🚱 😒 🖉 http://cc2-54-194-25-131.eu-west-1.compute.amazonaws.com:50030/taskdetals.jsp?tipid=task, 🍳 🖌 😚 EC2 Man 🖥 How To I 🦉 Hadoop 🦉 Hadoop 🦉 Hadoop 🦉 Hadoop 🦉 Hadoop 🦉 Hadoop 🦉 Hadoop                  |                 |
| 🚖 🐼 CentOS - Redhat Iptables Fi 🤌 Buy Now Buttors - PayPal 🔑 Oreate a PayPal payment b 🕘 Search Results, Members b 🖨 Doudera Certified Specialist 🍞 Buy Now Buttors - PayPal 🔑 Oreate a PayPal payment b |                 |
| 🗙 Find: mul Previous Next 🦻 Options -                                                                                                    |                 |

#### Job job 201311161109 0002

#### All Task Attempts

| Task Attempts                        | Machine                                                                                                    | Status    | Progress | Start Time              | Finish Time                     | Errors | Task Logs                                                                                                    | Counters  | Actions |
|--------------------------------------|----------------------------------------------------------------------------------------------------|-----------|----------|-------------------------|---------------------------------|--------|----------------------------------------------------------------------------------------------------|-----------|---------|
| attempt_201311161109_0002_m_000003_0 | /default-rack/ip-172-31-8-60.eu-west-1.compute.internal                                                                                                    | SUCCEEDED | 100.00%  | 16-Nov-2013<br>12:06:57 | 16-Nov-2013 12:07:52<br>(54sec) |        | Last 4KB<br>Last 8KB<br>All                                                                                                    | <u>13</u> |         |
| attempt_201311161109_0002_m_000003_1 | Task attempt: <u>/default-rack/ip-172-31-8-58.eu-west-1.compute.internal</u><br>Cleanup Attempt: <u>/default-rack/ip-172-31-8-58.eu-</u><br>west-1.compute.internal | KILLED    | 100.00%  | 16-Nov-2013<br>12:07:47 | 16-Nov-2013 12:08:01<br>(14sec) |        | Task attempt:<br><u>Last 4KB</u><br><u>All</u><br>Cleanup<br>attempt:<br><u>Last 4KB</u><br><u>Last 4KB</u><br><u>Last 8KB</u><br><u>All</u> | 1         |         |

#### Input Split Locations

/default-rack/ip-172-31-8-58.eu-west-1.compute.internal /default-rack/ip-172-31-8-60.eu-west-1.compute.internal

#### Go back to the job Go back to JobTracker

. This is <u>Apache Hadoop</u> release 1.2.1

| e hadoop Task Details - windows Internet Explorer                                                                                                    |       |
|----------------------------------------------------------------------------------------------------|-------|
| 🕞 🔄 > 🖉 http://ec2-54-194-25-131.eu-west-1.compute.amazonaws.com:50030/taskdetails.jsp?tipid=task, P 🗾 🖅 🍵 EC2 Man 🖬 How To I 🥥 Hadoop 🧔 Hadoop 🧔 Hadoop 🦉 Hadoop 🦉 Hadoop                  | ☆ ☆ 🔅 |
| 🍰 💊 CentOS - Redhat Iptables Fi 🔑 Buy Now Buttors - PayPal 🎤 Create a PayPal payment b 🔋 Search Results, Members b 🎒 Doudera Certified Specialist 🧊 AWS Developer Forums Tel 🗐 Members Area | **    |
| 🗙 Find: mul Previous Next 📝 Options -                                                                                                    |       |
| Job j <u>ob 201311161109 0002</u>                                                                                                    |       |

All Task Attempts

| Task Attempts                        | Machine                                                 | Status    | Progress | Start Time           | Finish Time                  | Errors | Task Logs                   | Counters  | Actions |
|--------------------------------------|---------------------------------------------------------|-----------|----------|----------------------|------------------------------|--------|-----------------------------|-----------|---------|
| attempt_201311161109_0002_m_000000_0 | /default-rack/ip-172-31-8-58.eu-west-1.compute.internal | SUCCEEDED | 100.00%  | 16-Nov-2013 12:06:56 | 16-Nov-2013 12:07:47 (51sec) |        | Last 4KB<br>Last 8KB<br>All | <u>13</u> |         |

Input Split Locations

| /default-rack/ip-172-31-8-60.eu-west-1.compute.internal | /default-rack/ip-172-31 | -8-58.eu-west-1.compute.internal |
|---------------------------------------------------------|-------------------------|----------------------------------|
|                                                         | /default-rack/ip-172-31 | -8-60.eu-west-1.compute.internal |
|                                                         |                         |                                  |

This is Apache Hadoop release 1.2.1

€ 70% - //

41. Terminate the all Instances to avoid recurring costs as below.

| EC2 Management Console - Wi     | indows Internet Exp      | plorer                  |                                                        |                    |                           |                                |        |                        | _ 1               | <del>a</del> × |
|---------------------------------|--------------------------|-------------------------|--------------------------------------------------------|--------------------|---------------------------|--------------------------------|--------|------------------------|-------------------|----------------|
| COC - fi https://console.aw     | vs.amazon.com/ec2/v2     | /home?region=eu-we      | est-1#Instances: 🔎 🖌 🐴 🍫                               | 🕫 EC2 🗙 📑 How      | To I 🧉 Hadoop 🤇           | 🗿 Hadoop 👔                     | 🕘 Hado | op 🧉 Hadoop            | ☆ ☆               | £03            |
| 🚖 🔊 CentOS - Redhat Iptables Fi | Ҏ Buy Now Buttor         | ns - PayPal 👂 Crea      | te a PayPal payment b 🧧 Search Results, Me             | mbers b 📄 Cloudera | Certified Specialist 🧊 AV | /S Developer Foru              | ms Tel | Members Area           | I                 | **             |
| × Find: mul                     |                          | Previou                 | s Next 🧳 Options 🗸                                     |                    |                           |                                |        |                        |                   |                |
| EC2 Dashboard<br>Events         | Launch Instanc           | ce Connect              | Actions v                                              |                    |                           |                                |        | ÷                      | ¢ 6               | • ^            |
| Tags                            | Filter: All insta        | inces 👻 All in          | Instance Management<br>Launch More Like This           | ×                  |                           |                                | К      | < 1 to 3 of 3 Instance | $s \rightarrow >$ |                |
| INSTANCES                       | Name                     | ♥ - Instance I          | Add/Edit Tags<br>Change Instance Type                  | ✓ Instance State ✓ | Status Checks             | <ul> <li>Alarm Stat</li> </ul> | tus 👻  | Public DNS -           | Public IF         | þ              |
| Instances                       | 🔳 m                      | i-cbfdda84              | Create Image                                           | running            | 2/2 checks passed         | None                           | 20     | ec2-54-194-25-131.eu   | 54.194.2          | 5              |
| Spot Requests                   | 🔳 n1                     | i-cafdda85              | Bundle Instance (instance store AMI)                   | running            | 2/2 checks passed         | None                           | 20     | ec2-54-194-24-250.eu   | 54.194.2          | 4              |
| Reserved Instances              | n2                       | i-c9fdda86              | Change Termination Protection<br>View/Change User Data | 🥚 running          | 2/2 checks passed         | None                           | 20     | ec2-54-194-22-16.eu-w  | 54.194.2          | 2              |
| IMAGES                          |                          |                         | Change Shutdown Behavior                               |                    |                           |                                |        |                        |                   |                |
| AMIs                            |                          |                         | Get Windows Password                                   |                    |                           |                                |        |                        |                   |                |
| Bundle Tasks                    |                          |                         | Get System Log                                         |                    |                           |                                |        |                        |                   |                |
|                                 |                          |                         | Networking                                             |                    |                           |                                |        |                        |                   |                |
|                                 |                          |                         | Change Security Groups                                 |                    |                           |                                |        |                        |                   |                |
| Volumes                         |                          |                         | Attach Network Interface                               |                    |                           |                                |        |                        |                   |                |
| Spanshote                       | <                        |                         | Detach Network Interface                               |                    |                           |                                |        |                        | >                 |                |
| onapariota                      | Instances: i-cbf         | dda84 (m), i₋cafd       | Change Source/Dest, Chank                              |                    |                           |                                |        |                        |                   |                |
| NETWORK & SECURITY              | Description              | Status Checks           | Manare Private IP Addresses                            |                    |                           |                                |        |                        |                   |                |
| Security Groups                 | i chfdda84: o            | c2 54 194 25 131        | Actions                                                |                    |                           |                                |        |                        |                   |                |
| Elastic IPs                     | i-cafdda85: e            | c2-54-194-24-250        | Terminate                                              |                    |                           |                                |        |                        |                   |                |
| Placement Groups                | i-c9fdda86: e            | c2-54-194-22-16.        | Reboot                                                 |                    |                           |                                |        |                        |                   |                |
| Load Balancers                  |                          |                         | Stop                                                   |                    |                           |                                |        |                        |                   |                |
| Marc Datas                      |                          |                         | Start                                                  |                    |                           |                                |        |                        |                   |                |
| © 2008 - 2013, Amazon Web S     | Services, Inc. or its af | filiates. All rights re | CloudWatch Monitoring                                  |                    |                           |                                |        | Feed                   | back              |                |
|                                 |                          |                         | Enable Detailed Monitoring                             |                    |                           |                                |        |                        |                   |                |
|                                 |                          |                         | Disable Detailed Monitoring                            |                    |                           |                                |        |                        |                   |                |
|                                 |                          |                         | Add/Edit Alarms                                        |                    |                           |                                |        |                        | -                 | *              |
|                                 |                          |                         |                                                        |                    |                           |                                |        |                        | <b>@ 90%</b>      | • //           |

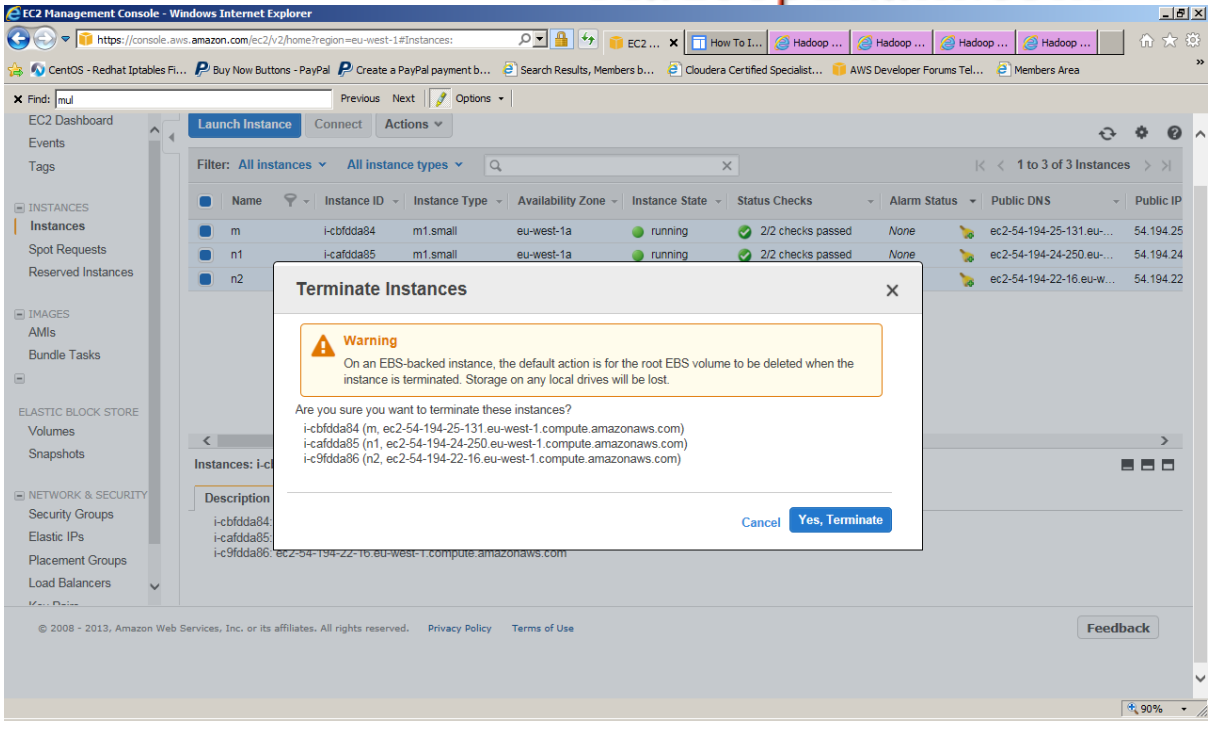

- 42. Happy Hadoop Learning....
- 43. Send your suggestions to us admin@hadoopexam.com

## HadoopExam.com

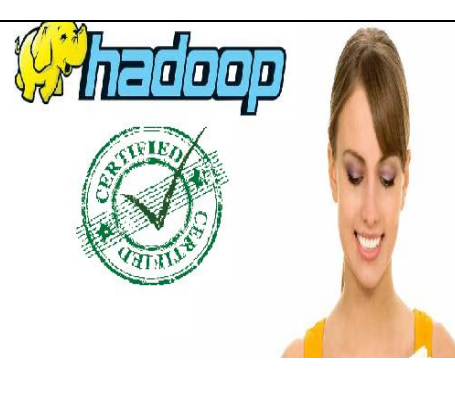

# Hadoop Certification Exam Simulator (Developer/Administrator/HBase) + Study Material Contains 4 practice Question Paper 240/238/214 (Developer/Admin/HBase) realistic Hadoop Certification Questions All Questions are on latest Pattern End time 15 Page revision notes for Developer (Save lot of time)

• Download from <u>www.HadoopExam.com</u>

Note: There is 50% talent gap in BigData domain, get Hadoop certification with the HadoopExam Learning Resources Hadoop Exam Simulator.

| PappuPass Learning Resources                                          | _ [ ] ×  |
|-----------------------------------------------------------------------|----------|
| xam PracticeExam Help                                                 |          |
| 1 2 3 4                                                               | 01:29:17 |
| Question 15 :<br>Which Daemon distributes individual task to machines |          |
| 0. TaskTracker                                                        |          |
| U.2. JobTracker                                                       |          |
| U.S. Masteriracker                                                    |          |
| 0 4. NameNode                                                         |          |
| Next Previous Finish Go To Question No. 1 💌                           |          |
|                                                                       |          |